# **CFI** | Fiery® EXP5000 Color Server SERVER & CONTROLLER SOLUTIONS

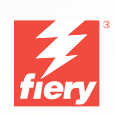

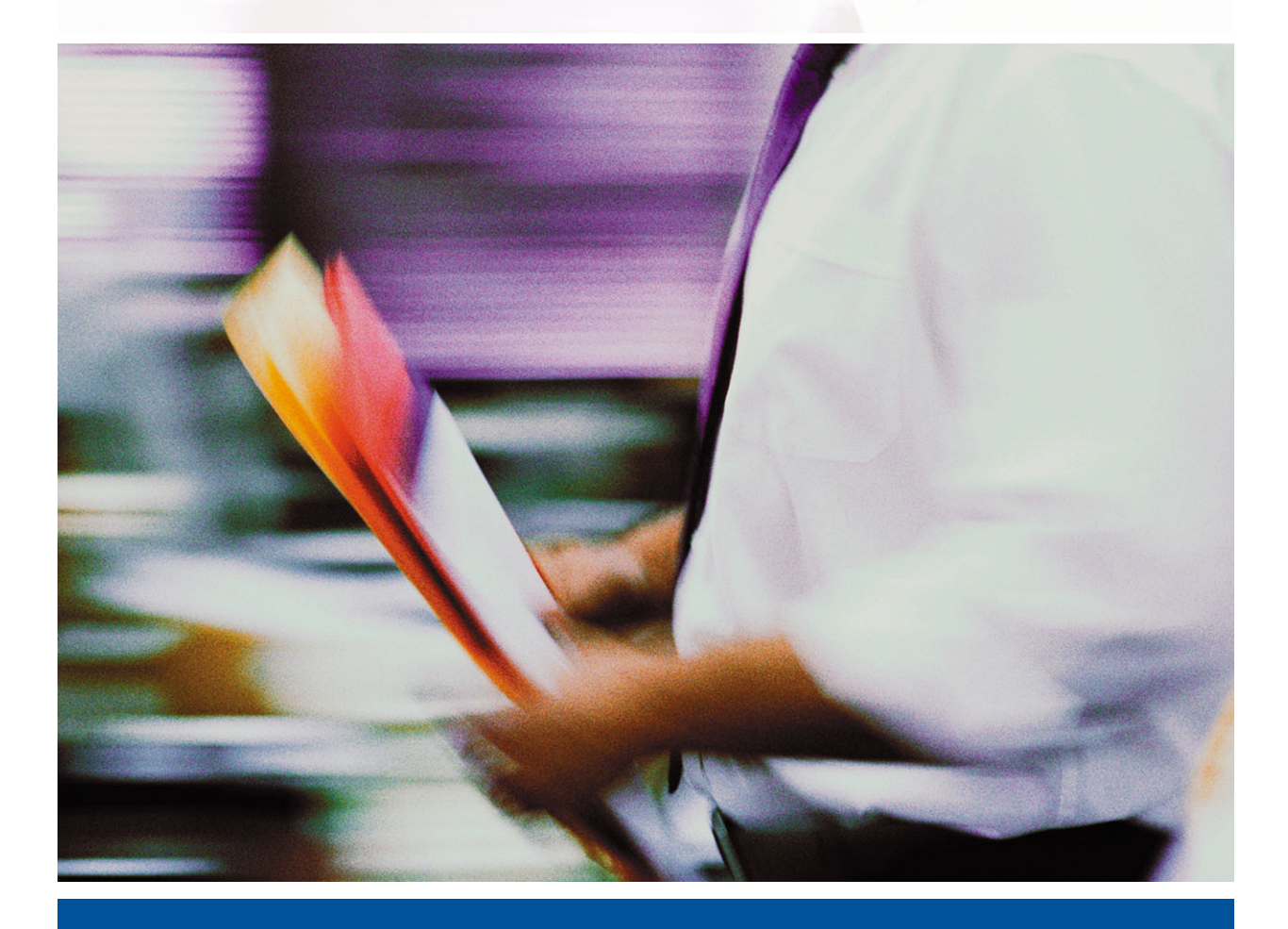

**AFDRUKGIDS** 

# Over de documentatie

Deze handleiding maakt deel uit van de Fiery EXP5000 Color Server<sup>™</sup>documentatieset. Deze set bestaat uit de volgende handleidingen voor gebruikers en systeembeheerders. De meeste handleidingen zijn als Acrobat PDF- (Portable Document Format) bestanden te vinden op de cd met gebruikersdocumentatie.

- De *Snelstartgids* bevat een samenvatting van de stappen die nodig zijn om de Fiery EXP5000 Color Server te configureren en om af te drukken, en beschrijft de toegang tot de on line documentatie.
- In de *Installatiegids gebruikerssoftware* wordt beschreven hoe u software kunt installeren van de cd met gebruikerssoftware, zodat gebruikers kunnen afdrukken met de Fiery EXP5000 Color Server. In deze handleiding wordt ook aandacht besteed aan het instellen van afdrukverbindingen met de Fiery EXP5000 Color Server.
- In de *Configuratiegids* vindt u informatie over de basistaken voor de configuratie en het beheer van de Fiery EXP5000 Color Server voor de ondersteunde platforms en netwerkomgevingen. Hij bevat ook richtlijnen voor het instellen van UNIX-, Windows NT 4.0/2000- en Novell NetWare-servers om afdrukservices te bieden aan gebruikers.
- In de *Afdrukgids* worden de afdrukfuncties van de Fiery EXP5000 Color Server beschreven voor gebruikers die taken verzenden vanaf hun eigen computer.
- De *Kleurengids* geeft informatie over het beheren van de kleurenafdrukken die via de Fiery EXP5000 Color Server worden gemaakt. In deze gids wordt uitgelegd hoe u het ColorWise<sup>®</sup> kleurbeheersysteem en de functies van de ColorWise Pro Tools<sup>™</sup> gebruikt.
- In de handleiding *Fiery-kleurenreferentie* worden concepten en onderwerpen besproken die te maken hebben met het beheren van de kleurenafdrukken die via de Fiery EXP5000 Color Server worden gemaakt en worden tevens de belangrijkste werkstroomscenario's besproken. Daarnaast biedt deze handleiding informatie over het afdrukken vanuit veelgebruikte Microsoft Windows- en Apple Mac OStoepassingen.
- In de *Gids voor taakbeheer* worden de functies van de hulpprogramma's voor taakbeheer uitgelegd, zoals Command WorkStation™, Command WorkStation LE™ en DocBuilder Pro™. Deze handleiding bevat daarnaast instructies voor het controleren en besturen van taken op de Fiery EXP5000 Color Server. Deze handleiding is bedoeld voor operators, beheerders of voor gebruikers met de vereiste toegangsrechten die de voortgang van afdruktaken willen controleren en beheren en eventuele problemen willen oplossen.
- In de *Versienotities voor de klant* vindt u actuele productinformatie en tijdelijke oplossingen voor problemen die kunnen optreden.

#### Copyright © 2004 Electronics for Imaging, Inc. Alle rechten voorbehouden.

De onderhavige publicatie is auteursrechtelijk beschermd en alle rechten op deze publicatie worden voorbehouden. Niets uit deze publicatie mag zonder voorafgaande schriftelijke en uitdrukkelijke toestemming van Electronics for Imaging, Inc. worden verveelvoudigd dan wel in enige vorm of op enige manier en voor enig doel worden verzonden. De informatie in dit document kan zonder voorafgaande kennisgeving worden gewijzigd en schept geen verplichtingen zijdens Electronics for Imaging, Inc.

Deze publicatie wordt geleverd bij een EFI-product (het "product") dat EFI-software (de "software" bevat). De software is onderworpen aan een licentieovereenkomst en mag uitsluitend conform de bepalingen van deze softwarelicentie worden gebruikt en worden gekopieerd.

Dit product valt mogelijk onder een van de volgende patenten in de V.S: 4,716,978, 4,828,056, 4,917,488, 4,941,038, 5,109,241, 5,170,182, 5,212,546,5,260,878, 5,276,490, 5,278,599, 5,335,040, 5,343,311, 5,398,107, 5,424,754, 5,442,429, 5,459,560, 5,467,446, 5,500,946, 5,517,334, 5,537,516, 5,543,940, 5,553,200, 5,563,569,60, 5,583,623, 5,596,416, 5,615,314, 5,619,624, 5,625,712, 5,640,228, 5,666,436, 5,745,657, 5,760,913, 5,799,232, 5,818,645, 5,835,788, 5,859,711, 5,867,179, 5,940,186, 5,959,867, 5,970,174, 5,982,937, 5,995,724, 6,002,795, 6,025,922, 6,035,103, 6,041,200, 6,065,041, 6,112,665, 6,116,707, 6,122,407, 6,134,018, 6,141,120, 6,166,821, 6,173,286, 6,185,335, 6,201,614, 6,215,562, 6,219,155, 6,219,659, 6,222,641, 6,224,048, 6,225,974, 6,226,419, 6,238,105, 6,239,895, 6,256,108, 6,269,190, 6,271,937, 6,278,901, 6,279,009, 6,289,122, 6,292,270, 6,299,063, 6,310,697, 6,321,133, 6,327,047, 6,327,050, 6,327,052, 6,330,071, 6,330,363, 6,331,899, 6,340,975, 6,341,017, 6,341,307, 6,347,256, 6,348,978, 6,356,359, 6,366,918, 6,369,895, 6,381,036, 6,400,443, 6,429,949, 6,449,393, 6,476,927, 6,490,696, 6,501,565, 6,519,053, 6,539,323, 6,543,871, 6,546,364, 6,549,294, 6,549,300, 6,550,991, 6,552,815, 6,559,958, 6,572,293, 6,590,676, 6,606,165, 6,633,396, 6,363,226, 6,643,317, 6,647,149, 6,657,741, 6,662,199, 6,678,068, RE33,973, RE36,947, D341,131, D406,117, D416,550, D417,864, D419,185, D426,206, D439,851, D444,793.

#### Handelsmerken

Bestcolor, ColorWise, EDOX, EFI, Fiery, het Fiery-logo, Fiery Driven, RIP-While-Print en Spot-On zijn handelsmerken van Electronics for Imaging, Inc. die zijn gedeponeerd bij het U.S. Patent and Trademark Office in de Verenigde Staten en/of in een aantal andere buitenlandse rechtsgebieden.

Het Best-logo, het Electronics for Imaging-logo, het Fiery Driven-logo, het Intelligent Device Management-logo, het PrintMe-logo, het Splash-logo, het Unimobile-logo, het Velocity OneFlow-logo, Everywhere You Go, Changing the Way the World Prints, AutoCal, AutoGray, Best, ColorCal, Command WorkStation, Device IQ, DocBuilder, DocBuilder Pro, DocStream, FreeForm, Fiery Link, Fiery Prints, Fiery Spark, Intelligent Device Management, NetWise, PrintMe, PrintMe Enterprise, PrintMe Networks, RIPChips, ScanBuilder, SendMe, Splash, Unimobile, Velocity, Velocity Balance, Velocity Build, Velocity Estimate, Velocity Exchange, Velocity OneFlow, Velocity Scan, VisualCal, WebInstaller, WebScan, WebSpooler, WebStatus en WebTools zijn handelsmerken van Electronics for Imaging, Inc.

Alle overige handelsmerken of gedeponeerde handelsmerken zijn eigendom van de respectieve eigenaren en worden hierbij gerespecteerd.

#### Kennisgevingen

APPLE COMPUTER, INC. (HIERNA AANGEDUID ALS "APPLE") VERLEENT MET BETREKKING TOT DE APPLE-SOFTWARE GEEN ENKELE GARANTIE, NOCH UITDRUKKELIJK NOCH IMPLICIET, DAARONDER BEGREPEN MAAR NIET BEPERKT TOT IMPLICIETE GARANTIES BETREFFENDE DE VERKOOPBAARHEID EN GESCHIKTHEID VOOR EEN BEPAALD DOEL. APPLE DOET GEEN GARANTIES EN BEWERINGEN MET BETREKKING TOT HET GEBRUIK EN DE RESULTATEN VAN DE APPLE-SOFTWARE, EVENALS DE JUISTHEID, NAUWKEURIGHEID, BETROUWBAARHEID, GANGBAARHEID EN ANDERE ASPECTEN HIERVAN. DE RESULTATEN EN PRESTATIES VAN DE APPLE-SOFTWARE ZIJN GEHEEL VOOR UW EIGEN RISICO. IN SOMMIGE STATEN IS DE UITSLUITING VAN IMPLICIETE GARANTIE NIET TOEGESTAAN. DE BOVENSTAANDE UITSLUITING IS DERHALVE IN UW SITUATIE MOGELIJK NIET VAN TOEPASSING.

IN GEEN GEVAL ZIJN APPLE, DAN WEL HAAR DIRECTEURS, STAFLEDEN, WERKNEMERS OF VERTEGENWOORDIGERS, AANSPRAKELIJK VOOR ENIGERLEI GEVOLGSCHADE, INCIDENTELE SCHADE OF INDIRECTE SCHADE (DAARONDER BEGREPEN SCHADE DOOR WINSTDERVING, BEDRIJFSONDERBREKING, VERLIES VAN BEDRIJFSGEGEVENS EN DERGELIJKE) DIE VOORTVLOEIT UIT HET GEBRUIK VAN OF ENIGE VERHINDERING TOT HET GEBRUIK VAN DE APPLE-SOFTWARE, ZELFS INDIEN APPLE VAN DE MOGELIJKHEID VAN EEN DERGELIJKE SCHADE OP DE HOOGTE IS GESTELD. AANGEZIEN HET IN SOMMIGE LANDEN NIET IS TOEGESTAAN DE AANSPRAKELIJKHEID VOOR GEVOLGSCHADE OF INCIDENTELE SCHADE TE BEPERKEN OF UIT TE SLUITEN, ZIJN DE BOVENSTAANDE BEPERKINGEN IN UW SITUATIE MOGELIJK NIET VAN TOEPASSING. De aansprakelijkheid van Apple in geval van schade zal, ongeacht de oorzaak van deze schade en de grondslag van de ingestelde actie (wanprestatie, onrechtmatige daad [met inbegrip van onrechtmatige nalatigheid], productaansprakelijkheid of anderszins), te allen tijde beperkt blijven tot een bedrag van 50 Amerikaanse dollars. De PANTONE®-kleuren die worden weergegeven in de softwaretoepassing of in de gebruikersdocumentatie komen mogelijk niet overeen met door PANTONE gedefinieerde standaarden. Raadpleeg actuele PANTONE-kleurenpublicaties voor accurate kleuren. PANTONE® en andere handelsmerken van Pantone, Inc. zijn eigendom van Pantone, Inc. © Pantone, Inc., 2001.

Pantone, Inc. is de houder van het auteursrecht op kleurgegevens en/of -software waarvoor een gebruiksrecht is verleend aan Electronics for Imaging, Inc. voor uitsluitende verspreiding in combinatie met de producten of software van Electronics for Imaging, Inc. PANTONE-kleurgegevens en/of -software mogen niet op een andere schijf of in het geheugen worden gekopieerd, tenzij dit deel uitmaakt van de levering van de producten of software van Electronics for Imaging, Inc.

Dit product bevat software die werd ontwikkeld door de Apache Software Foundation (http://www.apache.org/).

#### FCC-informatie

WAARSCHUWING: Op grond van de FCC-voorschriften kunnen wijzigingen of aanpassingen aan dit apparaat waarmee de fabrikant niet uitdrukkelijk heeft ingestemd, het recht van de gebruiker om het apparaat te gebruiken tenietdoen.

#### Verklaring van conformiteit met klasse B

Uit tests is gebleken dat het onderhavige apparaat voldoet aan de grenswaarden voor digitale apparaten van klasse B als bedoeld in deel 15 van de FCCvoorschriften. Deze beperkingen zijn bedoeld om een redelijke bescherming tegen schadelijke storingen in een woonomgeving te bieden. Deze apparatuur produceert en gebruikt energie in het radiofrequentiegebied en kan deze uitstralen, en kan, indien niet volgens de instructies geïnstalleerd en gebruikt, schadelijke storing veroorzaken aan radiocommunicatie. Er is echter geen garantie dat in bepaalde situaties geen storing zal optreden.

Als deze apparatuur schadelijke storing in radio- of televisieontvangst veroorzaakt, hetgeen kan worden vastgesteld door de apparatuur uit en weer aan te zetten, kan de gebruiker proberen deze storing op te heffen op één of meer van de volgende manieren:

de ontvangstantenne verplaatsen of anders richten.

de afstand tussen het apparaat en de ontvanger vergroten.

de apparatuur aansluiten op een andere groep dan die waarop de ontvanger is aangesloten.

de verkoper of een ervaren radio- of tv-monteur raadplegen.

Om te voldoen aan de FCC-voorschriften dienen afgeschermde kabels te worden gebruikt met deze apparatuur. Het gebruik van niet-goedgekeurde apparatuur of niet-afgeschermde kabels zal waarschijnlijk leiden tot storingen in de radio- en tv-ontvangst. Wijzigingen of modificaties aan deze apparatuur waarmee niet uitdrukkelijk is ingestemd door de fabrikant kunnen het recht van de gebruiker om deze apparatuur te bedienen, tenietdoen.

#### Verklaring van conformiteit met klasse B van Industry Canada

This Class B digital apparatus complies with Canadian ICES-003.

#### Avis de Conformation Classe B de l'Industrie Canada

Cet appareil numérique de la Classe B est conforme à la norme NMB-003 du Canada.

#### Verklaring van conformiteit met de radio-ontstoringsvereisten

Uit afzonderlijke tests en tests op systeemniveau (ter nabootsing van de normale bedrijfsomstandigheden) is gebleken dat dit apparaat aan de geldende radioontstoringsvereisten voldoet. Het is echter mogelijk dat het apparaat onder bepaalde ongunstige omstandigheden in andere installaties niet aan deze vereisten voldoet. In dat geval is de gebruiker zelf verantwoordelijk voor de naleving van genoemde vereisten door de installatie.

Dieses Gerät wurde sowohl einzeln als auch in einer Anlage, die einen normalen Anwendungsfall nachbildet, auf die Einhaltung der Funkentstörbestimmungen geprüft. Es ist jedoch möglich, dass die Funkentstörbestimmungen unter ungünstigen Umständen bei anderen Gerätekombinationen nicht eingehalten werden. Für die Einhaltung der Funkentstörbestimmungen einer gesamten Anlage, in der dieses Gerät betrieben wird, ist der Betreiber verantwortlich.

De naleving van de geldende voorschriften is afhankelijk van het gebruik van afgeschermde kabels. De gebruiker is zelf verantwoordelijk voor de aanschaf van de juiste kabels.

Die Einhaltung zutreffender Bestimmungen hängt davon ab, dass geschirmte Ausführungen benützt werden. Für die Beschaffung richtiger Ausführungen ist der Betreiber verantwortlich.

#### Software-gebruiksrechtovereenkomst

LEES DE VOLGENDE VOORWAARDEN EN BEPALINGEN AANDACHTIG DOOR VOORDAT U DEZE SOFTWARE GEBRUIKT. ALS U NIET INSTEMT MET DE VOORWAARDEN EN BEPALINGEN IN DEZE OVEREENKOMST, MOET U DE SOFTWARE NIET GEBRUIKEN. HET INSTALLEREN EN GEBRUIKEN VAN DE SOFTWARE IMPLICEERT DAT U INSTEMT MET DE BEPALINGEN IN DEZE OVEREENKOMST EN DAT U DEZE BEPALINGEN ACCEPTEERT. ALS U NIET INSTEMT MET DE VOORWAARDEN IN DEZE OVEREENKOMST, KUNT U DE ONGEBRUIKTE SOFTWARE RETOURNEREN, WAARNA HET VOLLEDIGE AANKOOPBEDRAG ZAL WORDEN TERUGGESTORT NAAR DE PLAATS VAN AANKOOP.

#### Licentie

EFI verleent u een niet-exclusieve licentie om gebruik te maken van de software en bijbehorende documentatie (hierna aangeduid als de "documentatie") bij het product. De software wordt niet aan u verkocht; er wordt u een licentie voor het gebruik ervan verstrekt. U mag de software uitsluitend voor eigen bedrijfsdoeleinden of persoonlijke doeleinden gebruiken. Het is niet toegestaan de software te verhuren, aan derden te leasen of uit te lenen, of er een sublicentie voor te verstrekken. De software mag evenmin worden gebruikt in een timesharing-overeenkomst, een overeenkomst met een servicebureau of soortgelijke regelingen.

U bent niet gerechtigd de software, of delen ervan, geheel of gedeeltelijk te kopiëren of te laten kopiëren, behalve voor het maken van één (1) reservekopie of voor archiveringsdoeleinden, ter ondersteuning van uw gebruik van de software zoals toegestaan uit hoofde van deze overeenkomst. Het is evenmin toegestaan om de documentatie te kopiëren. Pogingen om de software te lokaliseren, te vertalen, te disassembleren, te decompileren, te ontcijferen, te onderwerpen aan reverse engineering, de broncode ervan te reconstrueren, te wijzigen, werken af te leiden van de oorspronkelijke broncode of de software op enige andere wijze te veranderen zijn niet toegestaan.

De voorwaarden en beperkingen in de gebruiksrechtovereenkomst gelden voor alle bugfixes, patches, nieuwe versies, versienotities, bijwerkingen en opwaarderingen die betrekking hebben op de software.

#### Eigendomsrechten

U erkent en aanvaardt dat alle rechten, de titel en de belangen, inclusief alle intellectueel-eigendomsrechten, ten aanzien van de software, documentatie en alle wijzigingen en afgeleide werken exclusief eigendom zijn en blijven van EFI en haar leveranciers. Met uitzondering van het bovenstaande uitdrukkelijke beperkte recht om de software te gebruiken, worden geen andere rechten verleend. U kunt aan deze overeenkomst geen octrooirechten, auteursrechten, rechten op handelsgeheimen of handelsmerken (al of niet gedeponeerde) ontlenen. U stemt ermee in geen handelsmerk of handelsnaam van EFI ("EFI-merk") of een sterk daarop gelijkend merk, URL, Internet-domeinnaam of symbool te gebruiken, te deponeren of te trachten te deponeren als uw eigen naam of de naam van uw partners of producten, noch enige actie te ondernemen die de rechten op handelsmerken van EFI of haar leveranciers belemmert of beknot.

#### Vertrouwelijkheid

De software is vertrouwelijke informatie die eigendom is van EFI en u bent niet gerechtigd de software te verspreiden. U bent evenwel gerechtigd alle rechten die u aan deze overeenkomst ontleent over te dragen aan een andere (rechts)persoon, vooropgesteld dat: (1) een dergelijke overdracht in overeenstemming is met alle geldende exportwetten en -voorschriften, inclusief de Amerikaanse exportadministratievoorschriften, (2) u aan de betreffende (rechts)persoon alle software en documentatie overdraagt (inclusief alle kopieën, bijgewerkte, nieuwe en vorige versies, onderdelen, de media, afgedrukte materialen en deze overeenkomst); (3) u geen kopieën van de software en de documentatie behoudt, inclusief kopieën die zijn opgeslagen op een computer; en (4) de ontvanger instemt met de bepalingen in deze overeenkomst.

#### Rechtsmiddelen en beëindiging

Het onbevoegd gebruiken, kopiëren of verspreiden van de software, of enige inbreuk op deze overeenkomst, resulteert in de automatische beëindiging van deze licentie en geeft EFI het recht andere rechtsmiddelen aan te wenden. Indien de overeenkomst wordt beëindigd, moet u alle kopieën van de software en de documentatie, evenals alle onderdelen ervan, vernietigen. Alle bepalingen in deze overeenkomst die betrekking hebben op garantiebeperkingen, aansprakelijkheidsbeperkingen, rechtsmiddelen, schade, geldende wetgeving, rechtspraak of rechtsgebied, evenals EFI's eigendomsrechten, blijven na beëindiging van de overeenkomst onverminderd van kracht.

#### Garantiebeperking

EFI garandeert de oorspronkelijke koper (hierna aangeduid als de "klant") dat het functioneren van de software gedurende dertig (30) dagen vanaf de oorspronkelijke datum waarop het product bij EFI of haar geautoriseerde detailhandelaar is aangeschaft, substantieel zal beantwoorden aan hetgeen wordt beschreven in de documentatie, vooropgesteld dat het product wordt gebruikt conform de door EFI verstrekte specificaties. EFI garandeert dat de media waarop de software is opgeslagen gedurende de hierboven vermelde garantieperiode geen defecten zullen vertonen. EFI garandeert niet dat de software in uw specificke behoeften zal voldoen, dat de software ononderbroken, veilig of zonder fouten zal werken of dat alle fouten in de software of hardware) die niet door EFI zijn geleverd. DEZE GARANTIE WORDT TENIETGEDAAN INDIEN PRODUCTEN VAN DERDEN WORDEN GEÏNSTALLEERD DIE NIET DOOR EFI ZIJN GEAUTORISEERD. DEZE GARANTIE WORDT EVENEENS TENIETGEDAAN INDIEN HET PRODUCT WORDT GEBRUIKT, AANGEPAST EN/OF GEREPAREERD OP EEN ANDERE WIJZE DAN DEWELKE DOOR EFI IS GEAUTORISEERD.

MET UITZONDERING VAN DE BOVENSTAANDE UITDRUKKELIJKE, BEPERKTE GARANTIE EN VOOR ZOVER IS TOEGESTAAN ONDER DE WET, VERLEENT EFI MET BETREKKING TOT DE SOFTWARE GEEN ENKELE GARANTIE, NOCH UITDRUKKELIJK NOCH IMPLICIET, OP GROND VAN WETTELIJKE BEPALINGEN, BEPALINGEN VAN DEZE OVEREENKOMST DAN WEL AAN U GEDANE MEDEDELINGEN. MET NAME ACCEPTEERT EFI GEEN ENKELE IMPLICIETE GARANTIE VAN VERKOOPBAARHEID, GESCHIKTHEID VOOR EEN BEPAALD DOEL OF VRIJWARING VAN INBREUK OP DE RECHTEN VAN DERDEN.

#### Aansprakelijkheidsbeperking

IN GEEN GEVAL, VOOR ZOVER IS TOEGESTAAN ONDER DE WET, ZIJN EFI EN HAAR LEVERANCIERS AANSPRAKELIJK VOOR SCHADE, DAARONDER BEGREPEN VERLIES VAN GEGEVENS, WINSTDERVING, DEKKINGSKOSTEN OF ANDERE SPECIALE SCHADE, INCIDENTELE SCHADE, GEVOLGSCHADE OF INDIRECTE SCHADE DIE VOORTVLOEIT UIT DE VERKOOP, DE INSTALLATIE, HET ONDERHOUD, HET GEBRUIK, DE PRESTATIES OF HET NIET GOED WERKEN VAN DE SOFTWARE, ONGEACHT DE OORZAAK VAN DERGELIJKE SCHADE EN DE THEORIE WAAROP DE AANSPRAKELIJKHEID IS GEBASEERD. DEZE BEPERKING GELDT ZELFS INDIEN EFI VAN HET RISICO VAN EEN DERGELIJKE SCHADE OP DE HOOGTE IS GESTELD. U ERKENT DAT DEZE RISICOVERDELING IN DE PRIJS VAN HET PRODUCT IS VERDISCONTEERD. AANGEZIEN IN SOMMIGE RECHTSGEBIEDEN DE UITSLUITING OF BEPERKING VAN DE AANSPRAKELIJKHEID VOOR GEVOLGSCHADE OF INCIDENTELE SCHADE NIET IS TOEGESTAAN, IS DE BOVENSTAANDE BEPERKING IN UW SITUATIE MOGELIJK NIET VAN TOEPASSING.

Hierbij stellen wij u ervan in kennis dat Adobe Systems Incorporated, een onderneming geregistreerd in Delaware en gevestigd aan de 345 Park Avenue, San Jose, CA 95110-2704 (hierna aangeduid als "Adobe") een derde-begunstigde bij deze overeenkomst is voor zover deze overeenkomst bepalingen bevat die betrekking hebben op het gebruik van de lettertypen, gecodeerde lettertypenprogramma's, lettertypen en handelsmerken onder licentie van of geleverd door Adobe. Deze bepalingen zijn uitdrukkelijk ten gunste van Adobe gemaakt, zodat naast EFI ook Adobe de nakoming hiervan kan vorderen. ADOBE WIJST IEDERE AANSPRAKELIJKHEID JEGENS U VOOR SOFTWARE OF TECHNOLOGIE VAN ADOBE WAARVOOR U UIT HOOFDE VAN DEZE OVEREENKOMST EEN LICENTIE HEEFT VAN DE HAND.

#### Exportbepalingen

De producten van EFI zijn onderworpen aan de Amerikaanse exportwetten en -voorschriften, inclusief de Amerikaanse exportadministratievoorschriften, evenals aan buitenlandse exportwetten en -voorschriften. U stemt ermee in dat u geen enkel onderdeel van het product of de software in geen enkele vorm zult gebruiken, verspreiden, overdragen, exporteren of opnieuw exporteren indien u daarmee het toepasselijk recht of de toepasselijke voorschriften in de Verenigde Staten of het land van aanschaf overtreedt.

#### Beperkte rechten voor overheidsinstanties in de Verenigde Staten

Het gebruik, de verveelvoudiging of verspreiding van de software door overheidsfunctionarissen van de Verenigde Staten is onderworpen aan de beperkingen als neergelegd in FAR 12.212 of DFARS 227.7202-3 -227.7202-4 en, voor zover voorgeschreven door de Amerikaanse federale wetgeving, aan de minimale beperkte rechten als neergelegd in FAR 52.227-14, Restricted Rights Notice (juni 1987) Alternate III(g)(3)(juni 1987) of FAR 52.227-19 (juni 1987). Voor zover in hoofde van deze overeenkomst technische gegevens worden verstrekt, zijn deze gegevens beschermd volgens FAR 12.211 en DFARS 227.7102-2 en voor zover uitdrukkelijk voorgeschreven door de Amerikaanse overheid, en onderworpen aan beperkte rechten als neergelegd in DFARS 252.227.7015 (november 1995) en DFARS 252.227-037 (september 1999). Ingeval enige van bovengenoemde voorschriften van instanties zouden worden gewijzigd of vervangen, zullen de daaropvolgende of equivalente voorschriften van toepassing zijn. De naam van de leverancier is Electronics for Imaging.

#### Algemeen

De rechten en plichten van de partijen die voortvloeien uit deze overeenkomst zijn in alle opzichten uitsluitend onderworpen aan het recht van de staat Californië, daar dit recht geldt voor contracten tussen inwoners van Californië waarvan de volledige uitvoering binnen Californië plaatsvindt. Deze overeenkomst is niet onderworpen aan de United Nations Convention on Contracts for the International Sale of Goods en andere soortgelijke conventies. Voor alle geschillen die voortvloeien uit deze overeenkomst zijn uitsluitend de staatsrechtbanken in San Mateo County, Californië en de federale rechtbank voor het Noordelijk District van Californië bevoegd. Deze overeenkomst regelt de volledige rechtsverhouding tussen u en Electronics for Imaging en prevaleert boven eerdere mondelinge of schriftelijke mededelingen dan wel advertenties met betrekking tot de software. Indien enige bepaling van deze overeenkomst ongeldig wordt geacht, zal deze bepaling worden geacht te zijn gewijzigd voor zover dat nodig is om de bepaling afdwingbaar te maken en blijven de overige bepalingen van deze overeenkomst

Bij vragen kunt u een bezoek brengen aan de website van EFI: www.efi.com.

Electronics for Imaging 303 Velocity Way Foster City, CA 94404, Verenigde Staten

# Inhoud

## Over de documentatie

## Inleiding

Over deze handleiding

# Hoofdstuk 1: Afdrukken vanaf Windows-computers

| Afdrukken vanuit toepassingen                                       | 1-1  |
|---------------------------------------------------------------------|------|
| Opties instellen en afdrukken vanaf Windows-computers               | 1-2  |
| Werken met taaksjablonen.                                           | 1-8  |
| Snelkoppelingen gebruiken                                           | 1-12 |
| Snelkoppelingen voor afdrukopties aanpassen                         | 1-13 |
| Aangepaste paginaformaten definiëren en afdrukken                   | 1-14 |
| Werken met aangepaste paginaformaten in Windows 98/Me               | 1-15 |
| Werken met aangepaste paginaformaten in Windows NT 4.0              | 1-17 |
| Werken met aangepaste paginaformaten in Windows 2000/XP/Server 2003 | 1-20 |
| De status van de DocuColor 5252 controleren                         | 1-23 |
| Bestanden opslaan om op een externe locatie af te drukken           | 1-24 |

xi

## Hoofdstuk 2: Afdrukken vanaf Mac OS-computers

| Afdrukken vanuit toepassingen met Mac OS 9 en eerder of Mac OS X Classic |     |
|--------------------------------------------------------------------------|-----|
| Afdrukopties instellen en afdrukken                                      | 2-1 |
| Aangepaste paginaformaten definiëren                                     | 2-6 |
| Afdrukken vanuit toepassingen met Mac OS X                               | 2-8 |
| Afdrukopties instellen en afdrukken                                      | 2-8 |

# Hoofdstuk 3: Afdrukken vanaf UNIX- werkstations

| Afdrukken naar de Fiery EXP5000 | 3-1 |
|---------------------------------|-----|
|---------------------------------|-----|

# Hoofdstuk 4: Bestanden en lettertypen downloaden

| Werken met Fiery Downloader                | 4-1  |
|--------------------------------------------|------|
| Bestanden of printerlettertypen downloaden | 4-4  |
| Printerlettertypen beheren                 | 4-11 |

## Hoofdstuk 5: Documenten met variabele gegevens afdrukken

| Over het afdrukken van variabele gegevens                            | 5-1  |
|----------------------------------------------------------------------|------|
| Documenten met variabele gegevens afdrukken met FreeForm             | 5-2  |
| Hoe werkt FreeForm?                                                  | 5-2  |
| Het modeldocument maken                                              | 5-4  |
| Het variabele document maken                                         | 5-5  |
| Het variabele document combineren met het FreeForm-model             | 5-6  |
| Werken met FreeForm                                                  | 5-8  |
| Variabele gegevens afdrukken met FreeForm 2                          | 5-12 |
| Afdrukken uit toepassingen voor het afdrukken van variabele gegevens | 5-13 |
| Fiery VDP Resource Manager gebruiken                                 | 5-14 |

# Hoofdstuk 6: Werken met de EFI Converter

| TIFF/IT-bestandsindelingen                 | 6-1 |
|--------------------------------------------|-----|
| Werken met de EFI Converter                | 6-2 |
| De voorkeuren voor EFI Converter instellen | 6-3 |
| Bestanden converteren                      | 6-6 |

ix Inhoud

# Hoofdstuk 7: Werken met EFI Hot Folders

| Werken met Hot Folders                         | 7-1  |
|------------------------------------------------|------|
| Beperkingen voor bestandsindelingen            | 7-2  |
| Het Hot Folder Configuratiescherm gebruiken    | 7-3  |
| Hot Folders maken en verwijderen               | 7-4  |
| Hot Folders in- en uitschakelen                | 7-7  |
| Voorkeuren voor Hot Folders instellen          | 7-8  |
| Eigenschappen toewijzen aan Hot Folders        | 7-9  |
| Hot Folder-instellingen aanpassen              | 7-10 |
| Afdrukopties voor Hot Folders opgeven          | 7-11 |
| Inslagopties opgeven                           | 7-12 |
| De takenlogboeken van Hot Folders bekijken     | 7-15 |
| Hot Folder-ondersteuning voor Mac OS-computers | 7-16 |

# Hoofdstuk 8: Taken bijhouden en controleren

| Fiery WebTools openen                                          | 8-1 |
|----------------------------------------------------------------|-----|
| De status van de Fiery EXP5000 controleren met Fiery WebStatus | 8-3 |
| Informatie opvragen met WebLink                                | 8-4 |
| Job Monitor                                                    | 8-4 |

# Hoofdstuk 9: Fiery E-mailservice

| De werking van Fiery E-mailservice   | 9-1 |
|--------------------------------------|-----|
| Afdrukken via een e-mailclient       | 9-2 |
| Job Control                          | 9-4 |
| Afdrukken via de E-mail Port Monitor | 9-4 |

x Inhoud

# Bijlage A: Afdrukopties

| Printerstuurprogramma's en printerdefinitiebestanden | A-1  |
|------------------------------------------------------|------|
| Waar kunt u afdrukopties instellen?                  | A-2  |
| Hiërarchie voor het vervangen van afdrukopties       | A-3  |
| Standaardinstellingen                                | A-3  |
| Aanvullende informatie over afdrukopties             | A-16 |
| Boekje                                               | A-16 |
| Aanpassing voor centreren                            | A-18 |
| Collationering                                       | A-19 |
| Aanpassing voor opkruipen                            | A-19 |
| Dubbelzijdig afdrukken                               | A-19 |
| Gemengde media                                       | A-20 |
| Passend maken                                        | A-25 |
| Afdrukken van tabbladen                              | A-26 |

# Bijlage B: Lettertypenlijst

| PostScript-printerlettertypen | B-1 |
|-------------------------------|-----|
| Adobe Type 1-lettertypen      | B-1 |
| TrueType-lettertypen          | B-6 |

# Bijlage C: Problemen oplossen

| Systeemprestaties optimaliseren  | C-1 |
|----------------------------------|-----|
| Problemen oplossen               | C-2 |
| Algemene afdrukproblemen         | C-2 |
| Problemen met de afdrukkwaliteit | C-4 |
| Problemen met Fiery Downloader   | C-5 |
| Problemen met Fiery WebTools     | C-6 |

# Index

## Inleiding

De Fiery EXP5000 Color Server wordt gebruikt voor de definitieve productiegang van een document. U kunt een afdruktaak op dezelfde manier naar de Fiery EXP5000 Color Server verzenden als naar andere printers: selecteer de Fiery in het dialoogvenster Printers op Microsoft Windows-computers of in de Kiezer op Mac OS-computers en vervolgens kunt u vanuit elke toepassing afdrukken.

**OPMERKING:** De term "Fiery EXP5000" wordt in deze handleiding gebruikt om te verwijzen naar de Fiery EXP5000 Color Server. In illustraties wordt de naam "Aero" gebruikt als voorbeeld voor de naam die gebruikers kunnen geven aan de Fiery EXP5000. De term "Windows" wordt in deze handleiding gebruikt voor zowel Microsoft Windows 98, Windows Me, Windows NT 4.0, Windows 2000, Windows Server 2003 en Windows XP.

Hoewel dit niet overal het geval hoeft te zijn, wordt ervan uitgegaan dat een operator taken bestuurt en beheert die door gebruikers vanaf externe werkstations worden verzonden. Raadpleeg de *Gids voor taakbeheer* voor meer informatie over de functies van Command WorkStation/Command WorkStation LE en Fiery WebSpooler<sup>™</sup>.

**OPMERKING:** De illustraties van Windows-software tonen niet noodzakelijk de versie van Windows die u gebruikt.

# Over deze handleiding

Deze handleiding is bedoeld voor externe gebruikers die taken verzenden via het netwerk en de Fiery EXP5000. In deze handleiding worden de volgende onderwerpen behandeld:

- Afdrukken vanaf een Windows-computer
- Afdrukken vanaf een Mac OS-computer
- Afdrukken vanaf een UNIX-werkstation
- Bestanden en lettertypen downloaden met Fiery Downloader<sup>™</sup> en WebDownloader<sup>™</sup>
- Documenten met variabele gegevens afdrukken
- Werken met de EFI Converter (Fiery Graphic Arts Package )

#### xii Inleiding

- Werken met Hot Folders (Fiery Graphic Arts Package)
- Taken bijhouden en informatie opvragen met Fiery WebTools™
- Afdrukken via de Fiery e-mailservice
- Taakinstellingen opgeven en vervangen
- Lijst van op de Fiery EXP5000 geïnstalleerde lettertypen.
- Eventuele problemen oplossen

#### 1-1 Afdrukken vanuit toepassingen

# Hoofdstuk 1: Afdrukken vanaf Windowscomputers

In dit hoofdstuk wordt beschreven hoe u afdrukt naar de Fiery EXP5000 vanaf Windows-computers. U kunt afdrukken vanaf een Windows-computer in een netwerk of vanaf een computer met Windows-afdrukken (WINS). U kunt ook bestanden opslaan om deze op een externe locatie af te drukken (zie "Bestanden opslaan om op een externe locatie af te drukken" op pagina 1-24). Daarnaast kunt u bestanden naar de Fiery EXP5000 downloaden met behulp van Fiery Downloader (zie Hoofdstuk 4) en documenten afdrukken met Hot Folders en Fiery E-mail Services (zie respectievelijk Hoofdstuk 7 en Hoofdstuk 9).

**OPMERKING:** Raadpleeg de *Configuratiegids* voor informatie over het instellen van de Windows-omgeving voor afdrukken via Windows-servers die zijn aangesloten op de Fiery EXP5000. Raadpleeg de *Installatiegids gebruikerssoftware* voor informatie over het tot stand brengen van een verbinding met de Fiery EXP5000 via het netwerk, de installatie van printerstuurprogramma's en de installatie van de Fiery<sup>®</sup>-hulpprogramma's.

**OPMERKING:** U kunt de Fiery EXP5000 als printer installeren op een Windows 2000-computer en hem delen als afdrukserver met andere Windows 2000-computers (afdrukclients) in een netwerk. Als u de eigenschappen van het printerstuurprogramma van de gedeelde printer bekijkt op een clientcomputer, wordt Job Monitor automatisch gestart op de clientcomputer. Als u Job Monitor niet wilt uitvoeren op de clientcomputer, kunt u het afsluiten door met de rechtermuisknop te klikken op het pictogram van Job Monitor op de taakbalk van Windows en Job Monitor afsluiten te kiezen in het menu dat wordt weergegeven.

# Afdrukken vanuit toepassingen

Als u het printerstuurprogramma van de Fiery EXP5000 hebt geïnstalleerd en de juiste poort hebt ingesteld volgens de aanwijzingen in de *Installatiegids gebruikerssoftware*, kunt u rechtstreeks afdrukken vanuit de meeste Windows-toepassingen. U hoeft slechts in de toepassing de opdracht Afdrukken te kiezen en de afdrukopties in te stellen.

Raadpleeg de *Kleurengids* en de *Fiery-kleurenreferentie* om de beste afdrukresultaten vanuit een bepaalde toepassing te verkrijgen.

#### Opties instellen en afdrukken vanaf Windows-computers

Als u wilt afdrukken vanuit Windows, selecteert en installeert u het betreffende PostScript-printerstuurprogramma. U vindt de stuurprogramma's op de cd met gebruikerssoftware van de Fiery EXP5000. Raadpleeg de *Installatiegids gebruikerssoftware* voor meer informatie over de installatie van dit bestand.

Als u het PostScript-printerstuurprogramma en het printerdefinitiebestand (PDD) hebt geïnstalleerd, kunt u afdrukinstellingen voor een specifieke taak opgeven en deze afdrukken op de Fiery EXP5000. U kunt ook de standaard afdrukinstellingen opgeven via het stuurprogramma.

Als u wilt afdrukken vanuit Windows-toepassingen door uw computer via het netwerk aan te sluiten op een afdrukserver, hebt u een Novell NetWare-, Windows NT/ 2000/2003- of UNIX-server nodig. Zie de *Configuratiegids* voor meer informatie.

Als u wilt afdrukken vanuit Windows-toepassingen zonder verbinding te maken met een afdrukserver, kunt u SMB-afdrukken (Server Message Block) gebruiken. Raadpleeg voor meer informatie de *Installatiegids gebruikerssoftware*.

In de volgende procedures wordt uitgelegd hoe u het stuurprogramma kunt gebruiken om afdrukopties in te stellen. Zie Bijlage A voor meer informatie over specifieke afdrukopties.

**OPMERKING:** Voor de volgende procedures worden afbeeldingen uit Windows 2000 gebruikt.

#### AFDRUKOPTIES VOOR EEN SPECIFIEKE WINDOWS-AFDRUKTAAK INSTELLEN MET BEHULP VAN HET ADOBE POSTSCRIPT-PRINTERSTUURPROGRAMMA

- 1. Kies Afdrukken in de toepassing waarmee u werkt.
- 2. Selecteer de Fiery EXP5000 als uw printer en klik op Eigenschappen.

#### 1-3 Afdrukken vanuit toepassingen

#### 3. Klik op het tabblad Fiery-afdrukken.

|                               | Segurity Eigenschappen voor Document voor Aero                                                                           | <u> Y</u> X |                                                   |
|-------------------------------|----------------------------------------------------------------------------------------------------|-------------|---------------------------------------------------|
|                               | Indeling Papier/Kwaliteit 🔻 Fiery-afdrukken PostScript Info Printerstatus                                                |             |                                                   |
| Taaksjablonen, zie pagina 1-8 | Exemplaren<br>Snelkoppelingen<br>Paginaformaat<br>LA4<br>Smelkoppelingen<br>Paginaformaat<br>LA4<br>Paginaformaat<br>LA4 | teren       | Snelkoppelingen, zie                              |
| Optiebalken                   | ▶ Bestemming     ▲       ▶ Papietson     ▲       ▶ Lay-out     ▲       ▶ Colo/Wise     ▲                                 | af          | pagina 1-12                                       |
|                               | Beeldkwaltet     Atverking     FreeForm     Eigendomsgegevens                                                            |             |                                                   |
|                               | Printer Alwerkin<br>© Electronics<br>× (\$)                                                                              |             | Klik hierop om alle<br>afdrukopties weer te geven |
|                               | OK Annuleren                                                                                                    | Help        | Klik hierop om alle<br>afdrukopties te verbergen  |

Het tabblad Fiery-afdrukken is de plaats waar u alle veelgebruikte afdrukfuncties kunt beheren.

**OPMERKING:** De gebruikte Windows-versie (Windows 98/Me, Windows NT 4.0 of Windows 2000/XP/Server 2003) bepaalt welke tabbladen en afdrukopties worden ondersteund. Zie Bijlage A voor een complete lijst met afdrukopties.

#### 4. Klik op de optiebalk ColorWise.

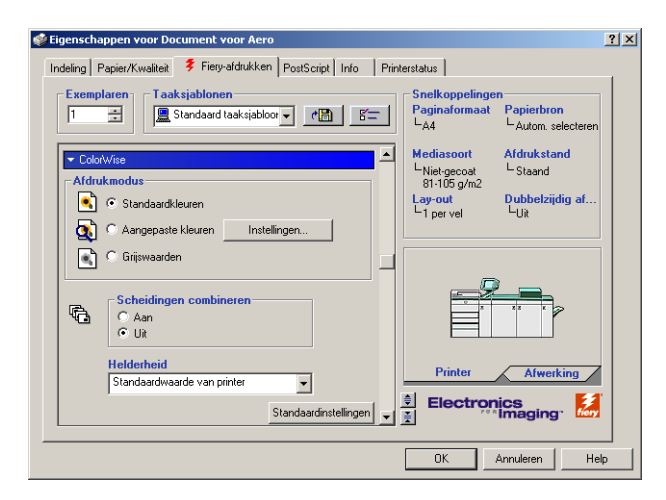

#### 1-4 Afdrukken vanaf Windows-computers

Kies in het vak Afdrukmodus de kleurmodus voor de taak. Wanneer u geavanceerde functies voor kleurbeheer wilt gebruiken, zoals Weergavestijl, klikt u op Instellingen en gaat u door met stap 5; ga anders door naar stap 7.

5. Klik in het dialoogvenster Aangepaste kleurinstellingen op Bijwerken om de huidige instellingen voor de Fiery EXP5000 weer te geven.

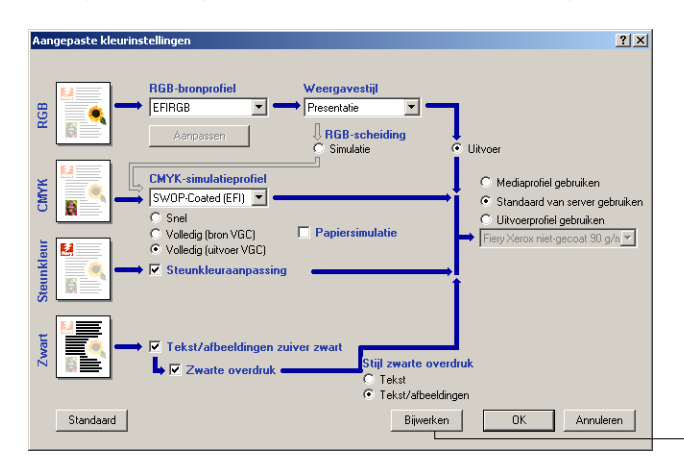

Klik op Bijwerken

Als de knop Bijwerken niet wordt weergegeven, controleert u of tweerichtingscommunicatie is ingesteld, zoals wordt beschreven in de *Installatiegids gebruikerssoftware*.

6. Geef de kleurinstellingen voor de afdruktaak op en klik op OK.

| Sigenschappen voor Document voor Aero                                                     |                                                       | ?                                   |
|-------------------------------------------------------------------------------------------|-------------------------------------------------------|-------------------------------------|
| Indeling Papier/Kwaliteit Fiery-afdrukken PostScript Info Print                           | terstatus                                             | - [                                 |
| 1     -     Image: Standaard taaksjabloor       1     -     Image: Standaard taaksjabloor | Paginaformaat<br>L <sub>A4</sub>                      | Papierbron<br>LAutom. selecteren    |
| ✓ Eigendomsgegevens<br>Groepsnaam                                                         | Mediasoort<br><sup>L</sup> Niet-gecoat<br>81-105 g/m2 | Afdrukstand<br>L-Staand             |
| Groepspassword                                                                            | Lay-out<br>L1 per vel                                 | Dubbelzijdig af<br>L <sub>Uit</sub> |
| Opmerkingen                                                                               |                                                       |                                     |
| Instructies                                                                               |                                                       |                                     |
| Standaardinstellingen                                                                     | Printer                                               | Afwerking                           |
|                                                                                           | Electron                                              | lics<br>Imaging                     |
|                                                                                           | ОК                                                    | Annuleren Help                      |

7. Klik op de optiebalk Eigendomsgegevens.

Geef een accountnaam op in het veld Groepsnaam. De groepsnaam wordt weergegeven in Command WorkStation en in het takenlogboek van Fiery Spooler. De accountnaam wordt toegewezen door uw beheerder. De beheerder kan u deze informatie geven.

Geef een wachtwoord op in het veld Groepspassword. Het groepswachtwoord wordt weergegeven in Command WorkStation en in het takenlogboek van Fiery Spooler. Het wachtwoord wordt toegewezen door uw beheerder. De beheerder kan u deze informatie geven.

Als de accountnaam en het wachtwoord die u hebt ingegeven overeenkomen met degene die de beheerder heeft gedefinieerd, wordt uw taak afgedrukt. Als ze niet overeenkomen, treedt er een fout op en wordt uw taak in de wachtrij geplaatst.

De beheerder of de operator kan de groepsnaam en het groepswachtwoord bewerken via het venster Eigenschappen van Command WorkStation/Command WorkStation LE en het dialoogvenster Afdrukinstellingen negeren van Fiery WebSpooler. De groepsnaam wordt weergegeven in het veld Opmerkingen 2 van de taak in Command WorkStation/Command WorkStation LE of in het takenlogboek van Fiery Spooler.

**OPMERKING:** De opties Groepsnaam en Groepspassword zijn niet beschikbaar wanneer u afdrukt naar de directe verbinding.

## 1-6 Afdrukken vanaf Windows-computers

De gegevens die u invoert in het veld Opmerkingen kunnen door de operator worden bekeken in Command WorkStation/Command WorkStation LE of Fiery Spooler, en worden ook weergegeven in het takenlogboek. De operator kan *geen* opmerkingen bewerken of wissen.

Raadpleeg voor informatie over het gebruik van Command Workstation of Fiery Spooler de *Gids voor taakbeheer.* 

Voer in het veld Instructies instructies bij de taak in voor de operator en klik op OK. Deze instructies kunnen worden weergegeven in Command WorkStation/Command WorkStation LE, maar worden niet in het takenlogboek vastgelegd. Deze instructies kunnen *wel* door de operator bewerkt worden.

# 8. Klik op de overige optiebalken om de gewenste instellingen op te geven voor de afdruktaak en klik vervolgens op OK.

Deze afdrukopties zijn specifiek voor de Fiery EXP5000 en de digitale pers. Deze instellingen hebben voorrang boven de instellingen die zijn opgegeven in de Printerinstellingen van Fiery EXP5000, maar kunnen op hun beurt weer worden onderdrukt met de hulpmiddelen voor taakbeheer.

**OPMERKING:** De term "hulpmiddelen voor taakbeheer" wordt in deze handleiding gebruikt om te verwijzen naar Command WorkStation en Fiery Spooler.

Zie Bijlage A voor informatie over deze opties en de prioriteit van instellingen.

Raadpleeg de *Installatiegids gebruikerssoftware* voor meer informatie over het configureren van installeerbare opties.

Raadpleeg de *Gids voor taakbeheer* voor meer informatie over de hulpmiddelen voor taakbeheer.

Als u Standaardwaarden van printer kiest, wordt de taak afgedrukt volgens de instellingen die zijn geselecteerd tijdens de Setup. Zie Bijlage A voor meer informatie.

**OPMERKING:** As u incompatibele afdrukinstellingen opgeeft, wordt het dialoogvenster Conflict weergegeven met instructies voor het oplossen van het conflict.

### 1-7 Afdrukken vanuit toepassingen

9. Klik op OK in de toepassing waarmee u werkt om uw afdruktaak te verzenden.

Controleer of de Fiery EXP5000 is geselecteerd als huidige digitale pers.

**OPMERKING:** Sommige opties van het printerstuurprogramma kunnen ook worden ingesteld vanuit een toepassing (bijvoorbeeld Sorteer). In dergelijke gevallen is het echter beter de functie uit te voeren met de optie in het stuurprogramma dan deze in te stellen vanuit de toepassing. Soms worden bestanden door toepassingen niet goed voorbereid voor afdrukken op de Fiery EXP5000, zodat onverwachte afdrukfouten kunnen optreden en de verwerking langer kan duren.

# AFDRUKOPTIES VOOR EEN SPECIFIEKE WINDOWS-AFDRUKTAAK INSTELLEN MET BEHULP VAN HET POSTSCRIPT-PRINTERSTUURPROGRAMMA VAN ADOBE OF MICROSOFT

- 1. Windows 98/Me/NT 4.0/2000: Klik op Start, wijs Instellingen aan en klik op Printers. Windows XP: Klik op Start en kies Printers en faxapparaten.
- 2. Klik met de rechtermuisknop op het pictogram van de Fiery EXP5000 en kies Eigenschappen (Windows 98/Me), Documentinstellingen (Windows NT 4.0) of Voorkeursinstellingen voor afdrukken (Windows 2000/XP/Server 2003).

Het tabblad Fiery-afdrukken verschijnt. Als dat niet gebeurt, klikt u op de knop Fiery-afdrukken.

| 🐝 Eigenschappen voor Document voor Aero                          |                                                                       | <u>?</u> × |
|------------------------------------------------------------------|-----------------------------------------------------------------------|------------|
| Indeling Papier/Kwaliteit 👎 Fiery-afdrukken PostScript Info Prin | nterstatus                                                            | _          |
| Exemplaren 1 Standaard taaksjabloor                              | Snelkoppelingen<br>Paginaformaat Papierbron<br>LA4 LAutom. selecteren |            |
| Bestemming     Papietoron                                        | Mediasoort Afdrukstand<br>Niet-gecoat Staand<br>81-105 g/m2           |            |
| ► Lay-out                                                        | Lay-out Dubbelzijdig af<br>Lay-out Luit                               |            |
| ► ColorWise                                                      |                                                                       |            |
| ► Beeldkwaliteit                                                 |                                                                       |            |
| ► Afwerking                                                      |                                                                       |            |
| ► FreeForm                                                       |                                                                       |            |
| Eigendomsgegevens                                                |                                                                       |            |
|                                                                  | Printer Afwerking                                                     |            |
| ¥.                                                               | Electronics                                                           |            |
|                                                                  | OK Annuleren He                                                       | lp         |

- 3. Geef de standaard instellingen op voor uw afdruktaken, zoals beschreven op pagina 1-2.
- 4. Klik op OK om het dialoogvenster te sluiten.

#### -8 Afdrukken vanaf Windows-computers

#### Werken met taaksjablonen.

U kunt instellingen voor afdrukopties opslaan op de vaste schijf, zodat u eenvoudig specifieke instellingen voor een bepaalde taak kunt laden. U kunt ook bestanden met instellingen (taaksjablonen) delen op een netwerk, met behulp van de functies Importeren en Exporteren).

#### **E**EN TAAKSJABLOON MAKEN

1. Geef de optie Standaard taaksjabloon weer in de lijst Taaksjablonen en configureer vervolgens de opties met behulp van de optiebalken voor afdrukken.

Zodra u een instelling wijzigt, wordt Naamloos weergegeven in plaats van Standaard taaksjabloon in de lijst Taaksjablonen.

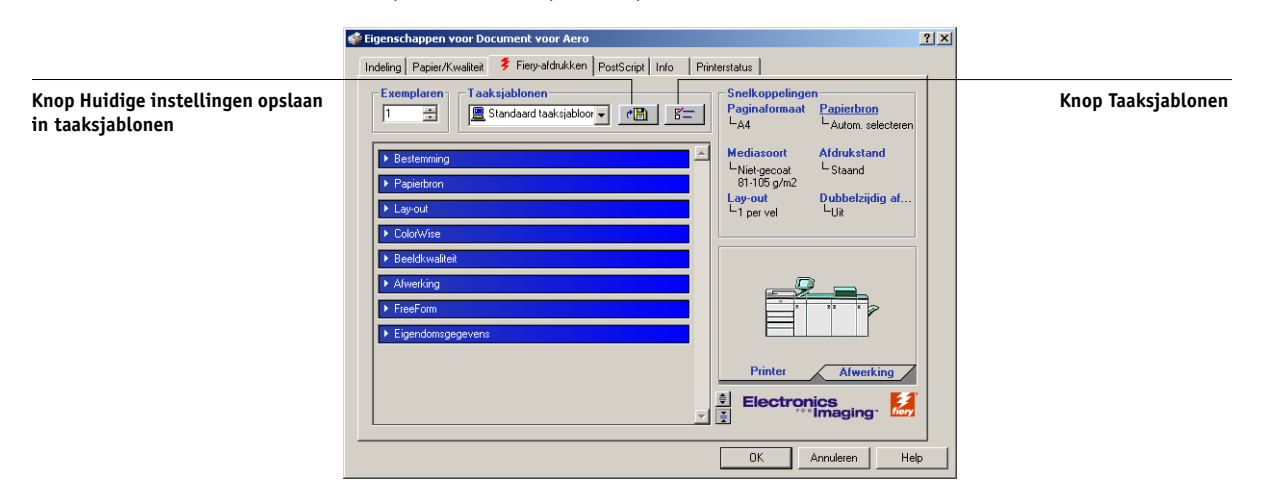

- 2. Klik op de knop Huidige instellingen opslaan in taaksjablonen
- 3. Voer een naam in voor de taaksjabloon en klik op OK.

| Taaksjabloon op      | oslaan   | ×         |
|----------------------|----------|-----------|
| <u>P</u> rofielnaam: | Naamloos |           |
|                      | OK       | Annuleren |

De naam wordt weergegeven in de lijst Taaksjablonen.

1-8

#### TAAKSJABLONEN LADEN

- 1. Klik op het tabblad Fiery-afdrukken op de lijst Taaksjablonen.
- 2. Kies de instellingen die u wilt gebruiken voor uw taaksjabloon.

De opties worden automatisch geconfigureerd.

#### TAAKSJABLONEN VERWIJDEREN

- 1. Klik op het tabblad Fiery-afdrukken op de knop Taaksjablonen.
- 2. Kies de taaksjablonen die u wilt verwijderen en klik op Verwijderen.

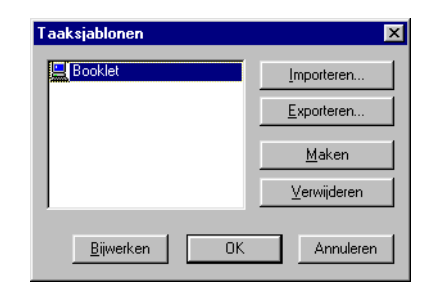

3. Klik op Ja om het verwijderen te bevestigen en klik op OK.

#### **TAAKSJABLONEN WIJZIGEN**

- 1. Klik op het tabblad Fiery-afdrukken op de lijst Taaksjablonen.
- 2. Kies de taaksjablonen die u wilt wijzigen en klik op OK.

De opties worden automatisch geconfigureerd op basis van de op dat moment opgeslagen instellingen.

- 3. Configureer uw nieuwe instellingen met behulp van de optiebalken en klik op de knop met de diskette.
- 4. Klik op OK om de gewijzigde sjabloon op te slaan.

#### **O**PGESLAGEN TAAKSJABLONEN EXPORTEREN

- 1. Klik op het tabblad Fiery-afdrukken op de knop Taaksjablonen.
- 2. Kies de profielen die u wilt exporteren en klik op Exporteren.

| Taaksjablonen        | ×                  |
|----------------------|--------------------|
| Booklet              | Importeren         |
|                      | <u>E</u> xporteren |
|                      | <u>M</u> aken      |
|                      | ⊻erwijderen        |
| <u>B</u> ijwerken OK | Annuleren          |

3. Blader naar de locatie waar u het bestand wilt opslaan, voer een bestandsnaam in en klik op OK.

| Opslaan als                                              |                                                                        | ? ×                        |
|----------------------------------------------------------|------------------------------------------------------------------------|----------------------------|
| Bestandsnaam:<br>Booklet:sav                             | Mappen:<br>c:\<br>alice<br>mijndo~1<br>olicomw<br>progra~1<br>ps3fonts | OK<br>Annuleren<br>Ngtwerk |
| <u>B</u> estand opslaan als:<br>EFI taaksjabloonbestan ▼ | Stations:                                                              |                            |

**OPMERKING:** De bestandsnaam moet de extensie .sav hebben en mag maximaal 8 tekens bevatten (exclusief de extensie). De bestandsnaam hoeft niet overeen te komen met de naam van de taaksjabloon.

4. Klik op OK.

#### **O**PGESLAGEN TAAKSJABLONEN IMPORTEREN

- 1. Klik op het tabblad Fiery-afdrukken op de knop Taaksjablonen.
- 2. Klik op Importeren.
- 3. Blader naar de locatie met het bestand van het opgeslagen profiel dat u wilt importeren.
- 4. Selecteer het bestand en klik vervolgens op OK.

| Taaksjablonen importeren                            |                                                                                       | ? ×                                 |
|-----------------------------------------------------|---------------------------------------------------------------------------------------|-------------------------------------|
| Bestandsrpaam:<br>Presentatie<br>presentatie.sav    | Mappen:<br>c:\windows<br>c:\<br>windows<br>alluse~1<br>applic~1<br>catroot<br>command | OK<br>Annuleren<br>N <u>e</u> twerk |
| Bestands <u>typ</u> en:<br>EFI taaksjabloonbestan 💌 | Stations:                                                                             |                                     |

5. Klik op OK in het dialoogvenster Taaksjablonen importeren.

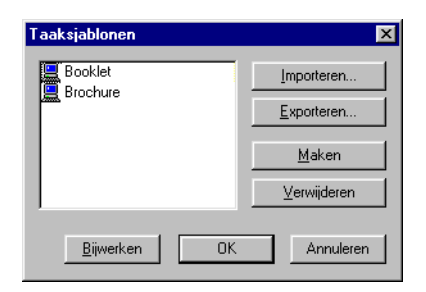

**OPMERKING:** Als u sjablonen importeert, worden ze in de lijst Taaksjablonen weergegeven met de sjabloonnaam, niet met de bestandsnaam. In de voorgaande schermafdrukken is het bestand presentatie.sav (bestandsnaam) geïmporteerd, maar wordt in de lijst Taaksjablonen de naam Presentatie (sjabloonnaam) weergegeven.

### Snelkoppelingen gebruiken

In het gedeelte Snelkoppelingen van het stuurprogramma worden de huidige instellingen voor de meest gebruikte afdrukopties weergegeven. Met behulp van de snelkoppelingen kunt u deze instellingen snel en eenvoudig bekijken en wijzigen. U kunt ook bepaalde opties voor de lay-out van pagina's en de afwerking van taken openen door met de rechtermuisknop te klikken op de afbeelding van de pagina onder de snelkoppelingen.

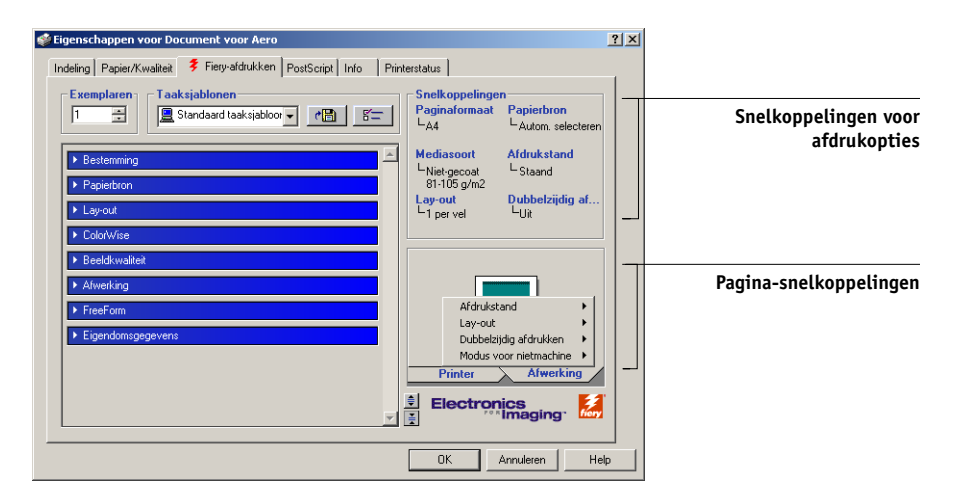

#### AFDRUKOPTIES INSTELLEN MET BEHULP VAN SNELKOPPELINGEN

 Plaats op het tabblad Fiery-afdrukken de muisaanwijzer op de afdrukoptie die u wilt instellen.

De cursor verandert in een handje.

2. Klik op de geselecteerde afdrukoptie en geef de gewenste instellingen op.

U kunt ook met de rechtermuisknop klikken op de gewenste afdrukoptie en de instellingen rechtstreeks opgeven.

- 3. Klik op Toepassen om de nieuwe instellingen te gebruiken als standaard instellingen.
- 4. Klik op OK.

#### AFDRUKOPTIES INSTELLEN MET BEHULP VAN DE PAGINA-SNELKOPPELINGEN

- 1. Klik op het tabblad Fiery-afdrukken op de tab Afwerking, plaats de muisaanwijzer op de pagina-afbeelding en klik met de rechtermuisknop.
- 2. Geef de gewenste instellingen op voor de afdrukopties.
- 3. Klik op Toepassen om de nieuwe instellingen toe te wijzen als standaardinstellingen.
- 4. Klik op OK.

#### Snelkoppelingen voor afdrukopties aanpassen

U kunt het gedeelte Snelkoppelingen aanpassen, zodat u snel toegang krijgt tot de meest gebruikte afdrukopties.

#### SNELKOPPELINGEN VOOR AFDRUKOPTIES AANPASSEN

1. Klik op Snelkoppelingen in het gedeelte Snelkoppelingen.

Het dialoogvenster Snelkoppelingen aanpassen wordt weergegeven.

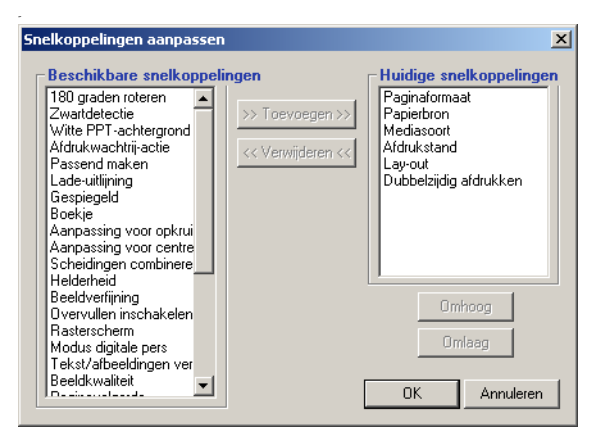

 Selecteer een optie die u uit de lijst Huidige snelkoppelingen wilt verwijderen en klik op Verwijderen, of dubbelklik op de optie in de lijst Huidige snelkoppelingen.

U kunt maximum zes opties in de lijst weergeven en er verschijnen standaard zes afdrukopties in het gedeelte Snelkoppelingen. U moet een snelkoppeling verwijderen om een andere te kunnen toevoegen.  Selecteer een optie uit de lijst Beschikbare snelkoppelingen die u wilt toevoegen en klik op Toevoegen, of dubbelklik op de optie in de lijst Huidige snelkoppelingen.

De nieuwe optie verschijnt onderaan de lijst Huidige snelkoppelingen.

- 4. Om de volgorde van de Huidige snelkoppelingen te wijzigen, selecteert u een optie in de lijst Huidige snelkoppelingen en klikt u op Omhoog of Omlaag.
- 5. Klik op OK om het dialoogvenster Beschikbare snelkoppelingen te sluiten.

Het gedeelte Snelkoppelingen is nu aangepast.

# Aangepaste paginaformaten definiëren en afdrukken

Bij aangepaste papierformaten bepaalt u zelf de afmetingen van een gedrukte pagina. Als u een aangepast paginaformaat definieert, kunt u dit gebruiken in toepassingen zonder dat u het formaat steeds opnieuw hoeft te definiëren wanneer u een document afdrukt. Als u een aangepast paginaformaat definieert, geeft u de breedte- en lengtematen op die corresponderen met respectievelijk de korte en lange zijde van uw afdruktaak. Aangepaste paginaformaten moeten altijd op deze manier worden ingesteld, ongeacht de instellingen voor de afdrukstand in de toepassing.

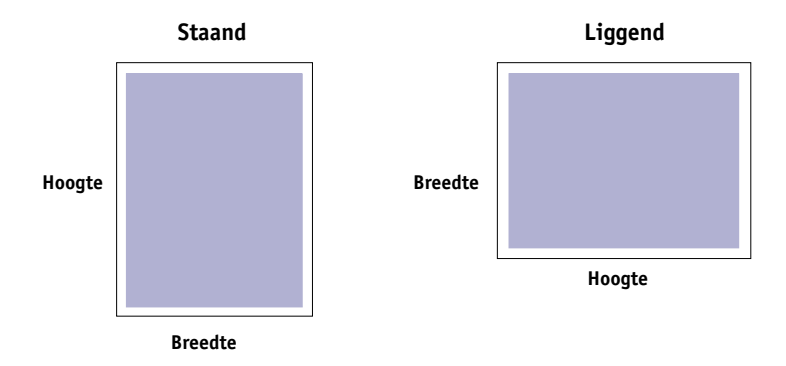

**OPMERKING:** Bij inslagtaken kunnen geen aangepaste paginaformaten worden gebruikt.

**OPMERKING:** Voor Windows NT 4.0 en Windows 2000/XP/Server 2003 kunnen geen aangepaste paginaformaten worden ingesteld via het tabblad Fiery-afdrukken. Zie "Werken met aangepaste paginaformaten in Windows NT 4.0" op pagina 1-17 en "Werken met aangepaste paginaformaten in Windows 2000/XP/Server 2003" op pagina 1-20 voor meer informatie.

1-15 Aangepaste paginaformaten definiëren en afdrukken

#### Werken met aangepaste paginaformaten in Windows 98/Me

Wanneer u in het PostScript-printerstuurprogramma voor Windows 98/Me een aangepast paginaformaat definieert of bewerkt, gaat u als volgt te werk.

#### EEN AANGEPAST PAGINAFORMAAT DEFINIËREN IN HET PRINTERSTUURPROGRAMMA VOOR WINDOWS 98/ME

- 1. Klik op Start, wijs Instellingen aan en klik op Printers.
- 2. Klik met de rechtermuisknop op het pictogram van de Fiery EXP5000 en kies Eigenschappen.
- 3. Klik op het tabblad Fiery-afdrukken en klik op de optiebalk Papierbron.
- 4. Klik op Aangepast.

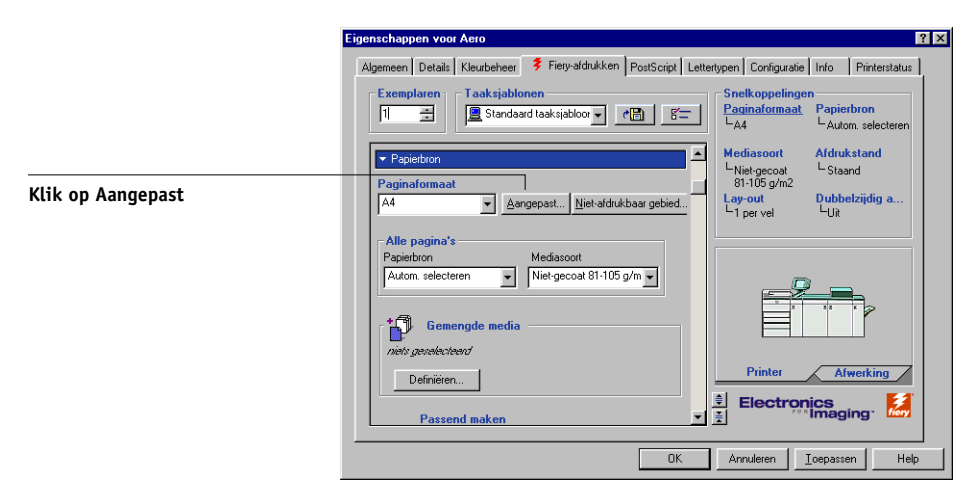

Het dialoogvenster Aangepast papierformaat opgeven wordt weergegeven.

| Aangepast pap       | ierformaat opgeven    | ×                 |
|---------------------|-----------------------|-------------------|
| <u>P</u> apiernaam: | Aangepaste pagina 1   |                   |
| <u>B</u> reedte:    | 200 [182.0 487.5]     | Eenheid<br>C Inch |
| Lengte:             | 148.2 📑 [182.0 320.0] | Millimeter        |
| <b>⊡</b> wars       |                       |                   |
| OK                  | Annuleren             | <u>S</u> tandaard |

5. Kies de opties om het aangepaste papierformaat te definiëren.

**Breedte**—geef de breedte van de afdruktaak op.

Lengte—geef de lengte van de afdruktaak op.

**Eenheid**—selecteer de maateenheid voor de afdruktaak.

**Dwars**—schakel deze optie in als u de breedte- en lengtematen wilt omdraaien, zodat deze overeenkomen met de papierinvoerrichting van de afdruktaak.

**Papiernaam**—geef een naam op voor uw aangepaste paginaformaat. De naam van het nieuwe aangepaste papierformaat wordt weergegeven in het menu Documentgrootte.

- 6. Klik op OK.
- 7. Klik op Niet-afdrukbaar gebied, voer de gewenste gegevens in en klik op OK om het niet-afdrukbare gebied van de aangepaste pagina te definiëren.
- 8. Klik opnieuw op OK.

#### AANGEPASTE PAPIERFORMATEN BEWERKEN MET HET PRINTERSTUURPROGRAMMA VOOR WINDOWS 98/ME

- 1. Klik op Start, wijs Instellingen aan en klik op Printers.
- 2. Klik met de rechtermuisknop op het pictogram van de Fiery EXP5000 en kies Eigenschappen.
- 3. Klik op het tabblad Fiery-afdrukken en klik op de optiebalk Papierbron.
- 4. Kies in het menu Paginaformaat de naam van de aangepaste pagina die u wilt bewerken.
- 5. Klik op Aangepast.

Het dialoogvenster Aangepast paginaformaat opgeven wordt weergegeven.

6. Bewerk de instellingen zoals beschreven op pagina 1-16 en klik op OK.

# AFDRUKKEN OP AANGEPASTE PAPIERFORMATEN MET HET PRINTERSTUURPROGRAMMA VOOR WINDOWS 98/ME

- 1. Kies Afdrukken in de toepassing waarmee u werkt.
- 2. Selecteer de Fiery EXP5000 als uw printer en klik op Eigenschappen.

- 3. Klik op het tabblad Fiery-afdrukken en klik op de optiebalk Papierbron.
- 4. Kies het aangepast paginaformaat in de lijst Paginaformaat.
- 5. Klik op de optiebalk Lay-out en selecteer een instelling van Afdrukstand, afhankelijk van de manier waarop het papier met aangepast formaat geladen is.
- 6. Klik op OK en klik opnieuw op OK om de taak af te drukken.

#### Werken met aangepaste paginaformaten in Windows NT 4.0

Bij aangepaste paginaformaten definieert u zelf de afmetingen van een afgedrukte pagina. Als u een aangepast paginaformaat definieert, kunt u dit gebruiken in toepassingen zonder dat u het formaat steeds opnieuw hoeft te definiëren wanneer u een document afdrukt.

#### AANGEPASTE PAGINAFORMATEN DEFINIËREN MET HET PRINTERSTUURPROGRAMMA VOOR WINDOWS NT 4.0

- 1. Klik op Start, wijs Instellingen aan en klik op Printers.
- 2. Klik met de rechtermuisknop op het pictogram van de Fiery EXP5000 en kies Documentinstellingen.
- 3. Klik op het tabblad Pagina-instelling.

| 🗿 Sta | ndaardı     | waarde     | voor Ae  | ro PS |         |         | ,     |          |         | (     | ,      |      | •     |      | ?    | 1 |
|-------|-------------|------------|----------|-------|---------|---------|-------|----------|---------|-------|--------|------|-------|------|------|---|
| Pagi  | jina-instel | ling Gea   | avanceer | d 💈   | Fiery-a | afdrukk | en Ve | bruiksar | tikelen | Posts | Script | Info |       |      | - 1  |   |
|       | 1           | Papierforr | naat: 📘  | Lette | r       |         |       |          |         |       | •      |      |       |      |      |   |
|       |             |            |          |       |         |         |       |          |         |       |        |      |       |      |      |   |
|       |             |            |          |       |         |         |       |          |         |       |        |      |       |      |      |   |
|       |             |            |          |       |         |         |       |          |         |       |        |      |       |      |      |   |
|       |             |            |          |       |         |         |       |          |         |       |        |      |       |      |      |   |
|       |             |            |          |       |         |         |       |          |         |       |        |      |       |      |      |   |
|       |             |            |          |       |         |         |       |          |         |       |        |      |       |      |      |   |
|       |             |            |          |       |         |         |       |          |         |       |        |      |       |      |      |   |
|       |             |            |          |       |         |         |       |          |         |       |        |      |       |      |      |   |
|       |             |            |          |       |         |         |       |          |         |       |        |      |       |      |      |   |
|       |             |            |          |       |         |         |       |          |         |       |        |      |       |      |      |   |
|       |             |            |          |       |         |         |       |          |         |       |        |      |       |      |      |   |
|       |             |            |          |       |         |         |       |          |         |       |        |      |       |      |      |   |
|       |             |            |          |       |         |         |       |          |         | _     |        | _    |       |      |      |   |
|       |             |            |          |       |         |         |       |          |         |       | OK     |      | Annul | eren | Help | 1 |

#### 4. Selecteer Aangepast paginaformaat PostScript in de lijst Papierformaat.

Het dialoogvenster Definitie voor PostScript aangepaste paginagroote wordt geopend.

| Definitie voor PostScript aa                                                   | ngepaste paginagrootte 🛛 📍 🗙               |
|--------------------------------------------------------------------------------|--------------------------------------------|
| Aangepaste gagina-afmetinge<br>Breedte: <b>8.51</b> (3.5<br>Hoogte: 11.00 (4.2 | n<br>5, 12.00)<br>(5, 19.00)<br>(5, 19.00) |
| In <u>v</u> oerrichting:                                                       | Korte zijde eerst 💌                        |
| Papier <u>typ</u> e:                                                           | Papier snijden O Rol invoeren              |
| Afstand tot rand ten opzichte                                                  | van invoerrichting                         |
| Loodrechte richting:                                                           | 0.00 (0.00, 12.00)                         |
| Parallelle <u>r</u> ichting:                                                   | 0.00 (0.00, 19.00)                         |
| OK Ann                                                                         | uleren                                     |

5. Kies de opties om het aangepaste papierformaat te definiëren.

Aangepaste pagina-afmetingen—geef de breedte en hoogte op van de afdruktaak.

Eenheid—selecteer de maateenheid voor de afdruktaak.

**Invoerrichting**—kies de richting van de papierinvoer voor de afdruktaak.

**Papiertype**—selecteer de papiersoort voor de afdruktaak.

**Afstand tot rand ten opzichte van invoerrichting**—geef de afstand (marges) van de afdruktaak op ten opzichte van de papierinvoerrichting.

- 6. Klik op OK.
- 7. Klik op OK om het dialoogvenster Documentinstellingen te sluiten.

#### AANGEPASTE PAGINAFORMATEN BEWERKEN MET HET PRINTERSTUURPROGRAMMA VOOR WINDOWS NT 4.0

- 1. Klik op Start, wijs Instellingen aan en klik op Printers.
- 2. Klik met de rechtermuisknop op het pictogram van de Fiery EXP5000 en kies Documentinstellingen.

3. Klik op het tabblad Geavanceerd en selecteer Papierformaat in de instellingen Papier/uitvoer.

| 💰 Standaardwaarde voor Aero PS                                                                                                    | ? ×  |
|----------------------------------------------------------------------------------------------------|------|
| Pagina-instelling Geavanceerd 💈 Fiery-afdrukken Verbruiksartikelen PostScript Info                                                |      |
| Repier/Utvoer     Low Papier/Utvoer     Low Papier/Utvoer     Low Papier/ormaat (PostScript eargeposte paginsgrootte)             |      |
| Papierformaatinutelling <u>wijzigen</u> Lega Letter  PodSCript aangepaste paginagrootte Letter  Aangepaste paginagrootte bewerken |      |
| OK Annuleren                                                                                                    | Help |

Het dialoogvenster Definitie voor PostScript aangepaste paginagroote wordt geopend. Als dat niet gebeurt, klikt u op de knop Aangepast paginagroote bewerken.

4. Bewerk de instellingen zoals beschreven op pagina 1-18 en klik op OK.

# AFDRUKKEN OP AANGEPASTE PAGINAFORMATEN MET HET PRINTERSTUURPROGRAMMA VOOR WINDOWS NT 4.0

- 1. Kies Afdrukken in de toepassing waarmee u werkt.
- 2. Selecteer de Fiery EXP5000 als uw printer en klik op Eigenschappen.
- 3. Klik op het tabblad Fiery-afdrukken en klik op de optiebalk Papierbron.
- 4. Selecteer PostScript aangepaste paginagrootte in de lijst Change Page Size Setting (Paginagrootte-instelling wijzigen).
- 5. Klik op de optiebalk Lay-out en selecteer een instelling van Afdrukstand, afhankelijk van de manier waarop het papier met aangepast formaat geladen is.
- 6. Klik op OK en klik opnieuw op OK om de taak af te drukken.

# Werken met aangepaste paginaformaten in Windows 2000/XP/Server 2003

Bij aangepaste papierformaten bepaalt u zelf de afmetingen van een gedrukte pagina. Wanneer u een aangepast paginaformaat hebt gedefinieerd, kunt u het gebruiken in toepassingen zonder dat u het formaat steeds opnieuw hoeft te definiëren wanneer u een document afdrukt.

**OPMERKING:** Windows 2000, Windows Server 2003 en Windows XP hebben een vergelijkbare interface voor het instellen van opties en het maken van afdrukken. Bij de volgende procedures worden Windows 2000-afbeeldingen gebruikt en worden eventuele verschillen in Windows XP apart aangegeven.

#### AANGEPASTE PAGINAFORMATEN DEFINIËREN MET HET PRINTERSTUURPROGRAMMA voor Windows 2000/XP/Server 2003

- 1. Windows 2000: Klik op Start, wijs Instellingen aan en klik op Printers. Windows XP/Server 2003: Klik op Start en kies Printers en faxapparaten.
- 2. Klik met de rechtermuisknop op het pictogram van de Fiery EXP5000 en kies Voorkeursinstellingen voor afdrukken.
- 3. Klik op de tab Papier/Kwaliteit.
- 4. Klik op Geavanceerd.

| Geavanceerde opties voor Fiery EXP5000 v1.0                   | <u>? ×</u> |
|---------------------------------------------------------------|------------|
| 🕵 Geavanceerde documentinstellingen van Fiery EXP5000 v1.0    | -          |
| 🚊 🖓 Papier/uitvoer                                            |            |
| Papierformaat: Letter                                         | -          |
| Aantal afdrukken: <u>1 Kopie</u>                              |            |
| 🚊 🖬 Grafisch                                                  |            |
| 🔄 🕞 💽 Image Color Management                                  |            |
| ICM-methode: ICM uitgeschakeld                                |            |
| ICM-opzet: Foto's                                             |            |
| Schaal aanpassen: <u>100 %</u>                                |            |
| TrueType-lettertype: <u>Vervangen door lettertype van app</u> | araa       |
| 🚊 👬 Opties voor Document                                      |            |
| Geavanceerde printerfuncties: Ingeschakeld                    |            |
| 🕂 🐙 PostScript-opties                                         |            |
| 📄 🖗 Printerfuncties                                           |            |
| Gemengde media gebruikt: <u>Nee</u>                           |            |
| Afdrukwachtrij-actie: <u>Afdrukken</u>                        |            |
| Mediasoort: <u>Niet-gecoat 81-105 g/m2</u>                    | <b>T</b>   |
| ▲                                                             |            |
|                                                               |            |
| OK Annu                                                       | ileren     |

5. Selecteer Groote van aangepaste pagina (PostScript) in de lijst Papierformaat.

Het dialoogvenster Grootte van de aangepaste pagina definiëren (PostScript) wordt geopend.

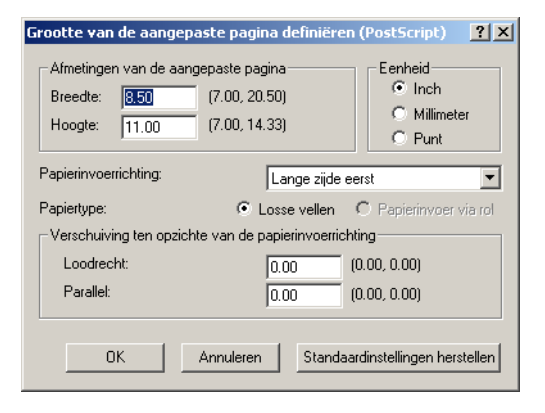

6. Kies de opties om het aangepaste papierformaat te definiëren.

**Afmetingen van de aangepaste pagina**—geef de breedte en hoogte op van de afdruktaak.

Eenheid—selecteer de maateenheid voor de afdruktaak.

**Papierinvoerrichting**—kies de richting van de papierinvoer voor de afdruktaak.

Papiertype—selecteer de papiersoort voor de afdruktaak.

**Verschuivingen ten opzichte van de papierinvoerrichting**—geef de verschuivingen (marges) van de afdruktaak op ten opzichte van de papierinvoerrichting.

- 7. Klik op OK om het dialoogvenster Groote van de aangepaste pagina definiëren te sluiten.
- 8. Klik op OK om het dialoogvenster Geavanceerde opties te sluiten.
- 9. Klik op OK om het dialoogvenster Voorkeursinstellingen te sluiten.

U kunt het aangepaste paginaformaat nu opgeven vanuit een toepassing.

**OPMERKING:** Open het tabblad Papier/Kwaliteit alleen om aangepaste paginaformaten te definiëren of te bewerken. Selecteer de resterende afdrukopties op het tabblad Fiery-afdrukken.

#### AANGEPASTE PAGINAFORMATEN BEWERKEN MET HET PRINTERSTUURPROGRAMMA voor Windows 2000/XP/Server 2003

- 1. Windows 2000: Klik op Start, wijs Instellingen aan en klik op Printers. Windows XP/Server 2003: Klik op Start en kies Printers en faxapparaten.
- 2. Klik met de rechtermuisknop op het pictogram van de Fiery EXP5000 en kies Voorkeursinstellingen voor afdrukken.
- 3. Klik op de tab Papier/Kwaliteit.
- 4. Klik op Geavanceerd.
- 5. Selecteer Groote van aangepaste pagina (PostScript) in de lijst Papierformaat.

Het dialoogvenster Grootte van de aangepaste pagina definiëren (PostScript) wordt geopend. Als dat niet gebeurt, klikt u op de Groote van aangepaste pagina (PostScript) bewerken.

6. Bewerk de instellingen zoals beschreven op pagina 1-21 en klik op OK.

# AFDRUKKEN OP AANGEPASTE PAGINAFORMATEN MET HET PRINTERSTUURPROGRAMMA VOOR WINDOWS 2000/XP/Server 2003

- 1. Kies Afdrukken in de toepassing waarmee u werkt en klik op Eigenschappen.
- 2. Selecteer de Fiery EXP5000 als uw printer en klik op Eigenschappen.
- 3. Klik op het tabblad Fiery-afdrukken en klik op de optiebalk Papierbron.
- 4. Selecteer Groote van aangepaste pagina (PostScript) in de lijst Change Page Size Setting (Paginagrootte-instelling wijzigen).
- 5. Klik op de optiebalk Lay-out en selecteer een instelling van Afdrukstand, afhankelijk van de manier waarop het papier met aangepast formaat geladen is.
- 6. Klik op OK en klik opnieuw op OK om de taak af te drukken.

## De status van de DocuColor 5252 controleren

U kunt de status van de verbruiksartikelen van de digitale pers raadplegen op het tabblad Printerstatus van het PostScript-printerstuurprogramma.

#### DE STATUS VAN DE VERBRUIKSARTIKELEN VAN DE DIGITALE PERS CONTROLEREN

1. Windows 98/Me/NT 4.0/2000: Klik op Start, wijs Instellingen aan en klik op Printers.

Windows XP/Server 2003: Klik op Start en kies Printers en faxapparaten.

- 2. Klik met de rechtermuisknop op het pictogram van de Fiery EXP5000 en kies Eigenschappen.
- 3. Klik op de tab Printerstatus en klik op Bijwerken.

| Confi                               | elen Poorten<br>guratie | Geavanceerd Kleurbeheer Bev<br>Info                                                    | eiliging Apparaatinstellingen<br>Printerstatus |
|-------------------------------------|-------------------------|----------------------------------------------------------------------------------------|------------------------------------------------|
|                                     |                         |                                                                                        |                                                |
| Papier                              |                         |                                                                                        |                                                |
| Lade                                | Niveau                  | Formaat Afmeting                                                                       | en Mediumtype                                  |
| [                                   | 0.19/                   |                                                                                        | 2704.0                                         |
| Lade I                              | 24%                     |                                                                                        | 2794.0 mm UC75-105gsm                          |
| Loue 2                              | 74%                     | 11x17 4318.0 x                                                                         | 2970.0 mm UC75-105gsm                          |
| Lade 4                              | 24%                     | A4 LEI 2100.0 x                                                                        | 3200.0 mm UC75-105gsm                          |
|                                     |                         |                                                                                        | -                                              |
| Toner<br>Kleur N                    | veau<br>10%             | Status van apparaat<br>Status van ap Informatie<br>Device Name DC 5252<br>State Online |                                                |
| Maganta 1                           |                         | Jobs in queue 0                                                                        |                                                |
| Magenta 11<br>Yellow 11<br>Black 11 | 10%                     | Status Messages Waste toner bottle<br>Error Messages                                   | almost I                                       |

#### Papier

Lade—Toont de naam van de lade.

**Niveau**—Hier ziet u de hoeveelheid papier die nog aanwezig is in de desbetreffende papierlade.

Formaat—Hier ziet u het formaat van het papier in de desbetreffende papierlade.

**Afmetingen**—Hier ziet u de afmetingen van het papier in de desbetreffende papierlade.

**Mediumtype**—Hier ziet u het mediumtype van het papier in de desbetreffende papierlade.

#### Toner

Kleur—Toont de kleur van de toners.

**Niveau**—Toont de resterende tonervoorraad in stappen van één procent. De getoonde hoeveelheid is een ruwe schatting en komt mogelijk niet overeen met de werkelijk resterende tonervoorraad.

#### Status van apparaat

Toont de status van de DocuColor 5252.

# Bestanden opslaan om op een externe locatie af te drukken

Als u ter plaatse niet beschikt over een Fiery EXP5000 en u bestanden voorbereidt die u wilt afdrukken bij een servicebureau of op een andere locatie, kunt u de definitieve bestanden afdrukken naar een bestand (in plaats van een lokale poort). U kunt ook afdrukken naar een bestand als u een bestand wilt maken dat u met behulp van Fiery Downloader kunt downloaden. Raadpleeg de Windows-documentatie voor instructies voor het afdrukken naar een bestand.
## Hoofdstuk 2: Afdrukken vanaf Mac OS -computers

Afdrukken naar de Fiery EXP5000 gaat op dezelfde manier als afdrukken naar andere printers. Selecteer, als u met Mac OS 9 en eerder of Mac OS X Classic werkt, eerst de Fiery EXP5000 als de huidige printer in de Kiezer en maak vervolgens een afdruk van een bestand vanuit de desbetreffende toepassing. Als u Mac OS X gebruikt, kunt u de printer kiezen en het bestand afdrukken vanuit de toepassing. Daarnaast kunt u bestanden naar de Fiery EXP5000 downloaden met behulp van Fiery Downloader (zie Hoofdstuk 4) en documenten afdrukken met Fiery E-mail Services (zie Hoofdstuk 9).

# Afdrukken vanuit toepassingen met Mac OS 9 en eerder of Mac OS X Classic

Voordat u vanuit toepassingen kunt afdrukken naar de Fiery EXP5000, moet u de Fiery EXP5000 selecteren in de Kiezer. Vervolgens kunt u met behulp van het Adobe PostScript-printerstuurprogramma en het juiste printerdefinitiebestand veel verschillende afdrukfuncties van de Fiery EXP5000 besturen door in de afdrukvensters specifieke taakinstellingen op te geven.

Zie de *Kleurengids* en de handleiding *Fiery-kleurenreferentie* voor informatie over hoe u de beste afdrukresultaten vanuit een bepaalde toepassing kunt verkrijgen.

## Afdrukopties instellen en afdrukken

In Mac OS-toepassingen kunt u afdrukopties instellen in twee verschillende dialoogvensters: Pagina-instelling en Print. Zie Bijlage A voor nadere informatie over specifieke afdrukopties.

**OPMERKING:** Sommige standaard afdrukopties worden door de beheerder ingesteld tijdens de Setup. Neem contact op met de beheerder of de operator voor informatie over de huidige standaardinstellingen van de server.

#### AFDRUKOPTIES INSTELLEN EN AFDRUKKEN MET HET AdobePS-printerstuurprogramma

- 1. Open een bestand en kies Pagina-instelling in het Archief-menu van de toepassing.
- 2. Kies Paginakenmerken in het dialoogvenster dat wordt weergegeven.

Selecteer de Fiery EXP5000 als uw printer.

| Printer: Aero_Afdrukke | en 🔶            | 8.7.2 (104)         |
|------------------------|-----------------|---------------------|
| Paginakenmerken        | <b>\$</b>       |                     |
|                        | Paper: Letter   | \$                  |
| a                      | Richting: 🎼 🎼   |                     |
| u                      | Vergroot: 100 % |                     |
|                        | 🛛 Boekje        | Adobe <sup>20</sup> |
|                        | Annuleer        | ОК                  |

**OPMERKING:** De dialoogvensters voor pagina-instelling verschillen per toepassing.

- 3. Selecteer de pagina-instellingen voor uw afdruktaak.
- 4. Klik op OK.
- 5. Kies Afdrukken in het menu Bestand van de toepassing.

6. Selecteer de Fiery EXP5000 als printer en geef instellingen op voor de afdrukopties die worden weergegeven.

| Printer: Aero_Afdrukken           | 8.7.2 (104)<br>◆ Doel: Printer ◆ |
|-----------------------------------|----------------------------------|
| Algemeen 🗢                        |                                  |
| Aantal: 3 🗌 Sortee                | er 🔲 Omgekeerde volgorde         |
| Pagina's:   Alle  Van:  t/n       | n                                |
| Papierinvoer: 🖲 Alle pagina's uit | : Automatische selectie 😫        |
| 🔾 Eerste pagina u                 | it: Auto Select 🗦                |
| Overige pagina'                   | s: Auto Select 🔷                 |
| Bewaar instellingen Adobe         | » Annuleer) Print                |

**OPMERKING:** De dialoogvensters van de optie Print verschillen van toepassing tot toepassing.

7. Kies Fiery-taakopmerkingen.

|                            | Printer: Aero_Afdrukken                                                          | 8.7.2 (104)<br>◆ Doel: Printer ◆ |
|----------------------------|----------------------------------------------------------------------------------|----------------------------------|
| Kies Fiery-taakopmerkingen | Fiery-taakopmerkin 文 –<br>Notes 1<br>Groepsnaam<br>Groepspassword<br>Instructies |                                  |
|                            | Bewaar instellingen                                                              | Annuleer Print                   |

Geef een accountnaam op in het veld Groepsnaam. De groepsnaam wordt weergegeven in Command WorkStation/Command WorkStation LE en het takenlogboek van Fiery Spooler. De accountnaam wordt toegewezen door uw beheerder. De beheerder kan u deze informatie geven.

Geef een wachtwoord op in het veld Groepspassword. Het groepswachtwoord wordt versleuteld weergegeven in Command WorkStation/Command WorkStation LE en het takenlogboek van Fiery Spooler. Het wachtwoord wordt toegewezen door uw beheerder. De beheerder kan u deze informatie geven.

Als de accountnaam en het wachtwoord die u hebt ingegeven overeenkomen met degene die de beheerder heeft gedefinieerd, wordt uw taak afgedrukt. Als ze niet overeenkomen, treedt er een fout op en wordt uw taak in de wachtrij geplaatst.

De beheerder of de operator kan de groepsnaam en het groepswachtwoord bewerken via het venster Eigenschappen van Command WorkStation/Command WorkStation LE en het dialoogvenster Afdrukinstellingen negeren van Fiery WebSpooler. De groepsnaam wordt weergegeven in het veld Opmerkingen 2 van de taak in Command WorkStation/Command WorkStation LE en in het takenlogboek van Fiery Spooler.

**OPMERKING:** De opties Groepsnaam en Groepspassword zijn niet beschikbaar wanneer u afdrukt naar de directe verbinding.

De gegevens die u invoert in het veld Opmerkingen kunnen door de operator worden bekeken in Command WorkStation/Command WorkStation LE en Fiery Spooler, en worden ook weergegeven in het takenlogboek. De operator kan *geen* opmerkingen bewerken of wissen.

Raadpleeg voor meer informatie over Command WorkStation/Command WorkStation LE en Fiery Spooler de *Gids voor taakbeheer.* 

In het veld Instructies kunt u instructies voor de operator invoeren voor de taak. Deze instructies kunnen worden weergegeven in Command WorkStation/Command WorkStation LE, maar worden niet in het takenlogboek vastgelegd. Deze instructies kunnen *wel* door de operator bewerkt worden. 8. Als u de taak wilt afdrukken, kiest u Print in het menu Bestand. Bestemming, Papierbron, Lay-out, ColorWise, Beeldkwaliteit, Afwerking, FreeForm en Printerspecifieke opties.

| Printer: AERO_Afdrukken 💠 Doel: Printer 🜩                 |
|-----------------------------------------------------------|
| ColorWise 🗢                                               |
| Kleurmodus: CMYK 🗢                                        |
| Scheidingen combineren: Uit 🗢                             |
| Weergavestiji: Standaardwaarden van printer 🔶             |
| Helderheid: Standaardwaarden van printer 🔶                |
| RGB-bronprofiel: Standaardwaarden van printer 🔶           |
| (Overig) Gamma : Standaardwaarden van printer 🔶           |
| (Overig) Witte punt : Standaardwaarden van printer 🔶      |
| (Overig) Fosforkleuren : Standaardwaarden van printer 🔶 🔺 |
|                                                           |
| Bewaar instellingen Kadobe Annuleer Print                 |

Deze afdrukopties zijn specifiek voor de Fiery EXP5000 en de digitale pers (gebruik de schuifbalk om alle opties weer te geven). Deze opties hebben voorrang boven de instellingen in de printerinstellingen op de Fiery EXP5000, maar kunnen worden gewijzigd in Command WorkStation of Fiery Spooler.

Als u Standaardwaarden van printer kiest, wordt de taak afgedrukt volgens de instellingen die zijn opgegeven tijdens de Setup.

Zie Bijlage A voor nadere informatie over deze opties en de prioriteit van instellingen.

Sommige afdrukopties, zoals Soft Collate (Sorteer), Soft Reverse Order (Omgekeerde volgorde) en Manual Duplex (Handmatig dubbelzijdig afdrukken) die kunnen worden geselecteerd vanuit een toepassing of via het Adobe PS-printerstuurprogramma, zijn vergelijkbaar met de afdrukopties die beschikbaar zijn in het dialoogvenster Printerspecifieke opties. In deze gevallen geeft u de afdrukoptie op vanuit het dialoogvenster Printerspecifieke opties. Soms worden bestanden door toepassingen niet goed voorbereid voor afdrukken op de Fiery EXP5000, zodat onverwachte afdrukfouten kunnen optreden en de verwerking langer kan duren.

**OPMERKING:** Als u incompatibele afdrukinstellingen opgeeft, kan er een dialoogvenster worden weergegeven. Volg de instructies op het scherm om het conflict op te lossen.

## 2-6 Afdrukken vanaf Mac OS -computers

- 9. Als u de nieuwe instellingen wilt gebruiken als standaardinstellingen, klikt u op Bewaar Instellingen.
- 10. Klik op Print.

## Aangepaste paginaformaten definiëren

Bij aangepaste paginaformaten definieert u zelf de afmetingen en marges van de pagina. Als u een aangepast paginaformaat definieert, kunt u dit gebruiken in toepassingen zonder dat u het formaat steeds opnieuw hoeft te definiëren wanneer u een document afdrukt.

#### EEN AANGEPAST PAGINAFORMAAT DEFINIËREN

- 1. Kies Pagina-instelling in het Archief-menu van de toepassing.
- 2. Kies als Papier Aangepast.
- 3. Kies Standaard aangepast papierformaat.
- 4. Voer de afmetingen en marges voor de pagina in.

| Kies Standaard aangepast<br>papierformaat                            | Printer:       Aero_Afdrukken       \$       8.7.2 (104)         Standaard aangepas       \$       8,5x11 Letter       \$         Papierformaat       Marges       \$       \$         Breedte:       21,59       Hoogte:       27,94       \$       \$         Afstand.:       0       Afstand.:       0       \$       \$       \$ | Namen van<br>aangepaste pagina's<br>worden hier<br>weergegeven |
|----------------------------------------------------------------------|----------------------------------------------------------------------------------------------------|----------------------------------------------------------------|
| Limieten voor geselecteerde<br>afmetingen worden hier<br>weergegeven | PPD-bereik<br>MediaWidth                                                                                                    | Voer een aangepaste<br>paginanaam in                           |

## 5. Klik op de vervolgkeuzelijst PPD-bereik als u de minimum- en maximumformaten wilt bekijken.

Er wordt een foutbericht weergegeven als u een ongeldig formaat invoert. Klik op Annuleer en voer formaten in die binnen het PPD-bereik vallen.

#### 2-7 | Aangepaste paginaformaten definiëren

#### 6. Als u dit aangepaste paginaformaat wilt opslaan, voert u een naam in en klikt u op Voeg toe.

Opgeslagen aangepaste papierformaten zijn beschikbaar in de lijst met papierformaten rechtsboven in het dialoogvenster. Als u een opgeslagen aangepast papierformaat wilt verwijderen, selecteert u het formaat in de lijst en klikt u op Verwijder.

7. Klik op OK.

#### EEN OPGESLAGEN AANGEPAST PAGINAFORMAAT BEWERKEN

- 1. Kies Pagina-instelling in het Archief-menu van de toepassing.
- 2. Kies Standaard aangepast papierformaat.
- 3. Selecteer de naam van het aangepaste paginaformaat.
- 4. Bewerk de afmetingen en marges voor de pagina.
- 5. Klik op Voeg toe.
- 6. Vervang de bestaande naam voor het aangepaste paginaformaat en klik op OK.

#### EEN AANGEPAST PAGINAFORMAAT AFDRUKKEN

- 1. Kies Pagina-instelling in het Archief-menu van de toepassing.
- 2. Kies Aangepast of de naam van het aangepaste paginaformaat in de vervolgkeuzelijst Papier.
- 3. Klik op OK.
- 4. Kies Print in het Archief-menu van de toepassing.

Geef de gewenste afdrukopties op.

5. Klik op Print.

U kunt ook een nieuw aangepast papierformaat definiëren in het dialoogvenster Aangepast papierformaat wanneer u naar de Fiery EXP5000 afdrukt. Als u afmetingen opgeeft die overeenkomen met een bepaald vast papierformaat, verwerkt de Fiery EXP5000 de taak als een afdruktaak voor dat papierformaat. -

## Afdrukken vanuit toepassingen met Mac OS X

Nadat u de printerbeschrijvingsbestanden van de Fiery EXP5000 hebt geïnstalleerd met behulp van de PPD Installer, kunt u rechtstreeks afdrukken vanuit de meeste Mac OS X-toepassingen. Raadpleeg de *Installatiegids gebruikerssoftware* voor meer informatie over de installatie van printerbeschrijvingsbestanden met behulp van de PPD Installer.

Raadpleeg de *Fiery Kleurengids* en de *Fiery-kleurenreferentie* om de beste afdrukresultaten vanuit een bepaalde toepassing te verkrijgen.

## Afdrukopties instellen en afdrukken

In Mac OS X-toepassingen kunt u afdrukopties instellen in twee verschillende dialoogvensters: Pagina-instelling en Print. Zie Bijlage A voor nadere informatie over specifieke afdrukopties.

**OPMERKING:** Sommige standaard afdrukopties worden door de beheerder ingesteld tijdens de Setup. Vraag de systeembeheerder of de operator om informatie over de huidige standaardinstellingen van de server.

#### AFDRUKOPTIES INSTELLEN EN AFDRUKKEN MET HET POSTSCRIPT-PRINTERSTUURPROGRAMMA

- 1. Open een bestand en kies Pagina-instelling in het Archief-menu van de toepassing.
- 2. Kies in het dialoogvenster dat wordt weergegeven Paginakenmerken bij Instellingen en de Fiery EXP5000 bij Stel in voor.

| Instellingen:      | Paginakenmerken     |
|--------------------|---------------------|
| Stel in voor:      | AERO_Print          |
| Papierformaat:     | Fiery EXP5000 Color |
| Richting:          | tê te               |
| Vergroot/verklein: | 100 %               |
| 1                  | Annuleer OK         |

- 3. Selecteer de pagina-instellingen voor uw afdruktaak.
- 4. Klik op OK.
- 5. Kies Afdrukken in het menu Bestand van de toepassing.
- 6. Selecteer de Fiery EXP5000 als uw printer en kies een optiecategorie uit de vervolgkeuzelijst.

U kunt de instellingen voor de afdrukopties wijzigen voor elke categorie.

|                          | Printer: AERO_Print                                 |  |
|--------------------------|-----------------------------------------------------|--|
|                          | Instellingen: Standaard                             |  |
| Kies een afdrukcategorie | Aantal en pagina's                                  |  |
|                          | Aantal: 🚺 🗹 Gesorteerd                              |  |
|                          | Pagina's: • Alle<br>Van: 1 t/m: 1                   |  |
|                          | ? (Voorvertoning) (Bewaar als pdf) (Annuleer) Print |  |

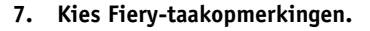

|                            | Find                                                  |
|----------------------------|-------------------------------------------------------|
|                            | Printer: Aero                                         |
| Kies Fiery-taakopmerkingen | Fiery-taakopmerki                                     |
|                            | Sroepsnaam                                            |
|                            | Groepspassword                                        |
|                            | Somerkingen                                           |
|                            | ✓ Instructies                                         |
|                            |                                                       |
|                            |                                                       |
|                            |                                                       |
|                            |                                                       |
|                            | (? (Voorvertoning) (Bewaar als pdf) (Annuleer) (Print |
|                            |                                                       |

Geef een accountnaam op in het veld Groepsnaam. De groepsnaam wordt weergegeven in Command WorkStation/Command WorkStation LE en het takenlogboek van Fiery Spooler. De accountnaam wordt toegewezen door uw beheerder. De beheerder kan u deze informatie geven.

Geef een wachtwoord op in het veld Groepspassword. Het groepswachtwoord wordt versleuteld weergegeven in Command WorkStation/Command WorkStation LE en het takenlogboek van Fiery Spooler. Het wachtwoord wordt toegewezen door uw beheerder. De beheerder kan u deze informatie geven.

Als de accountnaam en het wachtwoord die u hebt ingegeven overeenkomen met degene die de beheerder heeft gedefinieerd, wordt uw taak afgedrukt. Als ze niet overeenkomen, treedt er een fout op en wordt uw taak in de wachtrij geplaatst.

De beheerder of de operator kan de groepsnaam en het groepswachtwoord bewerken via het venster Eigenschappen van Command WorkStation en het dialoogvenster Afdrukinstellingen negeren van Fiery WebSpooler. De groepsnaam wordt weergegeven in het veld Opmerkingen 2 van de taak in Command WorkStation/Command WorkStation LE en in het takenlogboek van Fiery Spooler.

**OPMERKING:** De opties Groepsnaam en Groepspassword zijn niet beschikbaar wanneer u afdrukt naar de directe verbinding.

De gegevens die u invoert in het veld Opmerkingen kunnen door de operator worden bekeken in Command WorkStation/Command WorkStation LE en Fiery Spooler, en worden ook weergegeven in het takenlogboek. De operator kan ze *niet* bewerken of wissen.

Raadpleeg voor meer informatie over Command WorkStation/Command WorkStation LE en Fiery Spooler de *Gids voor taakbeheer*.

In het veld Instructies kunt u instructies voor de operator invoeren voor de taak. Deze instructies kunnen worden weergegeven in Command WorkStation/Command WorkStation LE, maar worden niet in het takenlogboek vastgelegd. Deze instructies kunnen *wel* door de operator bewerkt worden.

Als u beslist de informatie in een of meer velden niet naar de Fiery EXP5000 te verzenden, maakt u het selectievakje links van de optienaam leeg. U hoeft de informatie in het veld niet te verwijderen. Als een optie niet geselecteerd is, wordt de informatie die u hebt ingevoerd opgeslagen maar niet naar de Fiery EXP5000 verzonden.

|                      | Print                                                |                                  |
|----------------------|------------------------------------------------------|----------------------------------|
|                      | Printer: Aero_Print                                  |                                  |
|                      | Instellingen: Standaard                              |                                  |
| Kies Printerfuncties | Printerfuncties                                      |                                  |
|                      | Functiesets: ColorWise 1                             | Een specifieke functieset kiezen |
|                      | Kleurmodus: CMYK                                     |                                  |
|                      | Scheidingen combineren: Uit                          |                                  |
|                      | Weergavestijl: Standaardwaarde van printer           |                                  |
|                      | Helderheid: 100% Normaal                             |                                  |
|                      | RGB-bronprofiel: Standaardwaarde van printer         |                                  |
|                      |                                                      |                                  |
|                      | (? (Voorvertoning) (Bewaar als pdf) (Annuleer) Print |                                  |
|                      |                                                      |                                  |

#### 8. Kies Printerfuncties en geef de gewenste instellingen op voor uw taak.

Deze afdrukopties zijn specifiek voor de Fiery EXP5000 en de digitale pers; u moet een specifieke Functieset kiezen om alle opties te zien. Deze opties hebben voorrang boven de instellingen in de printerinstellingen op de Fiery EXP5000, maar kunnen worden gewijzigd in Command WorkStation/Command WorkStation LE en Fiery Spooler.

Als u Standaardwaarden van printer kiest, wordt de taak afgedrukt volgens de instellingen die zijn opgegeven tijdens de Setup.

Zie Bijlage A voor nadere informatie over deze opties en de prioriteit van instellingen.

Sommige afdrukopties, zoals Soft Collate (Sorteer), Soft Reverse Order (Omgekeerde volgorde) en Manual Duplex (Handmatig dubbelzijdig afdrukken) die kunnen worden geselecteerd vanuit een toepassing of via het PostScript-printerstuurprogramma, zijn vergelijkbaar met de afdrukopties die beschikbaar zijn in het dialoogvenster Printerfuncties. In deze gevallen geeft u de afdrukoptie op vanuit het dialoogvenster Printerfuncties. Soms worden bestanden door de toepassingen of het PostScript-printerstuurprogramma niet goed voorbereid voor afdrukken op de Fiery EXP5000, zodat onverwachte afdrukfouten kunnen optreden en de verwerking langer kan duren.

**OPMERKING:** Als u een ongeldige instelling of combinatie van instellingen selecteert bij het afdrukken van een document, wordt geen foutbericht weergegeven. Zo kunt u bijvoorbeeld dubbelzijdig afdrukken op transparanten kiezen. Ongeldige instellingen en combinaties van instellingen worden genegeerd door de Fiery EXP5000.

**OPMERKING:** De velden Groepswachtwoord, Groepsnaam, Opmerkingen en Instructies zijn niet beschikbaar in Mac OS X.

9. Klik op Print.

## 3-1 Afdrukken naar de Fiery EXP5000

## Hoofdstuk 3: Afdrukken vanaf UNIXwerkstations

U kunt vanaf UNIX-werkstations rechtstreeks afdrukken naar de Fiery EXP5000. Taken die u afdrukt naar de Fiery EXP5000, worden verzonden naar de afdrukwachtrij of de blokkeringswachtrij en kunnen vanaf Command WorkStation/Command WorkStation LE of vanaf Windows- en Mac OS-computers in het netwerk worden beheerd met behulp van Fiery Spooler.

**OPMERKING:** Als u afdrukt naar de blokkeringswachtrij, moet de operator de taak vanuit Command Workstation of Fiery Spooler doorsturen naar de printer. Taken die naar de blokkeringswachtrij worden verzonden, worden doorgestuurd naar de vaste schijf en daar geblokkeerd.

Raadpleeg de *Gids voor taakbeheer* voor meer informatie over het gebruik van Command WorkStation/Command WorkStation LE of Fiery Spooler.

De naam van de wachtrij en van de Fiery EXP5000-printer worden vastgesteld door de systeembeheerder. Standaard is de afdrukwachtrij *<naam\_server>\_*Print en de blokkeringswachtrij *<naam\_server>\_*Hold. Neem contact op met de systeembeheerder voor de namen van de wachtrijen.

Raadpleeg de documentatie van uw UNIX-systeem voor informatie over het instellen van afdrukken via TCP/IP.

## Afdrukken naar de Fiery EXP5000

U kunt met UNIX-opdrachten PostScript-bestanden en tekstbestanden afdrukken naar de Fiery EXP5000. Doorgaans kunt u de normale afdrukopdrachten (lpr, lpq, lprm) gebruiken om afdruktaken naar de Fiery EXP5000 te verzenden. Raadpleeg de desbetreffende pagina's in de UNIX-handleiding of andere documentatie voor informatie over UNIX-opdrachten.

**OPMERKING:** U kunt in UNIX alleen PostScript- en ASCII-tekstbestanden afdrukken. Printerstuurprogramma's voor het afdrukken van andere soorten bestanden vanuit UNIX worden niet ondersteund.

#### AFDRUKKEN VANUIT UNIX

• Op systemen met Solaris 8 of een System V-implementatie van UNIX, gebruikt u de opdracht lp om een taak naar de Fiery EXP5000 te verzenden. Deze opdracht heeft de volgende syntaxis:

lp -d <printernaam> -n <exemplaren> <bestandsnaam>

Als de afdrukwachtrij van de Fiery EXP5000 bijvoorbeeld de naam print\_Server heeft en de bestandsnaam Proef is terwijl u twee exemplaren wilt afdrukken, gebruikt u de volgende opdrachtregel:

lp -d print\_Server -n 2 Proef

#### EEN LIJST OPVRAGEN MET DE TAKEN IN EEN WACHTRIJ

• Op systemen met Solaris 8.x of een System V-implementatie van UNIX gebruikt u de volgende syntaxis van de opdracht lpstat om de taken in een wachtrij op te vragen:

lpstat -o <printernaam>

Als de afdrukwachtrij van de Fiery EXP5000 bijvoorbeeld de naam print\_Server heeft, gebruikt u deze opdrachtregel:

lpstat -o afdrukserver

De inhoud van de wachtrij wordt vervolgens weergegeven op het werkstation.

#### TAKEN VERWIJDEREN UIT DE WACHTRIJ

**OPMERKING:** U kunt alleen uw eigen taken verwijderen, tenzij u bent aangemeld als gebruiker met toegang tot de root.

 Op systemen met Solaris 8 of een System V-implementatie van UNIX, gebruikt u voor het verwijderen van taken uit een wachtrij de opdracht Cancel (Annuleren). Deze opdracht heeft de volgende syntaxis:

cancel <printernaam> <taaknummer>

Als u bijvoorbeeld de taak met het nummer 123 wilt verwijderen uit de afdrukwachtrij van de Fiery EXP5000 met de naam print\_Server, gebruikt u deze opdrachtregel:

cancel print\_Server 123

## l | Werken met Fiery Downloader

## Hoofdstuk 4: Bestanden en lettertypen downloaden

Met Fiery Downloader en WebDownloader kunt u PS-bestanden (PostScript), EPS-bestanden (Encapsulated PostScript), TIFF-bestanden (Tagged Image File Format) en PDF-bestanden (Portable Document Format) rechtstreeks naar de Fiery EXP5000 afdrukken zonder de toepassing te openen waarin de bestanden zijn gemaakt. Ook kunt u hiermee printerlettertypen op de Fiery EXP5000 beheren.

U kunt Fiery Downloader of WebDownloader ook gebruiken vanaf een extern werkstation. Voor Fiery Downloader en WebDownloader is een netwerkverbinding vereist. Raadpleeg de *Installatiegids gebruikerssoftware* voor informatie over het installeren en configureren van Fiery Downloader en WebDownloader voor ondersteunde netwerkprotocollen.

**OPMERKING:** De versies van Fiery Downloader en WebDownloader voor Windows en Mac OS zijn grotendeels identiek; de verschillen worden vermeld in deze sectie. Als beide vensters of dialoogvensters worden afgebeeld, is het eerste venster dat van de Windows-versie en wordt het gevolgd door de Mac OS-versie.

U kunt ook bestanden en lettertypen downloaden met behulp van de functie Importeren in Command WorkStation. Raadpleeg de *Gids voor taakbeheer* voor meer informatie.

## Werken met Fiery Downloader

Met Fiery Downloader of WebDownloader kunt u het volgende doen:

• De status van de Fiery EXP5000 controleren.

**OPMERKING:** Deze functie is niet beschikbaar in Fiery WebDownloader, maar wel via het Status WebTool.

- PostScript-, EPS-, TIFF- en PDF-bestanden afdrukken naar de Fiery EXP5000.
- De printerlettertypen op de vaste schijf van de Fiery EXP5000 beheren (voor deze functie moet de directe verbinding zijn gepubliceerd op de Fiery EXP5000).

**OPMERKING:** Fiery Downloader en WebDownloader zijn speciaal ontworpen voor de Fiery EXP5000. U kunt deze programma's niet gebruiken op andere printers.

#### INFORMATIE WEERGEVEN MET FIERY DOWNLOADER

- 1. Dubbelklik op het pictogram Fiery Downloader of kies Fiery Downloader via Start > Programma's > Fiery-menu.
- Selecteer de Fiery EXP5000 in de Kiezer en klik op OK (Windows) of op Connect (Verbinden) (Mac OS).

Het statusvenster van Fiery Downloader wordt geopend. Hierin ziet u de werkbalk, de menu's en de statusbalk van Fiery Downloader.

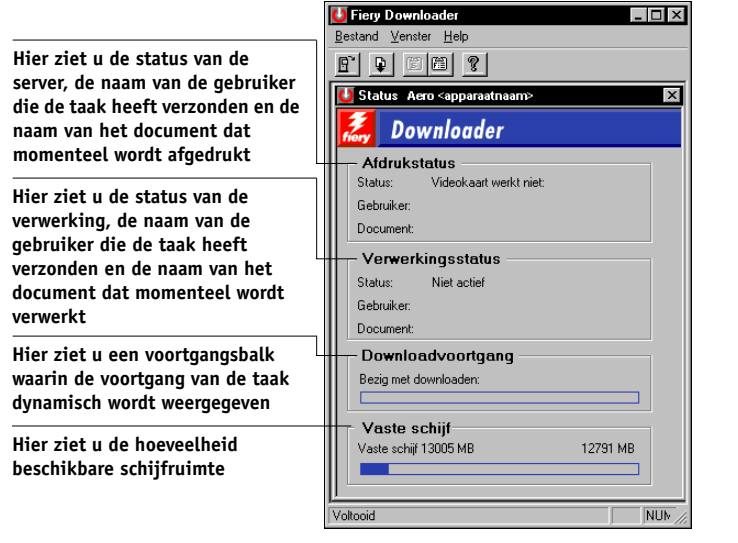

Windows

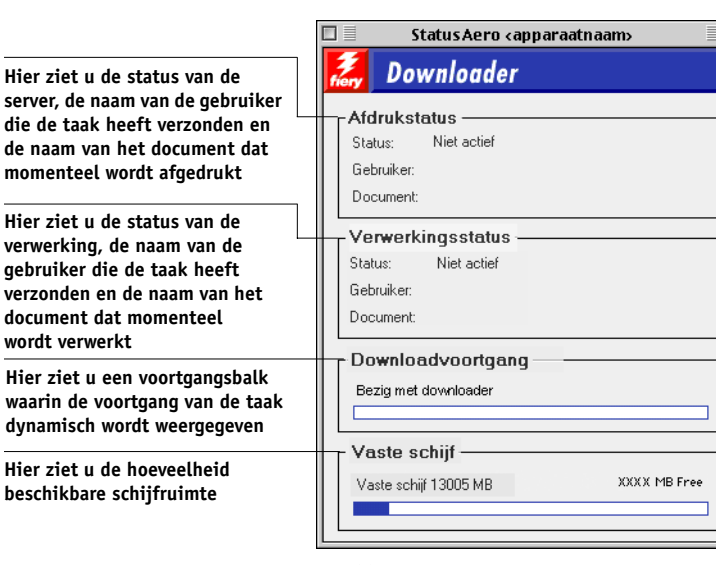

Mac OS

Op de werkbalk boven aan het venster staan knoppen voor een aantal menufuncties.

E

| 6 |
|---|
|---|

| Openen |
|--------|
| 1      |

| 1 | _ |
|---|---|
|   |   |
|   |   |

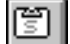

| Status |
|--------|
|        |

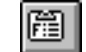

Lettertypenlijst

Downloaden

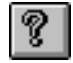

Info over Fiery Downloader (alleen Windows)

andere Fiery EXP5000. Klik hierop om een bestand of lettertype te downloaden naar de Fiery EXP5000. Als u de lettertypenlijst bekijkt, klikt u hieropom het statusvenster voor de huidige Fiery EXP5000 weer te geven. st Als u het statusvenster bekijkt, klikt u hierop om

Klik hierop om verbinding te maken met een

een lijst met printerlettertypen op de vaste schijf van de Fiery EXP5000weer te geven. Klik hierop om versie-informatie te bekijken over

Klik hierop om versie-informatie te bekijken over Fiery Downloader.

#### 4-4 | Bestanden en lettertypen downloaden

- 3. Als u lettertypegegevens in het venster wilt bekijken, klikt u op de knop Lettertypenlijst of kiest u Lettertypenlijst in het menu Bestand.
- 4. Als u een andere Fiery EXP5000 wilt selecteren, kiest u Openen in het menu Bestand of klikt u op de knop Openen.
- 5. Selecteer de Fiery EXP5000 in het dialoogvenster dat wordt weergegeven en klik vervolgens op OK (Windows) of Connect (Verbinden) (Mac OS).
- Kies Sluiten in het menu Bestand om het statusvenster te sluiten. Als u Fiery Downloader wilt afsluiten, kiest u de optie Afsluiten (Windows) of Stop (Mac OS) in het menu Bestand.

### Bestanden of printerlettertypen downloaden

U kunt verschillende typen bestanden en lettertypen downloaden naar de Fiery EXP5000. U kunt een beperkt aantal afdrukopties instellen voor de bestanden die u downloadt.

#### BESTANDEN OF LETTERTYPEN DOWNLOADEN MET FIERY DOWNLOADER

#### 1. Gebruik de gewenste toepassing om een bestand te maken.

U kunt een PostScript- of PDF-bestand opslaan door de desbetreffende optie in het dialoogvenster voor afdrukken van de toepassing te selecteren. In sommige toepassingen kunt u bestanden ook als TIFF- of EPS-bestand opslaan.

Als u problemen ondervindt met het afdrukken van EPS-bestanden met Fiery Downloader, kunt u het bestand rechtstreeks afdrukken vanuit de toepassing waarin u het hebt gemaakt.

#### 2. Start Fiery Downloader.

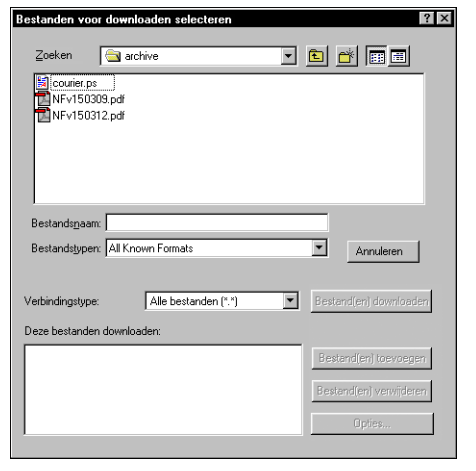

3. Kies Downloaden in het menu Bestand of klik op de knop Downloaden.

Windows

| 없 courier.ps<br>권 NFv150309.pdf<br>권 NFv150312.pdf |        | Vitwerpen<br>Desktop |
|----------------------------------------------------|--------|----------------------|
|                                                    | -      | Open                 |
| Weergave Alle bekende ind                          | leling | en Opties            |

Mac OS

## 4. Kies het bestandstype dat moet worden weergegeven in de lijst Bestandstypen (Windows) of Weergave (Mac OS).

Wanneer u Alle bekende indelingen kiest, worden alle bestandstypen weergegeven die door Fiery Downloader worden ondersteund.

U kunt bestanden en lettertypen in één bewerking downloaden. Als de lettertypen worden gebruikt door bestanden in dezelfde groep, worden de lettertypen als eerste gedownload.

## 5. Kies het Verbindingstype (Windows) of de Wachtrij (Mac OS) waarnaar u de bestanden wilt downloaden.

De opties in dit menu zijn afhankelijk van de instellingen op uw locatie. De mogelijke selecties zijn Afdrukwachtrij (Windows) of Print (Mac OS), Blokkeringswachtrij (Windows) of Blokkeren (Mac OS) en Directe verbinding (Windows) of Direct (Mac OS). U kunt alleen de verbindingen selecteren die door de systeembeheerder zijn ingeschakeld.

U kunt via directe verbinding geen PDF- of TIFF-bestanden afdrukken. Als u directe verbinding kiest, wordt de taak in de afdrukwachtrij geplaatst en vervolgens afgedrukt. Als de afdrukwachtrij niet is ingeschakeld, wordt de taak in de blokkeringswachtrij geplaatst. Daarna moet de operator de taak vrijgeven voor afdrukken.

**OPMERKING:** Als u lettertypen wilt downloaden, moet u de directe verbinding gebruiken (zorg ervoor dat de directe verbinding is gepubliceerd op de Fiery EXP5000). Als u geen toegang hebt tot de directe verbinding, moet u speciale lettertypen die in het bestand worden gebruikt in het bestand insluiten.

## 6. Selecteer de bestandsnaam en klik op Bestand(en) toevoegen (Windows) of Open (Mac OS).

In het veld Bestandsnaam (Windows) wordt de naam van het geselecteerde bestand weergegeven voordat u op Toevoegen klikt.

U kunt bladeren naar diverse stations en mappen om de bestanden te selecteren die u wilt downloaden. Klik op Alles toevoegen (Mac OS) om alle bestanden in een map toe te voegen.

U kunt meerdere opeenvolgende bestanden selecteren (Windows) door het eerste bestand te selecteren en vervolgens Shift ingedrukt te houden en op het laatste bestand te klikken. Wanneer u de Ctrl-toets ingedrukt houdt, kunt u klikken op meerdere niet-opeenvolgende bestanden om deze te selecteren.

## 7 | Werken met Fiery Downloader

Als u besluit een geselecteerd bestand niet te downloaden, selecteert u het bestand in de lijst Deze bestanden downloaden (Windows) / Bestanden voor downloaden (Mac OS) en klikt u op Bestand(en) verwijderen (Windows) of Verwijderen (Mac OS).

Klik op Alles verwijderen (Mac OS) als u alle bestanden wilt verwijderen uit de lijst Bestanden voor downloaden.

7. Als u de kenmerken van een te downloaden bestand wilt wijzigen, selecteert u het bestand en klikt u op Opties.

| Opties 🗙                                                            | Opties                                                         |
|---------------------------------------------------------------------|----------------------------------------------------------------|
| PostScript                                                          | PDF                                                            |
| Aantal :  Helderheid :  100% Normaal  (* 'showpage' after EPS files | Aantal: D<br>Paginabereik:<br>C Alles<br>C Pagina vanaf: vm: 1 |
| OK Annuleren                                                        | OK Annulerer                                                   |

Dialoogvenster PostScript-opties (Windows)

Dialoogvenster PDF-opties (Windows)

×

| PS-opties                                          | PDF-opties                                   |
|----------------------------------------------------|----------------------------------------------|
| Aantal: 1 🗌 'showpage'<br>Helderheid: 100% normaal | Aantal : 1<br>O Alles<br>@ Pagina vanaf:t/m: |
| Annuleren OK                                       | Annuleren OK                                 |
| Dialoogvenster PS-opties (Mac OS)                  | Dialoogvenster PDF-opties (Mac OS)           |

#### 8. Voer in het dialoogvenster de volgende gegevens in en klik op OK.

De opties die u opgeeft, zijn uitsluitend van toepassing op het geselecteerde bestand. U kunt voor elk bestand verschillende opties instellen of de standaardwaarden accepteren.

Aantal—Geef het aantal exemplaren op.

**Helderheid** (alleen bij PostScript- en EPS-bestanden)—Wijzig de helderheid als een bestand er te licht of te donker uitziet. Kies 85% voor een aanzienlijk lichtere afbeelding, 115% voor een aanzienlijk donkerdere afbeelding of een tussenliggend percentage voor een andere helderheid. **OPMERKING:** In sommige toepassingen, waaronder Adobe Photoshop, kunt u overdrachtsfuncties gebruiken waarbij u de dichtheid voor een afbeelding kunt instellen. Als er in het bestand dat u wilt afdrukken ook overdrachtfuncties zijn gebruikt, heeft de optie Helderheid in Fiery Downloader geen effect. Raadpleeg de documentatie bij de desbetreffende toepassing voor meer informatie over het gebruik van overdrachtsfuncties.

'showpage' na EPS-bestanden (Windows) of 'showpage' (Mac OS) (alleen PostScripten EPS-bestanden)—In de meeste gevallen hoeft u deze optie niet te gebruiken. Selecteer de optie 'showpage' alleen als een EPS-bestand zonder deze optie niet kan worden afgedrukt. Met deze optie wordt een PostScript-opdracht 'showpage' toegevoegd aan het einde van de afdruktaak. Door sommige toepassingen wordt deze noodzakelijke PostScript-opdracht weggelaten bij het genereren van EPS-bestanden. Selecteer deze optie bij het afdrukken van EPS-bestanden die zijn gegenereerd door dergelijke toepassingen. Als u deze optie selecteert zonder dat dit nodig is, kunnen er extra lege pagina's worden afgedrukt.

Als u problemen ondervindt met het afdrukken van EPS-bestanden met Fiery Downloader, kunt u het bestand rechtstreeks afdrukken vanuit de toepassing waarin u het hebt gemaakt.

Paginabereik (alleen PDF-bestanden)—Geef het paginabereik op dat u wilt afdrukken.

- 9. Klik in Windows op Bestand(en) downloaden of op een Mac OS-computer op Downloaden.
- 10. Als u het downloaden wilt annuleren, drukt u op de toets Esc (Windows) of op de Command-toets (Mac OS).

#### EEN BACK-UP VAN EEN LETTERTYPE MAKEN

- 1. Start Fiery Downloader.
- 2. Kies Back up fonts (Back-up maken van lettertypen) in het menu Bestand.
- 3. Ga naar de locatie waar u de lettertypen wilt opslaan.

| Select directory                                                                                                    | ×           |
|----------------------------------------------------------------------------------------------------|-------------|
| Directories:                                                                                                    | OK          |
| c: \ \riety downloa<br>C: \<br>C: \ | Cancel      |
| Fiery Download                                                                                                    | er 🔽 Create |
| Drives:                                                                                                    | •           |
| Required Space:                                                                                                    | 7854 KB     |
| Free Disk Space:                                                                                                    | 2658803 KB  |

Windows

| 🕲 System Folder 😫               | 📼 Macintosh HD |
|---------------------------------|----------------|
| 🗟 Appearance                    | Uitwerpen      |
| Apple Menu Items                | Desktop        |
| 📷 ATM Font Database<br>🌂 Claris | New ())        |
| Open                            | Annuleren      |

Mac OS

U kunt een nieuwe map maken door op Create (Maken) (Windows) of New (Nieuwe map) (Mac OS) te klikken.

#### 4. Klik op OK.

Het back-upbestand voor de lettertypen wordt opgeslagen.

#### LETTERTYPEN HERSTELLEN

- 1. Start Fiery Downloader.
- 2. Kies Restore fonts (Lettertypen herstellen) in het menu Bestand.
- **3.** Open het back-upbestand voor de lettertypen op de locatie waar het is opgeslagen en klik vervolgens op OK (Windows) of Select this folder (Selecteer deze map Mac OS).

Alle lettertypen van de gebruiker worden nu vervangen op de Fiery EXP5000.

**OPMERKING:** Het back-upbestand van de lettertypen moet gemaakt zijn met dezelfde versie van het besturingssysteem als het systeem waarmee u de lettertypen herstelt.

#### BESTANDEN DOWNLOADEN MET WEBDOWNLOADER

1. Maak een PostScript-, EPS-, TIFF- of PDF-bestand.

Geef de gewenste afdrukopties op en zorg ervoor dat alle lettertypen die niet resident zijn op de Fiery EXP5000, in het bestand worden ingesloten. Zie Bijlage B, voor een lijst met residente lettertypen op de Fiery EXP5000.

2. Start Fiery WebTools en klik op WebDownloader.

Zie pagina 8-1 voor meer informatie over het openen van Fiery WebTools.

- 3. Selecteer een afdrukverbinding op het menu Bestemming.
- 4. Klik op Bladeren.
- 5. Selecteer in het dialoogvenster Choose file (Bestand kiezen) het bestand dat u hebt gemaakt in stap 1 en klik op Openen.
- 6. Klik op Downloaden om het bestand te downloaden naar de Fiery EXP5000.

### Printerlettertypen beheren

De Fiery EXP5000 bevat 136 PostScript-lettertypen; zie Bijlage B. voor een volledige lijst. Bovendien zijn er twee Adobe Multiple Master-lettertypen die worden gebruikt voor lettertypevervanging in PDF-bestanden.

Wanneer u een bestand gaat downloaden met lettertypen die niet resident zijn in de Fiery EXP5000, moet u eerst de lettertypen downloaden (tenzij de lettertypen zijn ingesloten in het bestand). Als u wilt zien welke lettertypen resident zijn op de Fiery EXP5000, kiest u Lettertypenlijst in het menu Bestand of klikt u op de knop Lettertypenlijst (zie pagina 4-13).

Lettertypen kunt u alleen downloaden via de directe verbinding. Als u geen toegang hebt tot de directe verbinding, moet u speciale lettertypen die in het bestand worden gebruikt, in het bestand insluiten.

Schakel Beveiligd afdrukken door groepsleden uit voordat u lettertypen downloadt. Raadpleeg de *Configuratiegids* voor informatie over Beveiligd afdrukken door groepsleden en afdrukgroepen.

De schermlettertypen die horen bij de printerlettertypen van de Fiery EXP5000 worden niet automatisch geïnstalleerd op uw Windows-systeem.

**OPMERKING:** Fiery Downloader kan geen TrueType-lettertypen downloaden. Als u in Windows TrueType-lettertypen wilt gebruiken, moet u ze converteren naar Adobe Type 1-lettertypen voor Windows 98/Me, klikt u op het tabblad Fonts (Lettertypen) in het Adobe PS-printerstuurprogramma en stelt u de Font Substitution Table (Lettertype-vervangingstabel) in. In Windows NT 4.0 gaat u naar het tabblad PostScript in het dialoogvenster Eigenschappen voor Document van de Fiery EXP5000 en selecteert u Instellingen TrueType-lettertypen) > Downloaden als laadbaar lettertype. In Windows 2000/XP/Server 2003 klikt u op het tabblad Postscript van het dialoogvenster Eigenschappen voor Document van de Fiery EXP5000 en selecteert u Instellingen TrueType-lettertypen) > Downloaden als laadbaar lettertype. In Windows 2000/XP/Server 2003 klikt u op het tabblad Postscript van het dialoogvenster Eigenschappen voor Document van de Fiery EXP5000 en selecteert u Instellingen TrueType-lettertypen > Downloaden als laadbaar lettertype.

**OPMERKING:** U kunt de instellingen voor de lettertypen in het printerstuurprogramma aanpassen aan uw behoeften. Raadpleeg het Help-menu van het printerstuurprogramma voor meer informatie.

#### Printerlettertypen en Mac OS-schermlettertypen

Zoals alle PostScript-lettertypen, zijn ook de lettertypen die bij de Fiery EXP5000 worden geleverd er in twee vormen: printerlettertypen en schermlettertypen. Installeer de schermlettertypen die zijn meegeleverd met de gebruikerssoftware van de Fiery EXP5000 op uw Mac OS-computer. Als u deze lettertypen gebruikt in documenten die worden afgedrukt op een LaserWriter, zijn ze waarschijnlijk al geïnstalleerd. Als dit niet het geval is, moet u ze installeren. Raadpleeg de *Installatiegids gebruikerssoftware* voor meer informatie.

Het kan gebeuren dat u Adobe Type 1 (Windows) of PostScript-lettertypen (Mac OS) wilt gebruiken, die niet zijn meegeleverd met de Fiery EXP5000. In dat geval moet u zowel de schermlettertypen als de printerlettertypen op de computer installeren. Volg hiervoor de instructies van de fabrikant van de lettertypen.

#### Printerlettertypen downloaden naar de Fiery EXP5000

Meestal zullen bij het afdrukken vanuit een Mac OS-toepassing alle lettertypen in het document die nog niet zijn geïnstalleerd op de Fiery EXP5000 automatisch worden gedownload. Voorwaarde hiervoor is wel dat de bijbehorende printerlettertypen zijn geïnstalleerd in de Systeemmap van uw computer. Deze lettertypen worden uit het geheugen van de Fiery EXP5000 verwijderd zodra het document is afgedrukt. Als u hetzelfde document opnieuw afdrukt, moet de toepassing de lettertypen opnieuw downloaden.

Als u regelmatig lettertypen van Windows- of Mac OS-toepassingen gebruikt die niet zijn geïnstalleerd op de Fiery EXP5000, kunt u tijd besparen door ze met Fiery Downloader te kopiëren naar de vaste schijf van de Fiery EXP5000. Lettertypen die u op deze manier laadt naar de vaste schijf van de Fiery EXP5000, blijven geïnstalleerd totdat u ze verwijdert met Fiery Downloader, hoe vaak de Fiery EXP5000 ook wordt in- en uitgeschakeld. Het is wellicht raadzaam om lettertypen die u vaak gebruikt naar de vaste schijf van de Fiery EXP5000 te downloaden.

#### 4-13 Werken met Fiery Downloader

Voor u PostScript-, TIFF- of EPS-bestanden met Fiery Downloader downloadt, moeten alle lettertypen die in het bestand worden gebruikt, zijn geïnstalleerd op de Fiery EXP5000 of zijn ingesloten in de bestanden. Als dit niet zo is, wordt de tekst niet correct of zelfs helemaal niet afgedrukt. Bij PDF-bestanden worden lettertypen die niet zijn geïnstalleerd op de Fiery EXP5000 automatisch vervangen. Op de Fiery EXP5000 zijn twee Multiple Master-lettertypen (één met schreef en één zonder schreef) opgeslagen. Deze lettertypen worden uitsluitend gebruikt voor de vervanging van lettertypen in PDF-bestanden.

#### LETTERTYPEGEGEVENS WEERGEVEN EN LETTERTYPEN BIJWERKEN, AFDRUKKEN EN VERWIJDEREN

• Kies in Fiery Downloader Lettertypenlijst in het menu Bestand of klik op de knop Lettertypenlijst.

**OPMERKING:** Als de directe verbinding niet is gepubliceerd, is het niet mogelijk de lijst met lettertypen te bekijken of andere stappen uit te voeren die in deze procedure worden beschreven. Zie de *Configuratiegids* voor meer informatie over het publiceren van de directe verbinding, of neem contact op met uw beheerder.

Het venster Lettertypenlijst bevat de knoppen Toevoegen, Afdrukken en Verwijderen. De printerlettertypen die bij de Fiery EXP5000 worden geleverd, zijn vergrendeld. De namen van deze vergrendelde lettertypen zijn gemarkeerd met een slotpictogram en kunnen niet worden verwijderd.

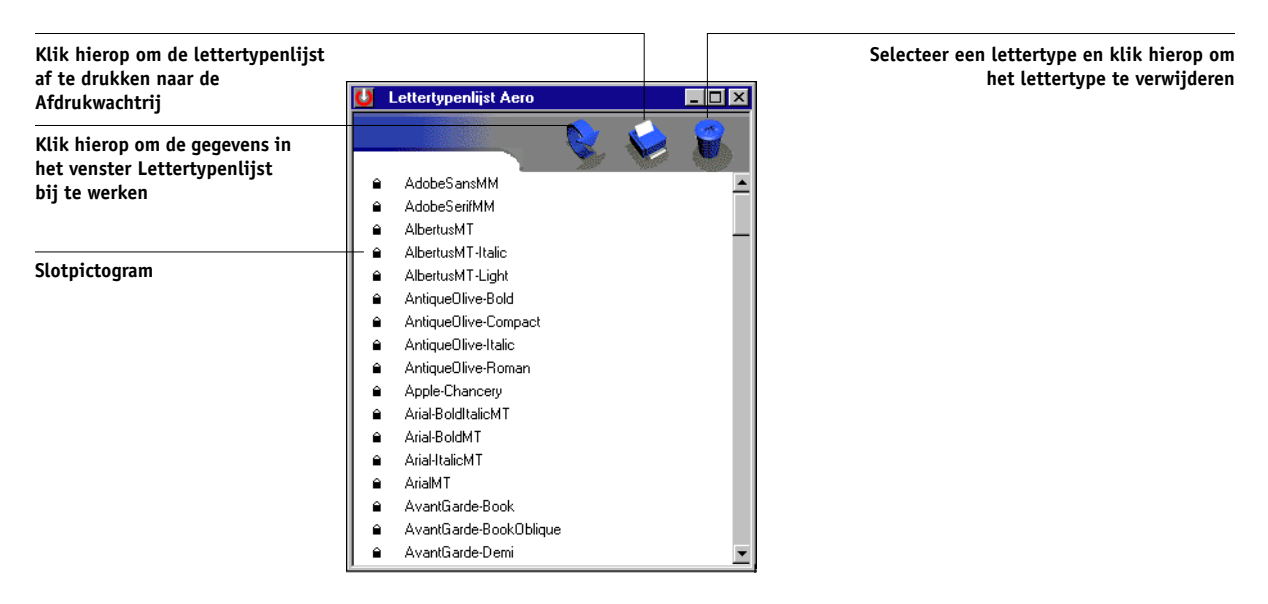

Deze pagina is opzettelijk leeg gelaten

## Hoofdstuk 5: Documenten met variabele gegevens afdrukken

In dit hoofdstuk worden de aspecten van het afdrukken van variabele gegevens besproken die worden ondersteund door de Fiery EXP5000, waaronder:

- Achtergrondinformatie over het afdrukken van variabele gegevens
- Documenten met variabele gegevens afdrukken met FreeForm™ en FreeForm 2

## Over het afdrukken van variabele gegevens

Het afdrukken van variabele gegevens wordt meestal gebruikt bij direct-mail en andere gerichte mailings. Bij deze afdrukmethode wordt een aantal modelelementen die op alle afgedrukte exemplaren gelijk zijn, gecombineerd met een aantal variabele elementen die per afdruk verschillen. Een voorbeeld hiervan is een brochure met in de aanhef de naam van de klant (en eventueel andere klantgegevens) afkomstig uit een marketingdatabase. De elementen op de achtergrond, afbeeldingen en tekstblokken die op alle exemplaren gelijk zijn, vormen de set modelelementen. De naam van de klant en andere klantspecifieke gegevens vormen de set variabele elementen.

De Fiery EXP5000 is geschikt voor de volgende methoden voor het afdrukken van variabele gegevens:

- Met de FreeForm-functie kunt u afdrukopties definiëren en documenten met modelelementen (FreeForm-modellen geheten) opslaan op de Fiery EXP5000. U kunt een taak met variabele elementen naar de Fiery EXP5000 sturen samen met instructies voor het combineren van de taak met een bepaald FreeForm-model.
- Met de FreeForm 2-functie kunt u een bepaalde pagina in een FreeForm-model toewijzen aan elke pagina in een variabele taak. Als u FreeForm 2 wilt gebruiken, moet u de variabele taak maken en afdrukken met een veelgebruikte toepassing voor het afdrukken van variabele gegevens, zoals de Fiery-versie van PrintShop Mail.
- U kunt de modelelementen en de variabele elementen voor een taak maken in een veelgebruikte toepassing voor het afdrukken van variabele gegevens, zoals de Fiery-versie van Pageflex Persona, en de taak vervolgens in een ondersteunde bestandsindeling afdrukken op de Fiery EXP5000. De Fiery EXP5000 kan de volgende indelingen voor variabele gegevens verwerken: Creo VPS, Xerox VIPP en PPML.

**OPMERKING:** De Fiery-versies van PrintShop Mail en Pageflex Persona zijn als optie verkrijgbaar.

Wanneer u variabele gegevens afdrukt, kunt u de volgende afdrukopties en -instellingen niet gebruiken:

- · Scheidingen combineren ingesteld op Aan
- · Power Point optimaliseren ingesteld op Aan

Zie Bijlage A voor meer informatie.

# Documenten met variabele gegevens afdrukken met FreeForm

Als u variabele gegevens afdrukt met FreeForm, kunt u aan de hand van afdrukopties modellen definiëren en deze documenten toewijzen aan taken met variabele gegevens die naar de Fiery EXP5000 worden gestuurd.

### Hoe werkt FreeForm?

Het uitgangspunt van het afdrukken van variabele gegevens met FreeForm is dat de gegevens van de modelelementen voor de taak afzonderlijk van de variabele gegevens naar de Fiery EXP5000 kunnen worden gezonden en afzonderlijk worden gerasterd. De gegevens van de modelelementen voor de taak worden in gerasterde vorm als een FreeForm-model opgeslagen op de Fiery EXP5000 en kunnen zo vaak als nodig worden de gebruikt in combinatie met meerdere sets variabele gegevens. Het FreeForm-model wordt vooraf verwerkt en opgeslagen op de Fiery EXP5000. Dit betekent dat bij het afdrukken van taken met variabele gegevens alleen nog de variabele elementen hoeven te worden verwerkt. U kunt FreeForm-modellen gebruiken voor alle vaste gegevens die worden gecombineerd met gegevens die van dag tot dag variëren. Een sjabloon voor een briefhoofd kan bijvoorbeeld worden opgeslagen als FreeForm-model en bij herhaling worden gebruikt als achtergrond voor brieven met uiteenlopende inhoud (de variabele gegevens).

Met behulp van FreeForm kunt u in elke gewenste toepassing modellen en variabele documenten maken. Beide documenten kunnen ook in twee verschillende toepassingen worden gemaakt en zelfs op verschillende computerplatforms. Voor het maken van modellen kunt u gebruikmaken van een toepassing voor paginaopmaak of een grafisch programma. Het variabele document kunt u maken in een tekstverwerkingsprogramma dat beschikt over een functie voor het samenvoegen van afdrukken, een toepassing voor paginaopmaak die het uitvoeren van scripts ondersteunt of een databaseprogramma.

De FreeForm-functies stelt u in via twee afdrukopties: Model maken Model gebruiken. U kunt deze opties activeren in het printerstuurprogramma wanneer u een taak verzendt of anders de operator vragen de opties te activeren met vervangende taakinstellingen vanuit Command WorkStation/Command WorkStation LE, Fiery Spooler of Fiery WebSpooler. U kunt Command WorkStation/Command WorkStation LE ook gebruiken voor het bewaken en beheren van alle FreeForm-modellen die op de Fiery EXP5000 zijn opgeslagen. Zie voor meer informatie de *Gids voor taakbeheer*.

#### Het modeldocument maken

Voordat u FreeForm kunt gebruiken, moet u twee documenten maken: een modeldocument en een variabel document. Dit houdt in dat u de opmaak voor zowel het gecombineerde document als voor de elementen zelf moet maken. In een programma voor paginaopmaak of een grafisch programma rangschikt u de modelelementen (tekst en afbeeldingen die niet veranderen) op een of meer pagina's en laat u ruimte vrij voor de variabele elementen.

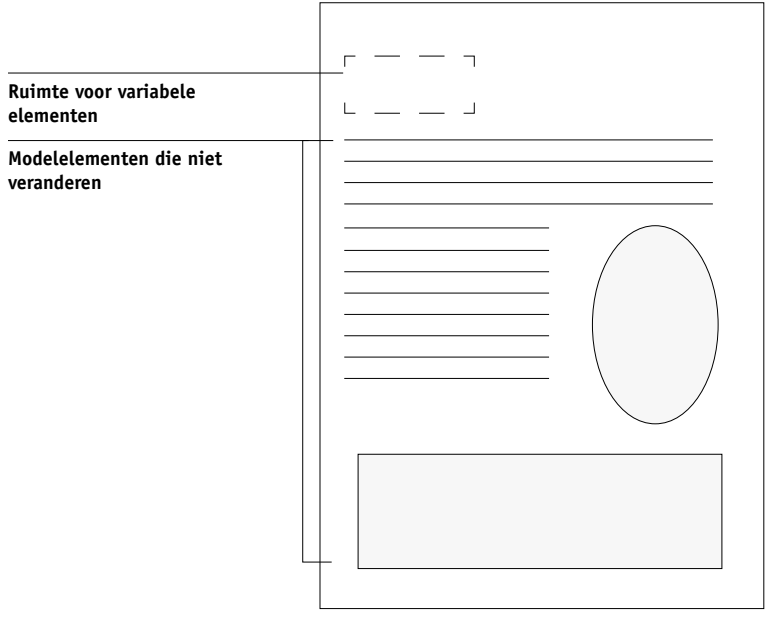

Modeldocument

Wanneer u het modeldocument hebt gemaakt, drukt u het af op de Fiery EXP5000 en geeft u aan dat er van deze taak een FreeForm-model moet worden gemaakt (zie pagina 5-9).

**OPMERKING:** Alhoewel de Fiery EXP5000 maximaal 100 FreeForm-modellen kan opslaan, kunt u in het printerstuurprogramma, Fiery WebSpooler en Fiery Spooler alleen nummer 1 tot en met 15 selecteren. Als u een FreeForm-model wilt maken met een nummer dat hoger is dan 15, moet de operator de opties Model maken en Model gebruiken instellen en de taak verwerken vanuit Command WorkStation/Command WorkStation LE.

#### Het variabele document maken

U kunt het variabele document maken in een tekstverwerkingsprogramma dat beschikt over een functie voor het samenvoegen van afdrukken, een toepassing voor paginaopmaak die het uitvoeren van scripts ondersteunt of een databaseprogramma. In alle gevallen worden de gegevens opgehaald uit een lijst of een database en samengevoegd met een bestaand document dat is voorbereid voor samenvoeging met de gegevens. Elke toepassing heeft eigen menuopties voor deze functie. Raadpleeg de documentatie van de toepassing voor gedetailleerde informatie. Voordat de variabele elementen kunnen worden toegevoegd aan het model, moeten ze worden aangepast aan de opmaak van het modeldocument. Dit doet u door een document te maken met de juiste opmaak en de variabele gegevens vervolgens op de juiste plaats toe te voegen.

Met een variabel document dat meer pagina's bevat dan het corresponderende FreeForm-model kunt u variabele gegevens het meest efficiënt afdrukken.

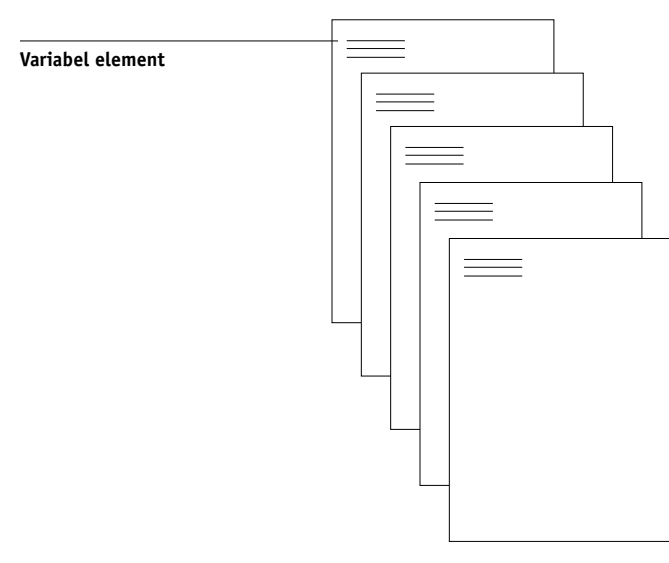

#### Variabel document

Wanneer u het document met de variabele gegevens hebt gemaakt, drukt u het af op de Fiery EXP5000 en geeft u op dat het moet worden gecombineerd met het overeenkomstige FreeForm-model (zie pagina 5-10).

5-5

#### Het variabele document combineren met het FreeForm-model

Wanneer u het variabele document afdrukt op de Fiery EXP5000, geeft u het FreeForm-model aan dat u met de afdrukoptie Model gebruiken hebt gemaakt op basis van uw modeldocument. De Fiery EXP5000 combineert de rastergegevens van het variabele document met het vooraf verwerkte FreeForm-model en maakt zodoende een nieuw rasterbestand. Van dit samengevoegde rasterbestand kunt u een afdrukvoorbeeld bekijken (voordat het wordt afgedrukt) in de miniatuurweergavevensters van Command WorkStation/Command WorkStation LE, in Fiery Spooler of in Fiery WebSpooler.

Zie de *Gids voor taakbeheer* voor meer informatie over het bekijken van afdrukvoorbeelden in de miniatuurweergavevensters van Command Workstation.

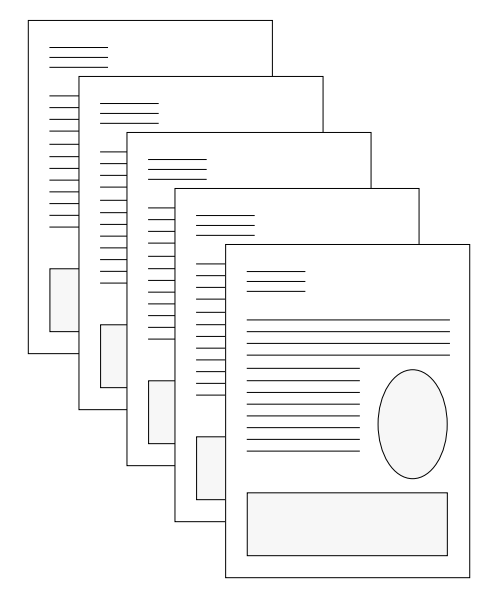

**Gecombineerd document** 

Een modeldocument kan uit meerdere pagina's bestaan. Wanneer u een variabel document afdrukt en een FreeForm-model opgeeft dat meerdere pagina's bevat, worden de variabele pagina's op een cyclische manier gecombineerd met de hoofdpagina's. In het volgende voorbeeld kunt u zien hoe een variabel document wordt gecombineerd met een modeldocument dat uit twee pagina's bestaat. Pagina's 1 en 2 van het variabele document worden gecombineerd met respectievelijk pagina's 1 en 2 van het modeldocument. De cyclus van de modelpagina's wordt vervolgens opnieuw gestart en pagina's 3 en 4 van het variabele document worden opnieuw gecombineerd met respectievelijk pagina's 1 en 2 van het modeldocument. Deze procedure wordt herhaald voor alle volgende sets van twee pagina's in het variabele document.

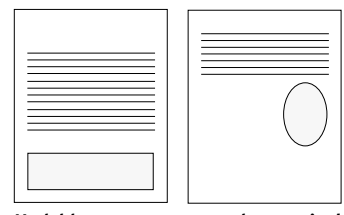

Modeldocument met meerdere pagina's

| = |  |
|---|--|
|   |  |

| <br> |
|------|
|      |
| <br> |
|      |
|      |
|      |
|      |
|      |
|      |
| <br> |
|      |
|      |
|      |
| <br> |
|      |
|      |
|      |
|      |
|      |
|      |
|      |
|      |
|      |
|      |
|      |
|      |
|      |
|      |
|      |
|      |
|      |
|      |
|      |
|      |
|      |
|      |
|      |
|      |
|      |

Variabel document

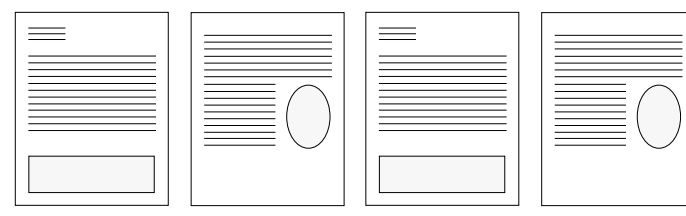

Gecombineerd document

#### Werken met FreeForm

In deze sectie vindt u enkele tips voor het correct afdrukken van taken met variabele gegevens.

• Raadpleeg uw systeembeheerder of operator over de manier waarop de nummers van FreeForm-modellen worden toegewezen op uw locatie.

Als er op uw locatie veel gebruikers zijn die FreeForm-afdrukken maken, kunnen er nummers of nummerreeksen van FreeForm-modellen worden gekoppeld aan specifieke gebruikers of groepen. Gebruikers kunnen alleen de nummers 1 tot en met 15 selecteren bij het instellen van afdrukopties. De operator kan vanuit Command WorkStation/Command WorkStation LE de nummers van FreeForm-modellen wijzigen in nummers boven de 15. Het kan zinvol zijn alle nummers voor FreeForm-modellen te laten toewijzen door de operator om te voorkomen dat er later bij het gebruik van deze nummers conflicten kunnen ontstaan.

• Gebruik de velden Opmerkingen en Instructies om instructies over taken door te geven aan de operator.

Als u een FreeForm-model met een nummer boven de 15 wilt gebruiken, kunt u in deze velden de operator vragen een vervangende instelling te gebruiken voor de betreffende taak (Model maken of Model gebruiken) en de taak te verwerken vanuit Command WorkStation/Command WorkStation LE.

• Geef uw taken een unieke en betekenisvolle naam.

Hierdoor wordt het eenvoudig voor uzelf en voor de operator om uw taken te herkennen wanneer er veel taken in de wachtrijen staan, wanneer nummers van FreeForm-modellen opnieuw worden toegewezen of wanneer u in de velden Opmerkingen of Instructies wilt verwijzen naar een andere taak.

• Zie Bijlage A voor informatie over de beperkingen die gelden voor het instellen van afdrukopties in combinatie met FreeForm.

Voor het modeldocument en het variabele document moeten de volgende instellingen overeenkomen:

Kleurmodus (Mac OS) of Afdrukmodus (Windows) Scheidingen combineren Dubbelzijdig afdrukken
Afdrukstand Papierformaat Modus voor nietmachine

Voor de volgende instellingen geldt dat de instelling in het variabele document prioriteit heeft boven de instelling in het hoofddocument:

Zwartdetectie Mediasoort Paginavolgorde Papierbron Modus voor nietmachine

#### DOCUMENTEN MET VARIABELE GEGEVENS AFDRUKKEN

#### 1. Maak een modeldocument.

In het onderstaande voorbeeld wordt een pagina van een hoofddocument weergegeven voor een in drieën gevouwen brochure die is gemaakt met een toepassing voor paginaopmaak.

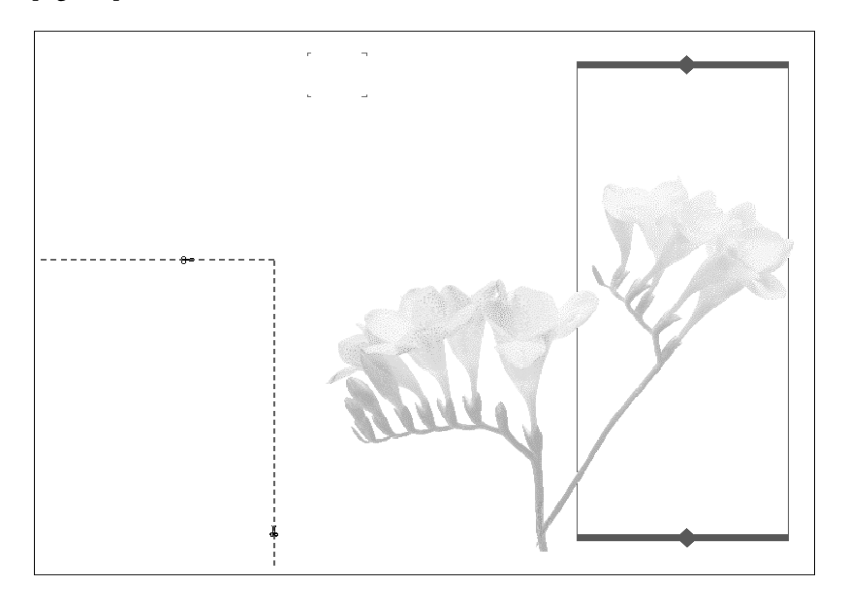

5-9

2. Druk het modeldocument af op de Fiery EXP5000, met de optie Model maken ingesteld op een van de nummers van de FreeForm-modellen (1 tot en met 15).

Een andere mogelijkheid is de optie Model maken instellen op Geen en de operator vragen om van deze taak een FreeForm-model te maken met een vervangende taakinstelling.

#### 3. Maak het variabele document.

U kunt het variabele document maken op basis van een ander bestand, in een andere toepassing en zelfs op een ander computerplatform dan waarmee u het modeldocument hebt gemaakt. Wel moet een aantal afdrukopties gelijk zijn (zie pagina 5-8 voor meer informatie).

In het onderstaande voorbeeld ziet u een pagina uit een variabel document voor een in drieën gevouwen brochure. De gegevens in dit document kunnen eenvoudig zijn, bijvoorbeeld adresgegevens, of complex, bijvoorbeeld een hele serie afbeeldingen en fotografische elementen in vierkleurendruk.

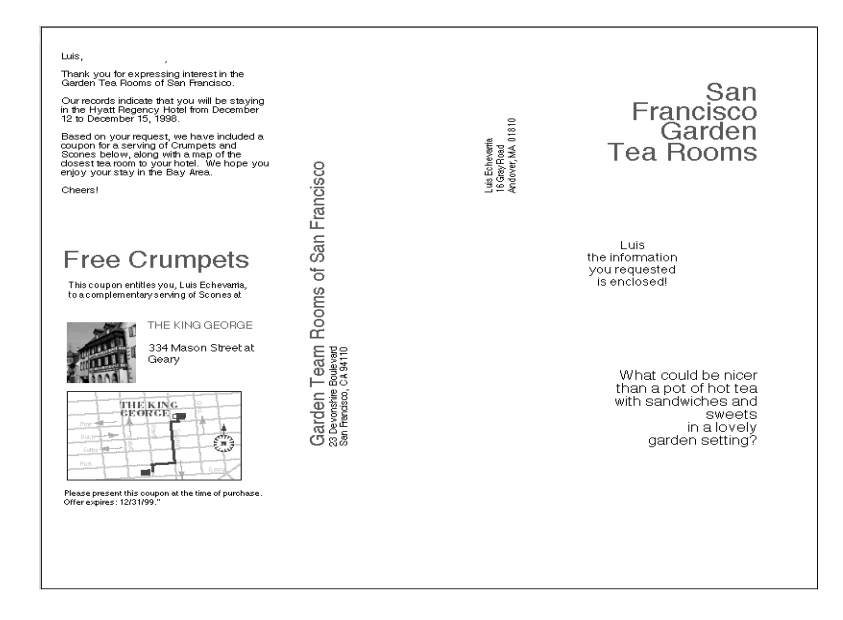

#### Druk het document met de variabele gegevens af op de Fiery EXP5000, nadat u bij de optie Model gebruiken het nummer van het overeenkomstige FreeForm-model hebt geselecteerd.

Het nummer van het FreeForm-model kan een nummer zijn dat u zelf hebt ingesteld tijdens het verzenden van het modeldocument of een nummer dat is toegewezen door de operator.

Nummers van FreeForm-hoofdtaken kunnen worden gewijzigd vanuit Command WorkStation of Fiery Spooler. Neem contact op met de operator als u twijfelt of het nummer dat u opgeeft, overeenkomt met het FreeForm-model dat u wilt gebruiken.

Als u de taak wilt bekijken voordat deze wordt afgedrukt, geeft u de operator de instructie de taak te verwerken en te blokkeren, zodat u een afdrukvoorbeeld kunt bekijken in Command WorkStation of in Fiery Spooler.

In het volgende voorbeeld ziet u de combinatie van het FreeForm-modeldocument met het variabele document. De variabele gegevens worden simpelweg over het modeldocument gelegd.

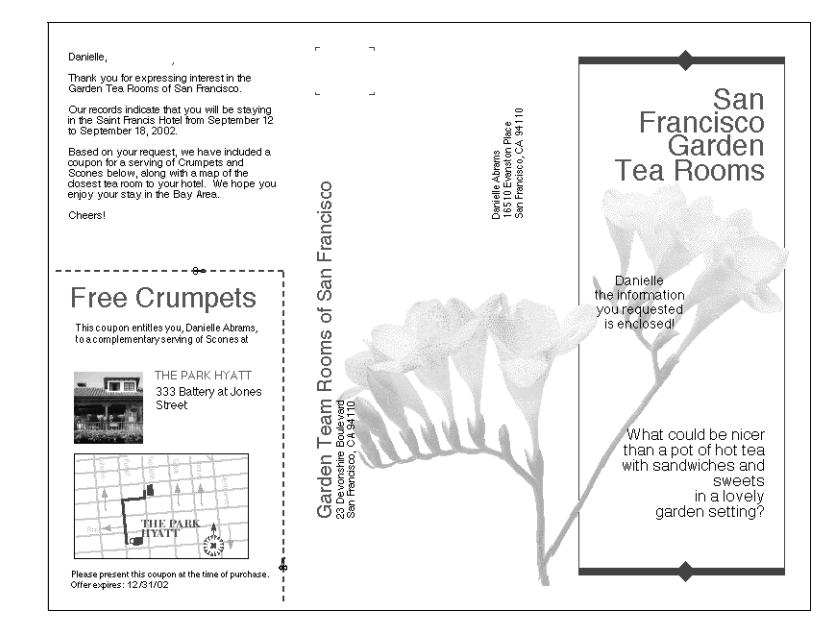

## Variabele gegevens afdrukken met FreeForm 2

FreeForm 2 breidt de functionaliteit van documenten met variabele gegevens met behulp van een externe toepassing die FreeForm 2 ondersteunt, zoals de Fiery-versie van PrintShop Mail, waarmee u documenten met variabele gegevens kunt maken en afdrukken.

Als u FreeForm 2 wilt gebruiken voor het afdrukken van een taak met de variabele gegevens, opent u het variabele document in de externe toepassing. De desbetreffende externe toepassing biedt FreeForm 2-functies waarmee u een bepaalde pagina in een FreeForm-model kunt toewijzen aan elke gewenste pagina in het variabele document.

Met Freeform 2 kunt u paginacondities opgeven die regels voor afzonderlijke modelpagina's bevatten. Met behulp van deze regels, die worden beschreven met behulp van "If-Then"-instructies op elke modelpagina, kunt u pagina's binnen een modelbestand overslaan of afdrukken. Raadpleeg de documentatie bij de desbetreffende externe afdruktoepassing voor meer informatie over het maken van paginacondities.

Instructies voor het afdrukken van taken met variabele gegevens met FreeForm 2 en software voor het afdrukken van variabele gegevens van een andere leverancier kunt u vinden in de documentatie bij de desbetreffende externe afdruksoftware.

Met FreeForm 2 kunt u bovendien een opgegeven FreeForm-model verwijderen van de vaste schijf van de Fiery EXP5000 nadat de overeenkomstige variabele taak is verwerkt en afgedrukt. U kunt deze optie instellen in elke andere toepassing die het verwijderen van FreeForm-modellen ondersteunt. Raadpleeg de documentatie bij de desbetreffende afdruksoftware voor meer informatie over het verwijderen van Freeform-modellen.

# Afdrukken uit toepassingen voor het afdrukken van variabele gegevens

Als alternatief voor FreeForm of FreeForm 2 kunt u de modelelementen en de variabele elementen van uw taak ook maken in een toepassing voor het afdrukken van variabele gegevens, zoals Pageflex Persona. Vervolgens kunt u de taak vanuit de betreffende toepassing in een compatibele bestandsindeling afdrukken op de Fiery EXP5000. De Fiery EXP5000 ondersteunt de bestandsindelingen van de volgende toepassingen:

- Xerox VIPP (Variable data Intelligent PostScript PrintWare) versie 5.x
- Creo VPS (Variable Print Specification)

U kunt op Machintosh-computers VPS-bestanden alleen uit QuarkXPress afdrukken. Om af te drukken moet Darwin Desktop (een product van Creo) geïnstalleerd zijn.

• PPML (Personalized Print Markup Language).

PPML is een standaard voor variabele gegevens die steeds vaker wordt gebruikt en die het gebruik van meerdere grafische objecten, evenals variabele elementen en modelelementen, ondersteunt.

Als u documenten wilt afdrukken in een PPML-indeling, gebruikt u een toepassing die de PPML-indeling ondersteunt, zoals de Fiery-versie van Pageflex Persona, of downloadt u een PPML-bestand via Command Workstation.

Raadpleeg de documentatie bij de desbetreffende toepassing voor meer informatie over het afdrukken van documenten met indelingen voor variabele gegevens.

**OPMERKING:** U kunt via de directe verbinding geen Creo VPS- of PPML-bestanden afdrukken.

Wanneer u een taak naar de Fiery EXP5000 stuurt in een van deze indelingen, worden de modelelementen die in de taak zijn gedefinieerd door de Fiery EXP5000 automatische opgeslagen en opnieuw gebruikt.

#### Fiery VDP Resource Manager gebruiken

PPML-taken bevatten alle globale objecten die worden gebruikt voor een omgeving die door een toepassing van een andere leverancier is gemaakt, zoals de Fiery-versie van PrintShop Mail. Globale objecten zijn de vereiste afbeeldingen die zijn gedownload naar de Fiery EXP5000 voor PPML-taken met variabele elementen. Deze afbeeldingen worden als een groep in een bepaalde omgeving opgeslagen en in een cache-geheugen geplaatst. De afbeeldingen kunnen vervolgens opnieuw worden gebruikt voor toekomstige PPML-taken.

De globale objecten in elke omgeving kunnen worden beheerd met het hulpprogramma Fiery VDP Resource Manager. U kunt alle geïnstalleerde globale objecten bekijken in het cache-gebied van de VDP Resource Manager van Fiery EXP5000. Alle globale objecten worden voor een bepaald project gegroepeerd onder een omgevingsnaam.

U kunt Fiery VDP Resource Manager gebruiken vanaf een extern werkstation of vanaf de Fiery EXP5000. Raadpleeg de *Installatiegids gebruikerssoftware* voor meer informatie over het installeren en configureren van de Fiery VDP Resource Manager. De volgende procedure beschrijft hoe u globale objecten bekijkt en verwijdert.

#### **G**LOBALE OBJECTEN BEKIJKEN EN VERWIJDEREN

- 1. Kies Fiery VDP Resource Manager in het menu Fiery onder Start > Programma's >.
- 2. Klik op de map Fiery Servers om de lijst met beschikbare Fiery-servers uit te vouwen.

Alle aangesloten servers worden weergegeven.

3. Dubbelklik op de map van de Fiery EXP5000 om de lijst met globale PPML-objectomgevingen weer te geven.

| VDP-bronbeheer           |                       |             |               |                |         | . 🗆 🗙   |
|--------------------------|-----------------------|-------------|---------------|----------------|---------|---------|
| Bestand Acties Server He | elp                   |             |               |                |         |         |
| E- 🚉 Fiery Servers       | Naam                  | Brongrootte | Cache-grootte | Totale grootte | D       | atum    |
| ⊡                        | CollegeSample_1EA83B9 | 5KB         | -             | 5KB            | 2/17/03 | 5:38:08 |
|                          | CollegeSample_1EA83B9 | 5KB         | -             | 5KB            | 2/17/03 | 5:38:20 |
| CollegeEnv               | CollegeSample_1EA83B9 | 5KB         | -             | 5KB            | 2/17/03 | 5:38:21 |
| OnDemand                 | CollegeSample_1EA83B9 | 5KB         | -             | 5KB            | 2/17/03 | 5:38:21 |
| Portfolio                | CollegeSample_1EA83B9 | 5KB         | -             | 5KB            | 2/17/03 | 5:38:25 |
|                          | CollegeSample_1EA83B9 | 5KB         | -             | 5KB            | 2/17/03 | 5:38:26 |
|                          | CollegeSample_1EA83B9 | 5KB         | -             | 5KB            | 2/17/03 | 5:38:26 |
|                          | CollegeSample_1EA83B9 | 5KB         | -             | 5KB            | 2/17/03 | 5:38:26 |
|                          | CollegeSample_1EA83B9 | 5KB         | -             | 5KB            | 2/17/03 | 5:38:21 |
|                          | CollegeSample_1EA83B9 | 5KB         | -             | 5KB            | 2/17/03 | 5:38:21 |
|                          | CollegeSample_1EA83B9 | 5KB         | -             | 5KB            | 2/17/03 | 5:38:27 |
|                          | CollegeSample_1EA83B9 | 5KB         | -             | 5KB            | 2/17/03 | 5:38:0  |
|                          | CollegeSample_1EA83B9 | 5KB         | -             | 5KB            | 2/17/03 | 5:38:2  |
|                          | CollegeSample_1EA83B9 | 5KB         | -             | 5KB            | 2/17/03 | 5:38:2  |
|                          | CollegeSample_1EA83B9 | 5KB         | -             | 5KB            | 2/17/03 | 5:38:2  |
|                          | CollegeSample_1EA83B9 | 5KB         | -             | 5KB            | 2/17/03 | 5:38:22 |
|                          | CollegeSample_1EA83B9 | 5KB         | -             | 5KB            | 2/17/03 | 5:38:22 |
|                          | CollegeSample_1EA83B9 | 5KB         | -             | 5KB            | 2/17/03 | 5:38:22 |
|                          | CollegeSample_1EA83B9 | 5KB         | -             | 5KB            | 2/17/03 | 5:38:20 |
|                          | CollegeSample_1EA83B9 | 5KB         | -             | 5KB            | 2/17/03 | 5:38:23 |
|                          | CollegeSample_1EA83B9 | 5KB         | -             | 5KB            | 2/17/03 | 5:38:10 |
|                          | CollegeSample_1EA83B9 | 5KB         | -             | 5KB            | 2/17/03 | 5:38:23 |
|                          | CollegeSample_1EA83B9 | 5KB         | -             | 5KB            | 2/17/03 | 5:38:20 |
|                          | CollegeSample_1EA83B9 | 5KB         | -             | 5KB            | 2/17/03 | 5:38:23 |
|                          | CollegeSample_1EA83B9 | 5KB         | -             | 5KB            | 2/17/03 | 5:38:24 |
|                          |                       |             |               |                |         |         |

4. Als u globale objecten wilt verwijderen, klikt u op de betreffende omgeving met globale objecten en kiest u Cache en bron verwijderen in het menu Acties.

Als u alleen de cache en niet de bron wilt verwijderen, kiest u Cache verwijderen in het menu Acties.

**OPMERKING:** Kies Vernieuwen in het menu Server om de huidige gegevens bij te werken.

Deze pagina is opzettelijk leeg gelaten

# 6-1 | TIFF/IT-bestandsindelingen

# Hoofdstuk 6: Werken met de EFI Converter

In dit hoofdstuk wordt beschreven hoe u de toepassing EFI Converter gebruikt om TIFF/IT-p1-bestanden om te zetten in PS- of EPS-bestandsindelingen. EFI Converter is een onderdeel van het Fiery Graphic Arts Package, waarmee u TIFF/IT-bestanden via een Hot Folder.

**OPMERKING:** EFI Converter wordt alleen ondersteund op Windows-computers.

# TIFF/IT-bestandsindelingen

Tiff/IT-p1 is een algemeen gebruikte bestandsindeling voor de verzending van definitieve afdruktaakgegevens van het ene afdrukplatform naar het andere. Deze indeling wordt veel gebruikt voor de voorbereiding van proefdrukken in traditionele afdrukomgevingen.

De TIFF/IT-p1-bestandsindeling verwijst naar een reeks van bestanden. Alle TIFF/ITp1-bestanden bevatten een .fp-bestand. Het .fp-bestand bevat informatie over de benodigde subbestanden, zoals .ct-, .lw- en .hc-bestanden.

| Bestandsindeling                                            | Afkorting<br>bestandsindeling |
|-------------------------------------------------------------|-------------------------------|
| Continuous Tone<br>(fotohalftoon)                           | .ct                           |
| Linework (lijnen)                                           | .lw                           |
| High-resolution Contone<br>(hoge-resolutie<br>fotohalftoon) | .hc                           |
| Final Page (definitieve<br>pagina)                          | .fp                           |

# Werken met de EFI Converter

De toepassing EFI Converter controleert conversietaken die op de computer binnenkomen wanneer u bestanden sleept en neerzet op het Configuratiescherm of in een invoermap.

| 🐺 EFI (         | Converter | × |
|-----------------|-----------|---|
| <u>O</u> ptions | Help      |   |
|                 |           |   |
| Status:         |           |   |
|                 | Cancel    |   |

Op het Configuratiescherm van EFI Converter kunt u de conversieparameters configureren en al uw mappen maken en beheren.

#### EFI CONVERTER STARTEN EN HET CONFIGURATIESCHERM WEERGEVEN

• Start EFI Converter door te dubbelklikken op het toepassingspictogram in Programma's > Fiery > EFI Converter.

**OPMERKING:** Raadpleeg voor meer informatie over Fiery Graphic Arts Package de *Installatiegids gebruikerssoftware*.

#### De voorkeuren voor EFI Converter instellen

U kunt allerlei voorkeuren instellen voor EFI Converter, zoals de resolutie, de compressie, de locatie van de standaard invoermap waarin de opgehaalde bronbestanden worden geplaatst, en de locatie van de uitvoermap waarin de geconverteerde bestanden worden opgeslagen.

De invoermap biedt u de mogelijkheid bestanden te slepen en neer te zetten in de map om het conversieproces te starten. De map kan op het netwerk worden gedeeld, zodat andere gebruikers toegang hebben tot het conversieproces zonder de conversietoepassing op hun lokale computer te starten. U kunt de invoermap ook gebruiken als tijdelijke opslagruimte voor conversietaken in behandeling.

Als u een invoermap opgeeft, moet u ook een uitvoermap maken. In de uitvoermap worden alle geconverteerde PS- of EPS-bestanden opgeslagen. Hot Folders kunnen de uitvoermap controleren en bestanden automatisch verzenden naar de Fiery EXP5000. Zie "Werken met EFI Hot Folders" op pagina 7-1 voor meer informatie over Hot Folders.

**OPMERKING:** U kunt een uitvoermap maken zonder een invoermap te maken, aangezien er verscheidene manieren bestaan om bestanden te converteren. Zie "Bestanden converteren" op pagina 6-6 voor meer informatie.

#### **VOORKEUREN INSTELLEN**

1. Kies Preferences (Voorkeuren) in het menu Options (Opties).

Het dialoogvenster Voorkeursinstellingen wordt weergegeven.

| Preferences                                       |                                     | ×                               |
|---------------------------------------------------|-------------------------------------|---------------------------------|
| Resolution<br>© 200 DPI<br>© 400 DPI<br>© 600 DPI | Anti Aliasing                       | Compression<br>None<br>Cossless |
| Input/Output Folders                              |                                     |                                 |
| Input Location: C:V                               | Documents and Settings\Desktop\Inpu | it1 Browse                      |
| Output Location: C:\                              | Documents and Settings\Desktop\Out  | put1 Browse                     |
| Output Type: Pos                                  | tScript                             |                                 |
| - PostScript Options                              |                                     |                                 |
| Reduce or Enlarge: 100                            | Orientation: Keep Origin            | al Orientation 💌                |
|                                                   | Cano                                | el OK                           |

Resolution (Resolutie)—selecteer 200, 400 of 600 dpi.

Anti-Aliasing—selecteer Nearest Neighbor (Faster) of Bilinear (Better).

**Compression (Compressie)**—selecteer Lossless.

Output Type (Uitvoertype)—kies PostScript of EPS.

**OPMERKING:** Als het bronbestand steunkleuren bevat, kunt u het alleen converteren naar PostScript.

**Reduce or Enlarge (Verkleinen of Vergroten)**—geef een percentage op. (PostScriptopties zijn ingeschakeld als u PostScript hebt geselecteerd als uitvoertype (Output Type) en worden genegeerd tijdens de conversie als EPS is geselecteerd.)

**Orientation (Afdrukstand)**—kies Always Portrait (Altijd staand), Always Landscape (Altijd liggend) of Keep Original Orientation (Oorspronkelijke afdrukstand behouden).

2. Klik op OK.

#### IN-/UITVOERMAPPEN MAKEN

1. Klik in het dialoogvenster Preferences (Voorkeuren) onder Input/Output Folders (In-/Uitvoermappen) op Browse (Bladeren) om de in- of uitvoerlocatie te zoeken.

Het dialoogvenster Browse for Folder wordt geopend.

| Browse for Folder                               | ? × |
|-------------------------------------------------|-----|
| Set Input Folder                                |     |
| E A Deskton                                     |     |
| A My Computer                                   |     |
| E = 3½ Floppy (A: )<br>E = = (C: )              |     |
| Adobeapp                                        |     |
| download                                        |     |
| tery<br>⊕ • • • • • • • • • • • • • • • • • • • |     |
| 1386                                            |     |
| E Lj463                                         | -   |
| Msinnut                                         |     |
| OK. Can                                         | cel |

2. Selecteer een bestaande map of blader naar de locatie waar u een nieuwe in of uitvoermap wilt maken. Klik op OK.

**OPMERKING:** De volgende mapsoorten kunt u niet gebruiken als in-/uitvoermappen:

- De map System (Systeem) op uw computer
- De map Bureaublad op uw computer
- Mappen die zich in een hoofddirectory bevinden (bijvoorbeeld C:\)
- Mappen op netwerkstations, zoals een gedeelde bestandsserver (tenzij EFI Converter lokaal op de bestandsserver is geïnstalleerd en daar wordt uitgevoerd).
- 3. Klik op OK.

De nieuwe in- en uitvoermappen zijn klaar voor gebruik.

#### Bestanden converteren

Als u bestanden wilt converteren met de EFI Converter, moet u een van de volgende handelingen verrichten:

- Sleep bestanden en zet ze neer in het hoofdvenster van de toepassing EFI Converter.
- Kies Convert (Converteren) in het menu Options (Opties).
- Sleep bestanden en zet ze neer in de invoermap.

Als u een uitvoermap hebt opgegeven, worden de geconverteerde bestanden opgeslagen in de uitvoermap. Als u geen uitvoermap hebt opgegeven, worden de geconverteerde bestanden opgeslagen in dezelfde directory als het oorspronkelijke invoerbestand.

Het conversieproces wordt niet gestart als u ongeldige bestandstypen gebruikt of als er subbestanden ontbreken. Alle benodigde subbestanden moeten volledig zijn wanneer u een bestand converteert.

**OPMERKING:** EFI Converter converteert bestanden met steunkleuren alleen naar de PSbestandsindeling. CMYK-bestanden worden alleen geconverteerd naar PS- of EPSbestandsindelingen.

#### 6-7 Werken met de EFI Converter

#### **B**ESTANDEN CONVERTEREN DOOR BESTANDEN TE SLEPEN EN NEER TE ZETTEN IN HET HOOFDVENSTER VAN **EFI C**ONVERTER OF IN DE INVOERMAP

• Sleep de bestanden en zet ze neer op het configuratiescherm van EFI Converter of in de invoermap.

Het conversieproces wordt gestart wanneer u alle benodigde bestanden hebt geselecteerd en gesleept

(.ct, .lw, .hc, .fp). Het hoofdvenster van EFI Converter toont de bestanden die worden geconverteerd.

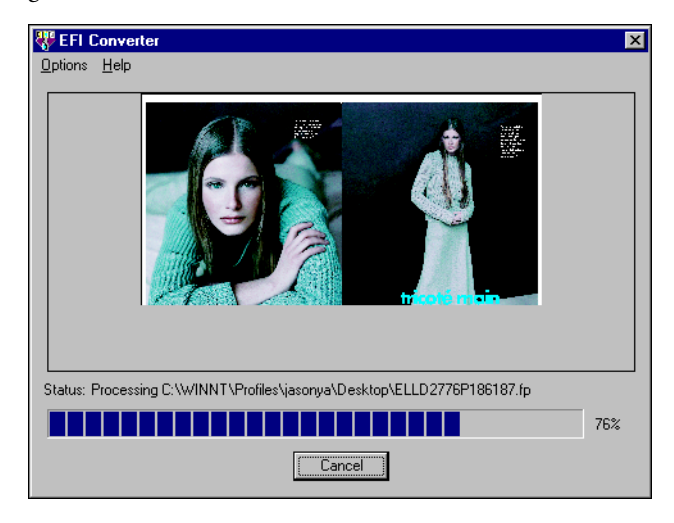

#### BESTANDEN CONVERTEREN MET DE OPDRACHT CONVERT (CONVERTEREN)

- 1. Kies Convert (Converteren) in het menu Options (Opties).
- 2. Selecteer het .fp-bestand dat u wilt converteren.

De bestanden worden geconverteerd.

**OPMERKING:** Alle bestanden die zijn beschreven voor het .fp-bestand moeten in dezelfde directory staan als het FP-bestand. De bestanden worden pas geconverteerd als alle benodigde bestanden volledig zijn.

Deze pagina is opzettelijk leeg gelaten

# Hoofdstuk 7: Werken met EFI Hot Folders

In dit hoofdstuk wordt beschreven hoe u bij het afdrukken van PostScript- en PDFbestanden op de Fiery EXP5000 de toepassing EFI Hot Folders kunt gebruiken voor het opslaan en opnieuw gebruiken van veelgebruikte afdrukopties. De toepassing Hot Folders is een onderdeel van het Fiery Graphic Arts Package

# Werken met Hot Folders

Een Hot Folder is een speciale map waaraan u een groep afdrukopties kunt toewijzen. U kunt een document afdrukken door het betreffende bestand naar de Hot Folder te slepen en daar neer te zetten. De toepassing Hot Folder stuurt de taak door naar een corresponderende afdrukwachtrij met de afdrukopties die horen bij de betreffende Hot Folder.

U kunt op uw computer zo veel Hot Folders maken als u wilt. U kunt Hot Folders ook delen met andere gebruikers op het netwerk door op de externe computers snelkoppelingen naar de mappen te maken.

Als u met Hot Folders wilt gaan werken, moet u eerst één of meer Hot Folders maken en aan elke map afdrukopties en een afdrukwachtrij toewijzen (zie "Hot Folders maken en verwijderen" op pagina 7-4). Vervolgens kunt u taken afdrukken door de documentbestanden naar de corresponderende Hot Folders te slepen en daar neer te zetten. U kunt een taak ook afdrukken door het documentbestand af te drukken vanuit de brontoepassing, waarbij u de betreffende Hot Folder als de afdrukbestemming opgeeft. Met het Hot Folder Configuratiescherm kunt u uw Hot Folders beheren en de status controleren van taken die naar de mappen zijn gestuurd (zie "Het Hot Folder Configuratiescherm gebruiken" op pagina 7-3).

#### Beperkingen voor bestandsindelingen

De toepassing Hot Folder ondersteunt het afdrukken van PostScript- (inclusief EPS) en PDF-taken. Als andere soorten bestanden in een Hot Folder worden geplaatst, zullen deze niet worden afgedrukt en wordt er geen foutmelding weergegeven.

Als u afwijkende afdrukopties opgeeft die voorrang hebben boven de standaardopties van de printer, of als u inslagopties opgeeft, is het mogelijk dat de Fiery EXP5000 bepaalde bestandsindelingen slechts gedeeltelijk ondersteunt. Deze beperkingen verschillen afhankelijk van de Fiery EXP5000 die aan de Hot Folder gekoppeld is.

| Bestandsindeling | Vervangende afdrukopties    | Inslag                                                     |
|------------------|-----------------------------|------------------------------------------------------------|
| PostScript       | Volledige ondersteuning     | Volledige ondersteuning<br>(met PS-naar-PDF-<br>conversie) |
| PDF              | Gedeeltelijke ondersteuning | Volledige ondersteuning                                    |

De Fiery EXP5000 biedt volledige ondersteuning voor PostScript- en PDF-taken als u alleen standaardopties van de printer toewijst aan een Hot Folder.

Zie Bijlage A voor informatie over het instellen van afdrukopties.

**OPMERKING:** Hot Folders sturen PostScript-taken rechtstreeks naar de server, samen met inslaginformatie. De server converteert PostScript naar PDF voordat de inslaginformatie wordt verwerkt. Zie pagina 7-12 voor de inslagopties.

# Het Hot Folder Configuratiescherm gebruiken

De toepassing Hot Folder controleert de Hot Folders op uw computer voortdurend op nieuwe taken. Deze activiteit wordt op de achtergrond uitgevoerd, dus u hoeft de toepassing Hot Folder hiervoor niet apart te starten.

Als u het Hot Folder Configuratiescherm wilt weergeven, moet u de toepassing Hot Folder wel starten. In het Hot Folder Configuratiescherm kunt u alle mappen maken en beheren. U kunt in het configuratiescherm ook de status controleren van taken die naar uw mappen zijn gestuurd.

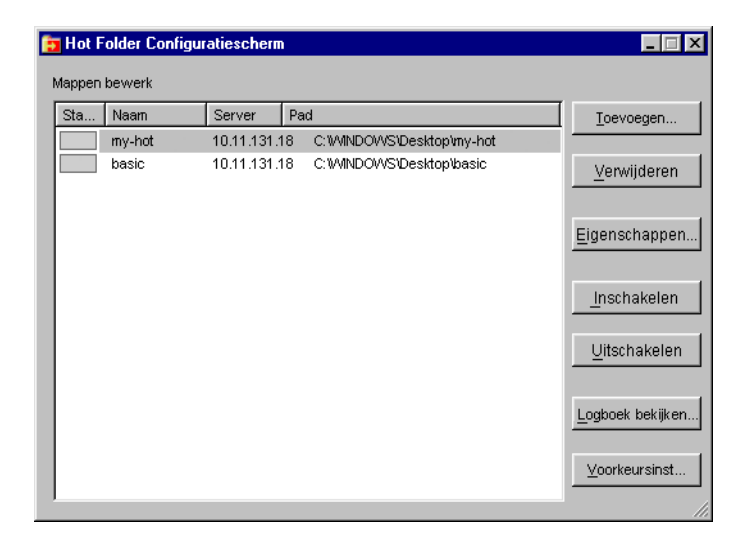

In het Hot Folder Configuratiescherm wordt de naam vermeld van elke Hot Folder die momenteel op uw computer is gedefinieerd, evenals de naam van de server die aan elke Hot Folder is gekoppeld en het directorypad naar de Hot Folder.

#### **DE TOEPASSING HOT FOLDERS STARTEN EN HET CONFIGURATIESCHERM WEERGEVEN**

 Klik op Start, wijs Programma's aan en kies Hot Folders. U kunt ook, als u een snelkoppeling naar de toepassing hebt gemaakt, dubbelklikken op de snelkoppeling op het bureaublad.

U kunt het Hot Folder Configuratiescherm ook weergeven door met de rechtermuisknop te klikken op het pictogram Hot Folders in het statusgebied op de taakbalk van Windows en Configuratiescherm openen te kiezen in het snelmenu dat wordt weergegeven, of door het dialoogvenster Instellingen van Windows te openen en op het pictogram van EFI Hot Folders te dubbelklikken.

#### Hot Folders maken en verwijderen

Elke Hot Folder die u maakt, wordt op uw vaste schijf opgeslagen en bevat alle bestanden en submappen waarin informatie over uw taken is opgeslagen. U kunt taken afdrukken door ze naar de Hot Folder te slepen en daar neer te zetten.

Als u een Hot Folder van uw computer wilt verwijderen, moet u deze uitschakelen en verwijderen in het Hot Folder Configuratiescherm.

#### DE VERBINDING EN AFDRUKWACHTRIJ VOOR EEN NIEUWE HOT Folder toevoegen en configureren

1. Klik op Toevoegen in het Hot Folder Configuratiescherm.

Het dialoogvenster Map toevoegen wordt weergegeven.

| Map toevoegen                                                                               | ? X   |
|---------------------------------------------------------------------------------------------|-------|
| Kies een bestaande map die u wilt markeren als een<br>overdrachtmap of maak een nieuwe map: |       |
|                                                                                             |       |
| 🖻 🖳 Desktop                                                                                 |       |
| in                                                                                          |       |
| E (L:)<br>E (D:)<br>Adobeapp                                                                |       |
| ter 💼 ati                                                                                   |       |
| e download                                                                                  |       |
|                                                                                             |       |
| 1386                                                                                        |       |
| E C Kpcms                                                                                   | -     |
|                                                                                             |       |
| OK Annu                                                                                     | leren |

# 7-5 Het Hot Folder Configuratiescherm gebruiken

- 2. Selecteer een bestaande map of blader naar de locatie waar u een nieuwe map wilt maken en geef de mapnaam op.
- 3. Klik op OK.

Het dialoogvenster Mapeigenschappen voor de Hot Folder wordt weergegeven.

| Mapeigenschap     | pen: basic           | ×           |
|-------------------|----------------------|-------------|
| Locatie:          | C:\Fiery\basic       | Geavanceerd |
| Server:           |                      | Selecteren  |
| Logische printer: | v                    |             |
|                   | Taakinstellingen     | Definiëren  |
|                   | 📕 Inslaginstellingen | Definiëren  |
|                   |                      |             |
|                   | OK                   | Annuleren   |

**OPMERKING:** De volgende maptypen kunt u niet als Hot Folders gebruiken:

- De map System (Systeem) op uw computer
- De map Bureaublad op uw computer
- Mappen die zich in een hoofddirectory bevinden (bijvoorbeeld C:\)
- Mappen op netwerkstations, zoals een gedeelde bestandsserver (tenzij de toepassing Hot Folders lokaal op de bestandsserver is geïnstalleerd en daar wordt uitgevoerd).

#### 4. Klik op Selecteren in het veld Server.

Het dialoogvenster Server selecteren wordt weergegeven.

5. Als u een verbinding met een Fiery EXP5000-server in een lokaal subnetwerk wilt configureren, selecteert u het tabblad Automatisch zoeken.

Alleen servers die Hot Folders ondersteunen worden in het gebied Beschikbare servers weergegeven.

Als u een server uit een lokaal subnetwerk wilt toevoegen, selecteert u de server en klikt u op OK.

| Server selecteren                      | X  |
|----------------------------------------|----|
| Automatisch zoeken Handmatig           | _, |
| Beschikbare servers Vernieuwen stoppen |    |
| DNS-naam                               |    |
| Aero 10.10.123.45                      |    |
| Aero2                                  |    |
|                                        |    |
| OK Annulerer                           |    |

Als u de verbinding met de Fiery EXP5000 handmatig wilt configureren, selecteert u het tabblad Handmatig, geeft u het IP-adres of de DNS-naam van de Fiery EXP5000 op en klikt u op OK.

| Server selecteren                                                                                                    |
|----------------------------------------------------------------------------------------------------|
| Automatisch zoeken Handmatig                                                                                                    |
| Nieuwe server                                                                                                    |
| DNS-naam van server<br>(of IP-adres) Aero                                                                                                    |
| Opmerking: U moet de DNS-naam of het IP-adres<br>van de server precies zo opgeven als ze zijn<br>geconfigureerd, anders kan het programma de<br>server niet vinden op het netwerk. |
| OK Annuleren                                                                                                    |

- 6. Kies in het veld Logische printer de wachtrij voor de Hot Folder.
- 7. Geef in het dialoogvenster Mapeigenschappen de eigenschappen en instellingen op voor de nieuwe Hot Folder.

Zie "Hot Folder-instellingen aanpassen" op pagina 7-10 voor meer informatie over taak- en inslaginstellingen.

8. Klik op OK.

De nieuwe Hot Folder is nu klaar voor gebruik. De mapnaam wordt weergegeven in de lijst in het Hot Folder Configuratiescherm.

#### EEN HOT FOLDER VAN UW COMPUTER VERWIJDEREN

1. Selecteer de map die u wilt verwijderen in het Hot Folder Configuratiescherm.

Noteer het directorypad van de map.

2. Klik op Uitschakelen, als de map nog niet is uitgeschakeld.

U kunt een map alleen verwijderen als de map is uitgeschakeld.

#### 3. Klik op Verwijderen.

De map wordt uit het configuratiescherm verwijderd.

- 4. Klik op OK om het configuratiescherm van Hot Folders te sluiten.
- 5. Ga naar de betreffende Hot Folder op uw computer en controleer of de map nog gearchiveerde taken bevat die u wilt bewaren.

Zie "Hot Folder-instellingen aanpassen" op pagina 7-10 voor informatie over het opslaan van gearchiveerde taken in submappen.

6. Verwijder de map door deze naar de Prullenbak te slepen of door Verwijderen te kiezen in het menu Bestand.

#### Hot Folders in- en uitschakelen

De toepassing Hot Folder controleert standaard alle mappen voortdurend op nieuwe taken. U kunt er echter voor kiezen een bepaalde map uit te schakelen, zodat deze niet wordt gecontroleerd. Elke taak die u naar een uitgeschakelde map stuurt, blijft onzichtbaar voor de toepassing Hot Folders, totdat u de map weer inschakelt.

#### EEN MAP IN- OF UITSCHAKELEN

- Selecteer de gewenste map in het Hot Folder Configuratiescherm en klik op Inschakelen of Uitschakelen.
   of
- Klik op het bureaublad met de rechtermuisknop op de gewenste Hot folder. Kies EFI HotFolders > Hot Folder uitschakelen of EFI HotFolders > Hot Folder inschakelen in het snelmenu dat wordt weergegeven.
- Klik met de rechtermuisknop op de gewenste Hot Folder en kies Eigenschappen in het snelmenu dat wordt weergegeven. Selecteer het tabblad EFI Hot Folder en selecteer Hot Folder Map inschakelen of Hot Folder uitschakelen.

Ingeschakelde mappen worden in het configuratiescherm gemarkeerd met een groene status; uitgeschakelde mappen worden gemarkeerd met een rode status.

**OPMERKING:** De HotFolder-markering verschijnt niet altijd op HotFolderpictogrammen, afhankelijk van de versie van Internet Explorer die u gebruikt. Dit heeft echter geen invloed op de functionaliteit van Hot Folder. Controleer of u een geschikte versie van Internet Explorer gebruikt zoals beschreven in de *Snelstartgids*.

#### Voorkeuren voor Hot Folders instellen

U kunt diverse voorkeursinstellingen opgeven voor de toepassing Hot Folders, inclusief de maateenheid die voor inslaginstellingen wordt gebruikt en de standaard maplocatie voor tijdelijke bestanden en inslagsjablonen.

#### VOORKEUREN OP UW COMPUTER INSTELLEN VOOR DE TOEPASSING HOT FOLDERS

1. Klik op Voorkeursinstellingen in het Hot Folder Configuratiescherm.

| oorkeursinstelli | ngen X                                  |
|------------------|-----------------------------------------|
| Algemeen         |                                         |
| Eenheden:        | Punten                                  |
| Tijdelijk pad:   | Bladeren                                |
| Inslag           |                                         |
| Sjabloonpad:     | C: Program Files Fiery HotFold Bladeren |
|                  | OK Appuleren                            |

Het dialoogvenster Voorkeursinstellingen wordt weergegeven.

2. Als u een standaard maateenheid wilt opgeven, kiest u een optie in het menu Eenheden.

De standaard maateenheid wordt gebruikt voor diverse inslaginstellingen.

3. Als u een maplocatie wilt opgeven voor tijdelijke bestanden die door de toepassing worden gemaakt tijdens het verwerken van taken, klikt u op Bladeren, selecteert u de gewenste map en klikt u op OK.

Als u geen maplocatie opgeeft voor tijdelijke bestanden, wordt hiervoor standaard de systeemmap Temp gebruikt.

# 7-9 Eigenschappen toewijzen aan Hot Folders

- 4. Als u een maplocatie wilt opgeven voor inslagsjablonen die door de toepassing worden gebruikt, klikt u op Bladeren, selecteert u de gewenste map en klikt u op OK.
- 5. Als u klaar bent met het instellen van voorkeuren, klikt u op OK.

# Eigenschappen toewijzen aan Hot Folders

In het dialoogvenster Mapeigenschappen kunt u de instellingen definiëren die bij de verschillende Hot Folders horen. U kunt de afdrukopties, inslaginstellingen, serverbestemming en wachtrijbestemming opgeven die door de diverse Hot Folders worden gebruikt voor binnenkomende taken.

Gebruik een van de volgende methoden om het dialoogvenster Mapeigenschappen te openen:

- Maak een nieuwe map in het Hot Folder Configuratiescherm (zie pagina 7-4); het dialoogvenster Mapeigenschappen wordt geopend.
- Selecteer de map die u wilt bewerken in het Hot Folder Configuratiescherm en klik op Eigenschappen.
- Klik met de rechtermuisknop op de gewenste Hot Folder en kies EFI HotFolders>Eigenschappen in het snelmenu dat wordt weergegeven.
- Klik met de rechtermuisknop op de gewenste Hot Folder en kies Eigenschappen in het snelmenu dat wordt weergegeven. Klik op het tabblad EFI Hot Folders en vervolgens op Configureren.

| Mapeigenschap     | pen: basic           | X           |
|-------------------|----------------------|-------------|
| Locatie:          | C:\Fiery\basic       | Geavanceerd |
| Server:           | 10.10.123.45         | Selecteren  |
| Logische printer: | Aero hold 💌          |             |
|                   | Taakinstellingen     | Definiëren  |
|                   | 🔲 Inslaginstellingen | Definiëren  |
|                   |                      |             |
|                   | ок                   | Annuleren   |

#### Hot Folder-instellingen aanpassen

Standaard bevat elke Hot Folder die u maakt de volgende submappen:

**De map Fail (Mislukt)**—de standaardlocatie waarin alle taken worden opgeslagen waarvan de verwerking is mislukt. Een taak kan mislukken als gevolg van een probleem met het afdrukapparaat.

**De map Move (Verplaatsen)**—de standaardlocatie voor het archiveren van alle taken die reeds zijn verwerkt; in het dialoogvenster Mapinstellingen heet deze map Origineel behouden.

**De map Work (Verwerking)**—een privé-map die door de Hot Folder wordt gebruikt tijdens het verwerken van een afdruktaak.

U kunt instellen dat de toepassing Hot Folders archiefkopieën van taakbestanden moet opslaan in de mappen Fail (Mislukt) en Move (Verplaatsen). U kunt ook andere maplocaties opgeven voor archiefbestanden.

#### HOT FOLDER-TAAKBESTANDEN ARCHIVEREN

1. Klik op Geavanceerd in het dialoogvenster Mapeigenschappen van Hot Folders.

Het dialoogvenster Mapinstellingen wordt weergegeven.

| Mapinstellingen 🗙            |                                              |  |  |  |  |  |
|------------------------------|----------------------------------------------|--|--|--|--|--|
| C:WMNNT\Profiles\Administra  | Bladeren                                     |  |  |  |  |  |
| behouden                     |                                              |  |  |  |  |  |
| C:WVINNT/Profiles/Administra | Bladeren                                     |  |  |  |  |  |
|                              | ,                                            |  |  |  |  |  |
| ок                           | Annuleren                                    |  |  |  |  |  |
|                              | gen<br>C:WNNTProfilesVAdministre<br>behouden |  |  |  |  |  |

2. Als u een andere maplocatie wilt opgeven voor het opslaan van mislukte taken, klikt u op Bladeren, selecteert u de gewenste map en klikt u op OK.

3. Als u taken die met succes zijn verwerkt, wilt opslaan in de standaardmap Move (Verplaatsen), selecteert u Origineel behouden. Als u een andere maplocatie wilt opgeven, klikt u op Bladeren, selecteert u de gewenste map en klikt u op OK.

Als u de optie Origineel behouden uitschakelt, worden taken die u naar een Hot Folder hebt gesleept, uit de map verwijderd nadat ze zijn afgedrukt.

**OPMERKING:** Gebruik niet de HotFolder zelf als de map Origineel behouden. Gebruik evenmin de oorspronkelijke bronmap voor uw taken als de map Origineel behouden.

4. Klik op OK.

Bestanden die u opslaat in een HotFolder met de optie Origineel behouden, worden opgeslagen met hun oorspronkelijke bestandsnaam en de datum en tijd worden eraan gekoppeld. Als u de taak wilt herstellen in zijn oorspronkelijke bestandsindeling, verwijdert u de getallenreeks uit de bestandsnaam.

#### Afdrukopties voor Hot Folders opgeven

U kunt aan uw Hot Folder afdrukopties toewijzen zoals aan elke andere afdruktaak. Als u afdrukopties aan een Hot Folder toewijst, gelden de afdrukopties voor alle afdruktaken die via de Hot Folder worden verzonden. Deze afdrukopties hebben voorrang boven eventuele standaardopties die aan de bestemmingsprintergroep zijn toegewezen.

Wanneer u opties instelt voor een map die aan een afdruktaak is toegewezen, worden alle opties voor elk afdrukapparaat in de groep weergegeven. Sommige van deze opties kunnen conflicteren. Zie Bijlage A voor meer informatie over afdrukopties.

**OPMERKING:** Bij het toewijzen van opties aan een map wordt de directe verbinding niet ondersteund.

#### AFDRUKOPTIES INSTELLEN VOOR EEN HOT FOLDER

1. Als u afdrukopties wilt inschakelen, selecteert u Taakinstellingen in het dialoogvenster Eigenschappen. Klik zonodig op Definiëren om het dialoogvenster Taakinstellingen te openen.

| faakinstellingen        |                                    |
|-------------------------|------------------------------------|
| 🕶 Taak                  | A                                  |
| Aantal afdrukken        |                                    |
| ✓ Papierbron            |                                    |
| Gemengde media gebruikt | Nee                                |
| Lade-uitlijning         | Standaardwaarde van printer        |
| Papierformaat           | Standaardwaarde van taak           |
| Papierbron              | Automatisch selecteren             |
| Mediasoort              | Niet-gecoat 75-105g/m <sup>2</sup> |
| Passend maken           | Standaardwaarde van printer        |
| 🗢 Opmaak                |                                    |
| Schaal                  | 100%                               |
| Roteren                 | 0                                  |
| 🗢 ColodA(ise            |                                    |
|                         | OK Annuleren                       |

Afdrukopties zijn onderverdeeld in functionele groepen. U kunt elke groep uitvouwen door te klikken op de bijbehorende menubalk.

- 2. Selecteer de gewenste afdrukopties in de betreffende menu's.
- 3. Klik op OK om terug te gaan naar het dialoogvenster Eigenschappen.

### Inslagopties opgeven

Als u DocBuilder Pro hebt geïnstalleerd en hebt ingeschakeld op de Fiery EXP5000, kunt u de toepassing Hot Folder configureren om vooraf gemaakte inslagsjablonen toe te passen op afdruktaken.

Als de gewenste instellingen niet beschikbaar zijn in de toepassing Hot Folders, kunt u een meer gedetailleerde sjabloon maken met DocBuilder Pro en de sjabloon vervolgens toepassen op de Hot Folder. Meer informatie over DocBuilder Pro vindt u in de *Gids voor taakbeheer*.

**OPMERKING:** Bij het toewijzen van inslagopties aan een map wordt de directe verbinding niet ondersteund.

#### **INSLAGOPTIES INSTELLEN**

1. Selecteer Inslaginstellingen in het dialoogvenster Eigenschappen om de inslagopties in te schakelen. Klik zonodig op Definiëren om het dialoogvenster Inslaginstellingen te openen.

Inslaginstellingen zijn alleen beschikbaar als u DocBuilder Pro hebt geïnstalleerd en hebt ingeschakeld voor de Fiery EXP5000.

| Inslaginstellingen 🔀                |
|-------------------------------------|
| Papierformaat A4                    |
|                                     |
| C Sjabloon selecteren               |
| 1-op-1; aflopend bedrukt 💌 Bladeren |
| <ul> <li>Aangepast</li> </ul>       |
| Vel                                 |
| Aanpassing Normal                   |
| Afdrukstand Staand                  |
| Dubbelzijdig On                     |
|                                     |
|                                     |
|                                     |
| Opmaak                              |
| Afwerking                           |
|                                     |
| OK Annuleren                        |

- 2. Als u het papierformaat voor een afdruktaak wilt opgeven, kiest u een optie in het menu Papierformaat.
- 3. Als u een bestaande inslagsjabloon wilt gebruiken, selecteert u de optie Sjabloon selecteren en kiest u een sjabloon in het menu.

De toepassing Hot Folders beschikt over een aantal standaard inslagsjablonen. De bestemmingsserver past de inslaginstellingen in de sjabloon toe op uw document voordat het wordt afgedrukt.

4. Om inslagopties in te stellen, kiest u Aangepast.

5. Klikt vervolgens op Vel, Opmaak of Afwerking om het deelvenster met bijbehorende instellingen uit te vouwen.

| Deel-<br>venster | Instelling                                       | Resultaat                                                                                                    |  |
|------------------|--------------------------------------------------|----------------------------------------------------------------------------------------------------|--|
| Vel              | Aanpassing voor<br>opkruipen                     | Hiermee wordt het bedrukbare gebied van een<br>pagina aangepast ter compensatie van het opkruipe<br>dat ontstaat wanneer meerdere vellen worden<br>gevouwen en (al dan niet genest) door de rug worde<br>geniet. |  |
|                  | Afdrukstand                                      | Hiermee wijzigt u de afdrukstand van een vel in<br>Staand of Liggend.                                                                                                    |  |
|                  | Dubbelzijdig<br>afdrukken                        | Met deze optie geeft u aan dat u zowel de voorzijde<br>als de achterzijde van een vel wilt bedrukken.                                                                                                    |  |
| Opmaak           | Rijen en Kolommen                                | Hiermee geeft u het aantal rijen en kolommen op da<br>bij gecombineerde afdrukken moet worden gebruik<br>voor het reproduceren van de afbeelding op elk vel.                                                     |  |
|                  | Printermarkeringen                               | Met deze optie kunt u markeringen aanbrengen die<br>aangeven waar de vellen moeten worden gesneden en<br>gevouwen.                                                                                               |  |
|                  | Horizontale/verticale<br>aflopende<br>bedrukking | Hiermee kunt u voor elke pagina de afloopwaarden<br>instellen in pixels.                                                                                                    |  |
| Afwerking        | Inbinden                                         | Met deze optie stelt u de bindmethode, de<br>inbindzijde en het aantal pagina's voor elke nietgroep<br>in.                                                                                                    |  |
|                  | Combineren                                       | Hier geeft u de stijl op die moet worden gebruikt<br>voor gecombineerd afdrukken.                                                                                                    |  |

6. Klik op OK om terug te gaan naar het dialoogvenster Eigenschappen.

**OPMERKING:** Als de afdrukinstellingen die u hebt opgegeven voor een map, niet overeenkomen met de inslaginstellingen voor een vooraf gemaakte inslagsjabloon, hebben de inslaginstellingen voorrang boven de afdrukinstellingen als u een afdruktaak afdrukt uit een map die een inslagsjabloon gebruikt.

Zo zal een afdruktaak worden afgedrukt op Letter als in de door u gekozen inslagsjabloon Letter is opgegeven als Paginaformaat, zelfs als voor de map waaruit de afdruktaak wordt afgedrukt A4 is opgegeven.

Zie de Gids voor taakbeheer voor meer informatie over inslaginstellingen.

## De takenlogboeken van Hot Folders bekijken

U kunt een logboek bekijken met informatie over alle taken die via een Hot Folder zijn afgedrukt.

#### HET TAKENLOGBOEK VOOR EEN HOT FOLDER BEKIJKEN

- 1. Selecteer in het Hot Folder Configuratiescherm de folder waarvoor u het takenlogboek wilt bekijken.
- 2. Klik opLogboek bekijken.

Het dialoogvensterMaplogboek wordt weergegeven.

| 1aplogboek                    |              |              |         |                | x        |
|-------------------------------|--------------|--------------|---------|----------------|----------|
| Tijd                          | Bron         | Server       | Status  |                |          |
| Mon - Nov 17, 2003 - 15:25:29 | SpecTest.pdf | 10.10.123.45 | Success |                |          |
| Mon - Nov 17, 2003 - 15:26:15 | test.pdf     | 10.10.123.45 | Success |                |          |
|                               |              |              |         |                |          |
|                               |              |              |         |                |          |
|                               |              |              |         |                |          |
|                               |              |              |         |                |          |
|                               |              |              |         |                |          |
|                               |              |              |         |                |          |
|                               |              |              |         |                |          |
|                               |              |              |         |                |          |
|                               |              |              |         |                |          |
|                               |              |              |         |                |          |
|                               |              |              |         |                |          |
|                               |              |              |         |                |          |
| 1                             |              |              |         |                |          |
|                               |              | Vernieuwen   | 1       | Alles wissen   | Sluiten  |
|                               |              |              |         | AIICS 11133611 | Siditerr |

7-15

In het dialoogvenster Maplogboek vindt u de volgende informatie:

Tijd—Hier wordt het tijdstip vermeld waarop de taak via de Hot Folder is verwerkt.

Bron—Hier ziet u de naam van de afgedrukte taak.

Server—Hier ziet u de naam van de server die de taak heeft ontvangen.

Status—Hier wordt vermeld of de taak al dan niet met succes is afgedrukt.

3. Klik op Vernieuwen om het takenlogboek bij te werken.

Het takenlogboek wordt niet onmiddellijk bijgewerkt. Nieuwe taken worden wel in het logboek opgenomen, maar nog niet vermeld, terwijl het dialoogvenster Maplogboek open blijft.

4. Klik op Alles wissen als u het takenlogboek wilt opschonen.

# Hot Folder-ondersteuning voor Mac OS-computers

Voer de volgende stappen uit om het gebruik van Hot Folders door Mac OScomputers via een Windows NT 4.0/2000-server mogelijk te maken. Deze functionaliteit is evenwel niet getest en geverifieerd voor gebruikers van Mac OS X.

- 1. Schakel AppleTalk Services in op de Windows NT 4.0/2000-server die als host fungeert voor de toepassing Hot Folder.
- 2. Maak een nieuwe map in de map Microsoft UAM Volume op de servercomputer.
- 3. Definieer deze nieuwe map als Hot Folder in het Hot Folder Configuratiescherm.
- 4. Ga naar de Windows NT 4.0/2000-server in de Kiezer op de Mac OS-computer en koppel het volume volgens de standaard koppelingsprocedures.
- 5. Als u taken wilt verzenden vanaf de Mac OS-client naar de Hot Folder, sleept u de PostScript- of PDF-bestanden naar de map op het gekoppelde volume en zet u ze daar neer.

#### 8-1 | Fiery WebTools openen

# Hoofdstuk 8: Taken bijhouden en controleren

De gebruikerssoftware van de Fiery EXP5000 bevat verschillende hulpmiddelen waarmee u afdruktaken kunt bijhouden en beheren. De beheerder op uw locatie beheert de toegang tot sommige van deze hulpprogramma's, maar een aantal is beschikbaar voor alle gebruikers.

- Met Command WorkStation en Fiery Spooler kunt u het traject van afdruktaken naar de Fiery EXP5000 bekijken en beheren. Als de beheerder in de Setup wachtwoorden heeft ingesteld voor beheerder en operator, hebt u voor de meeste functies van Command WorkStation en Fiery Spooler een van deze wachtwoorden nodig. Informatie over deze hulpmiddelen en de toegangsrechten die ervoor nodig zijn, vindt u in de *Gids voor taakbeheer*.
- Voor Fiery WebTools hebt u geen speciale toegangsrechten nodig. Als de beheerder Webservices heeft ingeschakeld in de Setup en het IP-adres van de Fiery EXP5000 aan de gebruikers heeft gegeven, kan iedereen deze services gebruiken.
- EFI Job Monitor, een hulpmiddel waarmee alle gebruikers de actuele status van afdruktaken en verbonden Fiery EXP5000-servers kunnen opvragen.

# Fiery WebTools openen

Fiery WebTools staan op de vaste schijf van de Fiery EXP5000, maar zijn vanaf verschillende platforms toegankelijk via het netwerk. De Fiery EXP5000 heeft een introductiepagina waarop u serverfuncties kunt bekijken en taken op afstand kunt bewerken. In dit hoofdstuk wordt alleen aandacht besteed aan de WebTools Status en WebLink.

Raadpleeg de *Gids voor taakbeheer* voor meer informatie over Fiery WebSpooler. Raadpleeg de *Installatiegids gebruikerssoftware* voor meer informatie over de WebTool Installer<sup>™</sup>. Raadpleeg de *Configuratiegids* voor meer informatie over WebSetup. Zie Hoofdstuk 4 voor meer informatie over WebDownloader.

#### WEBTOOLS OPENEN

#### 1. Start uw internetbrowser.

Raadpleeg voor informatie over de ondersteunde platformen en browsers de *Installatiegids gebruikerssoftware*.

#### 2. Typ het IP-adres of de DNS-naam van de Fiery EXP5000 in het veld Adres.

De operator of beheerder kan u deze informatie geven.

# 3. Als het dialoogvenster Aanmelden verschijnt, selecteert u Gastgebruiker en klikt u op OK.

Het dialoogvenster Aanmelden wordt alleen weergegeven als de beheerder een wachtwoord heeft ingesteld. Met gasttoegang kunt u de WebTools Status en WebLink gebruiken zoals beschreven in dit hoofdstuk.

# 4. Als de introductiepagina van de Fiery EXP5000 wordt weergegeven, kiest u een van de Fiery WebTools door erop te klikken.

Beweeg de muisaanwijzer over de knoppen om informatie over de verschillende opties weer te geven.

## De status van de Fiery EXP5000 controleren met Fiery WebStatus

Met de WebTool Status kunt u zien welke taken momenteel worden verwerkt en afgedrukt. U activeert de WebTool Status door de introductiepagina van de Fiery EXP5000 te openen en op Status te klikken. U ziet een venster met daarin de huidige verwerkingsstatus en printerstatus.

**OPMERKING:** Gebruik Webtools met de aanbevolen resolutie. Zie de sectie Systeemvereisten in de *Snelstartgids* voor meer informatie.

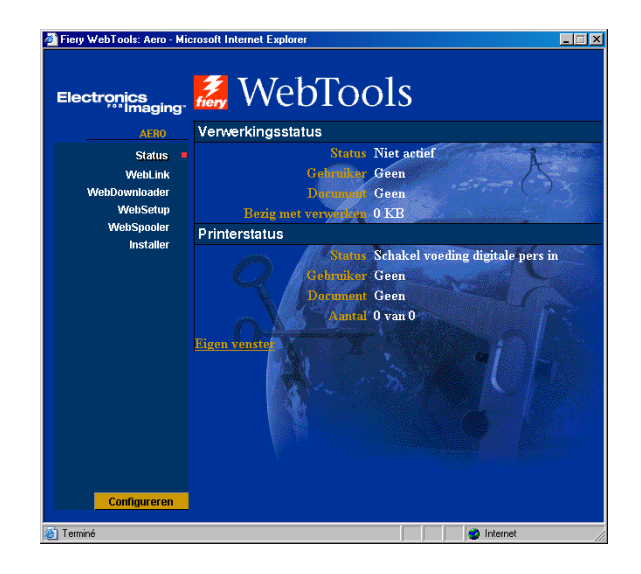

U opent een nieuw browservenster voor de statusgegevens door te klikken op Configureren. Vervolgens kunt u andere browservensters sluiten en het statusvenster geopend houden, zodat u de status van de Fiery EXP5000 kunt blijven controleren. De inhoud van het statusvenster wordt continu bijgewerkt als het is geopend.

Als u meer informatie wilt over de status van taken, gebruikt u Command WorkStation of Fiery Spooler. Dit wordt beschreven in de *Gids voor taakbeheer*. U kunt ook Job Monitor gebruiken. Raadpleeg "Job Monitor" op pagina 8-4 voor instructies voor het starten van Job Monitor.

#### Informatie opvragen met WebLink

WebLink op de introductiepagina van de Fiery EXP5000 brengt u naar een andere wegpagina of naar verscheidene webpagina's, op voorwaarde dat u over een geldige Internet-verbinding beschikt. De beheerder op uw locatie kan de bestemming voor WebLink instellen. Controleer uw Fiery EXP5000 WebLink op eventuele beschik bare informatie.

# Job Monitor

U kunt Job Monitor gebruiken om de status bij te houden van taken die naar de Fiery EXP5000 zijn verzonden. Bovendien houdt Job Monitor de status bij van verbruiksartikelen op de Fiery EXP5000 en waarschuwt u bij eventuele fouten die het afdrukken verstoren. Als u meer dan een Fiery EXP5000 hebt, kunt u Job Monitor gebruiken om ze allemaal tegelijk te controleren.

Om Job Monitor te openen, moet u het Windows-printerstuurprogramma voor Fiery EXP5000 installeren, zoals beschreven in de *Installatiegids gebruikerssoftware*.

**OPMERKING:** Job Monitor wordt alleen ondersteund op Windows-computers.

Standaard wordt Job Monitor op de achtergrond gestart telkens wanneer u uw Windows-computer opstart. Als u Job Monitor niet wilt uitvoeren, kunt u het afsluiten door met de rechtermuisknop te klikken op het pictogram van Job Monitor op de taakbalk van Windows en Job Monitor afsluiten te kiezen in het menu dat wordt weergegeven.

Volg de onderstaande procedure om Job Monitor handmatig te starten.

#### JOB MONITOR MANUEEL STARTEN

- 1. Windows 98/Me/NT 4.0/2000: Klik op Start, wijs Instellingen aan en klik op Printers. Windows XP/Server 2003: Klik op Start en kies Printers en faxapparaten.
- 2. Klik met de rechtermuisknop op het pictogram van de Fiery EXP5000 en kies Eigenschappen.
## 3. Klik op de tab Printerstatus of Verbruiksartikelen en daarna op de knop Job Monitor uitvoeren.

U kunt ook op de snelkoppeling Job Monitor op het bureaublad dubbelklikken om het hulpprogramma te starten.

Job Monitor opent een venster op het scherm en brengt een verbinding tot stand met de Fiery EXP5000. Als u printerstuurprogramma's hebt geïnstalleerd en geconfigureerd voor meer dan één Fiery EXP5000, brengt Job Monitor automatisch een verbinding tot stand met alle Fiery EXP5000s.

Nadat het hulpprogramma is gestart, wordt het pictogram van Job Monitor weergegeven op de taakbalk van Windows.

U kunt het automatisch starten van Job Monitor telkens wanneer Windows wordt opgestart uitschakelen in het dialoogvenster Voorkeuren Job Monitor.

# HET UITVOEREN VAN JOB MONITOR BIJ HET OPSTARTEN VAN WINDOWS UITSCHAKELEN

- 1. Klik met de rechtermuisknop op het pictogram van Job Monitor op de taakbalk van Windows.
- 2. Kies Voorkeuren.
- 3. Schakel de optie Uitvoeren bij opstarten van Windows uit in het dialoogvenster dat wordt weergegeven.
- 4. Klik op OK om uw voorkeursinstellingen op te slaan.

Raadpleeg het Help-menu van Job Monitor voor meer informatie over Job Monitor.

Deze pagina is opzettelijk leeg gelaten

# 9-1 De werking van Fiery E-mailservice

# Hoofdstuk 9: Fiery E-mailservice

Met Fiery E-mailservice kunt u via uw huidige e-mailinfrastructuur afdrukken naar de Fiery EXP5000 en deze beheren. U kunt afdrukken naar externe locatie en firewalls omzeilen. Met E-mailservice kunt u taken als e-mailbijlagen naar de Fiery EXP5000 sturen.

Met E-mailservice kunt u het volgende doen:

- Afdrukken via een e-mailclient
- Afdrukken via de Fiery EXP5000 E-mail Port Monitor

## De werking van Fiery E-mailservice

Als u de e-mailservices wilt gebruiken, moet u de E-mail Service instellen zoals beschreven in de *Configuratiegids*.

Als u via een e-mailclient wilt afdrukken, verstuurt u het bestand als een e-mailbijlage. Het bestand wordt vervolgens door E-mail Service opgehaald en naar de Fiery EXP5000 verzonden. Het bestand in de bijlage kan elke indeling hebben die door de Fiery EXP5000 wordt herkend (PS, EPS, PDF en TIFF).

Als u wilt afdrukken via de Fiery E-mail Port Monitor, moet u afdrukken naar een printer die is aangesloten op de Fiery E-mailpoort. Als de E-mail Port Monitor is ingesteld, wordt uw afdruktaak per e-mail naar de Fiery EXP5000 gestuurd wanneer u vanuit een toepassing afdrukt. Zie de *Installatiegids gebruikerssoftware* voor meer informatie over het instellen van de E-mail Port Monitor.

De Fiery EXP5000 ondersteunt ook interne adresboeken. Beheerders kunnen adressen uit adresboeken ophalen, eraan toevoegen, eruit verwijderen en erin wissen door een verzoek per e-mail te versturen. Zie de *Configuratiegids* voor meer informatie over adresboeken.

**OPMERKING:** Fiery E-mailservice kan geen bestanden met de extensie .vbs, .exe, .zip of .bat verwerken.

# Afdrukken via een e-mailclient

U kunt afdruktaken met uw e-mailtoepassing als e-mailbijlage naar de Fiery EXP5000 sturen. Als u een e-mail met een bijlage verstuurt, wordt het bestand door E-mail Service opgehaald en naar de Afdrukwachtrij op de Fiery EXP5000 verzonden. Het bestand moet een indeling hebben die door de Fiery EXP5000 wordt ondersteund.

Alle gebruikers kunnen in principe afdrukken via een e-mailclient, behalve wanneer het adresboek voor afdrukken door de beheerder is ingesteld. Als uw e-mailadres niet in het adresboek voor afdrukken voorkomt, kunt u geen bestanden via e-mail naar de Fiery EXP5000 sturen. Zie de *Configuratiegids* voor meer informatie over adresboeken.

**OPMERKING:** De wachtrijen Direct en Hold (Blokkeringswachtrij) worden bij het gebruik van de functie voor e-mailclients niet ondersteund.

**OPMERKING:** In de volgende schermafdrukken is de e-mailtoepassing Microsoft Outlook gebruikt.

**OPMERKING:** De E-mailservice drukt e-mails in HTML-indeling niet af zoals ze op een extern werkstation worden weergegeven.

## AFDRUKKEN VIA EEN E-MAILCLIENT

- 1. Open uw e-mailtoepassing.
- 2. Geef het e-mailadres van de Fiery EXP5000 op de regel Aan...
- 3. Typ de gewenste tekst op de onderwerpregel of laat deze leeg.

## 9-3 Afdrukken via een e-mailclient

4. Voeg het bestand dat u wilt afdrukken, in het tekstgebied van de e-mail in.

U kunt desgewenst ook aanvullende tekst in het tekstgebied van het bericht typen. De tekst wordt ook afgedrukt.

**OPMERKING:** Als uw bijlage de maximale bestandsgrootte overschrijdt die door de beheerder van uw e-mailsysteem is ingesteld, wordt de e-mail niet verzonden.

| 👔 Notes    |           |          |          |         |                     |             |           |         |            |           |         |         | _ 8 ×    |
|------------|-----------|----------|----------|---------|---------------------|-------------|-----------|---------|------------|-----------|---------|---------|----------|
| Bestand    | Beyjerken | Beeld    | Invoegen | Opmaak  | Egtra Bepicht       | ∐elp        |           |         |            |           |         |         |          |
| -          | X         | 6        | i.       | 8       | жA                  | £√          | V         | 0       | . ∜        | 9         | Ľ₽      | 33      |          |
| Verzenden  | Knip      | 957)     | Kopieren | Plakken | Ongedeen            | Controleren | Spsingson | Bijlage | Prioriteit | Onderteke | Coderen | Offline |          |
| D Aan:     | 01222016  | 9adminco | orp.com  |         |                     |             |           |         |            |           |         |         |          |
| En cu:     |           |          |          |         |                     |             |           |         |            |           |         |         |          |
| Underwerp. | protes    |          | -        |         |                     | -           |           |         |            |           |         |         | _        |
| Arial      |           | 10       |          | BY      | <i>ι</i> Δ,   i= i= | 4F 4F   1   |           | 1 - % 2 | 1          |           |         |         |          |
|            |           |          |          |         |                     |             |           |         |            |           |         |         | -        |
|            |           |          |          |         |                     |             |           |         |            |           |         |         |          |
|            |           |          |          |         |                     |             |           |         |            |           |         |         |          |
| Example.   | pdf       |          |          |         |                     |             |           |         |            |           |         |         |          |
|            |           |          |          |         |                     |             |           |         |            |           |         |         |          |
|            |           |          |          |         |                     |             |           |         |            |           |         |         |          |
|            |           |          |          |         |                     |             |           |         |            |           |         |         |          |
|            |           |          |          |         |                     |             |           |         |            |           |         |         |          |
|            |           |          |          |         |                     |             |           |         |            |           |         |         |          |
|            |           |          |          |         |                     |             |           |         |            |           |         |         |          |
|            |           |          |          |         |                     |             |           |         |            |           |         |         |          |
|            |           |          |          |         |                     |             |           |         |            |           |         |         |          |
|            |           |          |          |         |                     |             |           |         |            |           |         |         |          |
|            |           |          |          |         |                     |             |           |         |            |           |         |         |          |
|            |           |          |          |         |                     |             |           |         |            |           |         |         |          |
|            |           |          |          |         |                     |             |           |         |            |           |         |         |          |
|            |           |          |          |         |                     |             |           |         |            |           |         |         |          |
|            |           |          |          |         |                     |             |           |         |            |           |         |         |          |
|            |           |          |          |         |                     |             |           |         |            |           |         |         |          |
| l          |           |          |          |         |                     |             |           |         |            |           |         |         | <u>×</u> |
|            |           |          |          |         |                     |             |           |         |            |           |         |         |          |

## 5. Verzend de e-mail.

Het bestand wordt naar de Fiery EXP5000 verzonden en de taak wordt afgedrukt. Wanneer de Fiery EXP5000 de taak heeft ontvangen, wordt er per e-mail een kennisgevingsbericht naar u verzonden met de mededeling dat de afdruktaak is geaccepteerd. In deze e-mail wordt ook een taakidentificatie (ID) vermeld. U kunt de taakidentificaties gebruiken om taken te beheren met behulp van Taakcontrole (zie de volgende sectie). In het kennisgevingsbericht worden alle fouten aangegeven die zich op dat moment eventueel hebben voorgedaan op de digitale pers.

Wanneer de taak is afgedrukt, ontvangt u een tweede kennisgevingsbericht met de mededeling dat de taak met goed gevolg is afgedrukt.

U kunt met behulp van Taakcontrole de status van uw taak bekijken en controleren of de taak met succes is afgedrukt.

# Job Control

Met Job Control kunt u afdruktaken beheren door opdrachten naar de Fiery EXP5000 te verzenden via e-mail. U kunt een taak annuleren, de taakstatus bekijken en Help-informatie over een taak openen. Als u een opdracht hebt verstuurd, stuurt de Fiery EXP5000 een e-mailbericht terug.

## AFDRUKTAKEN BEHEREN MET JOB CONTROL

- 1. Geef in uw e-mailtoepassing het e-mailadres van de Fiery EXP5000 op de regel Aan... op de regel Aan...
- 2. Typ een van de volgende opdrachten voor taakcontrole op de onderwerpregel.

# Als u de status van een taak wilt controleren, typt u #JobStatus<taak-ID> op de onderwerpregel.

U ontvangt dan een antwoord op uw taakstatusverzoek. U kunt alleen de statusgegevens van een taak opvragen als u de desbetreffende taak zelf hebt verstuurd of als u een beheerder bent.

## Als u een taak wilt annuleren, typt u #CancelJob<taak-ID> op de onderwerpregel.

U ontvangt dat een kennisgeving waarin wordt vermeld dat de taak is geannuleerd en niet zal worden afgedrukt op de Fiery EXP5000. U kunt een taak alleen annuleren als u de desbetreffende taak zelf hebt verzonden of als u een beheerder bent.

## Als u Help-informatie wilt opvragen, typt u #Help op de onderwerpregel.

U ontvangt dan een e-mailbericht met de koppelingen die u kunt gebruiken om taken te annuleren, de taakstatus te controleren en adresboeken te zoeken en te beheren. Klik op een van de koppelingen om een opdracht voor taakcontrole uit te voeren.

# Afdrukken via de E-mail Port Monitor

Wanneer u de E-mail Port Monitor hebt ingesteld, kunt u via E-mailservice op dezelfde manier afdrukken als met elke andere afdrukmethode. U hoeft geen extra handelingen te verrichten. Meer meer informatie over het instellen van de E-mail Port Monitor op uw werkstation vindt u in de *Installatiegids gebruikerssoftware*.

**OPMERKING:** Bij afdrukken via de E-mail Port Monitor wordt de directe verbinding niet ondersteund.

## AFDRUKKEN VIA DE FIERY E-MAIL PORT MONITOR

- 1. Kies Afdrukken in de toepassing waarmee u werkt.
- 2. Zorg ervoor dat de Fiery EXP5000 is geselecteerd als uw printer en dat u de E-mail Port Monitor voor de Fiery EXP5000 hebt ingesteld.
- 3. Klik op Eigenschappen.
- 4. Klik op het tabblad Fiery-afdrukken.

| 🐳 Eigenschappen voor Document voor Aero                          |                                                                                                    | ? × |
|------------------------------------------------------------------|----------------------------------------------------------------------------------------------------|-----|
| Indeling Papier/Kwaliteit 💈 Fiery-afdrukken PostScript Info Prin | interstatus                                                                                         | _   |
| Exemplaren 1 B Standaard taaksjabloor                            | Snelkoppelingen           Paginaformaat         Papierbron           LA4         LAutom. selecteren |     |
| ▶ Bestemming                                                     | Mediasoort Afdrukstand                                                                              |     |
| ▶ Papierbron                                                     | 81-105 g/m2                                                                                         |     |
| ► Lay-out                                                        | Layout Dubbezijuig al                                                                               |     |
| ► ColorWise                                                      |                                                                                                    |     |
| ► Beeldkwaliteit                                                 |                                                                                                    |     |
| ► Afwerking                                                      |                                                                                                    |     |
| ► FreeForm                                                       |                                                                                                    |     |
| Eigendomsgegevens                                                |                                                                                                    |     |
|                                                                  | Printer Afwerking                                                                                   |     |
| Y                                                                | Electronics                                                                                         |     |
|                                                                  | OK Annuleren He                                                                                     | lp  |

## 5. Stel de afdrukopties in en klik op OK.

De taak wordt verstuurd naar de Fiery EXP5000. De taaknaam wordt gewijzigd in *<printernaam>*, *<taaknummer>* op het tabblad Actieve taken van Job Monitor.

Zie "Opties instellen en afdrukken vanaf Windows-computers" op pagina 1-2 voor informatie over het instellen van opties in het printerstuurprogramma.

**OPMERKING:** Als de bijlage de limiet voor de bestandsgrootte overschrijdt die in uw toepassing is ingesteld, kan de bijlage worden opgesplitst in diverse berichten.

Deze pagina is opzettelijk leeg gelaten

### A-1 Afdrukopties

# Bijlage A: Afdrukopties

Aan de hand van afdrukopties kunt u alle speciale functies van de digitale pers en de Fiery EXP5000 gebruiken. U kunt de afdrukopties op diverse plaatsen opgeven: in de Setup van de Fiery EXP5000, vanuit de toepassing waarmee u afdrukt en Fiery Downloader, ColorWise Pro Tools, Command WorkStation of Fiery Spooler. In de tabel in deze bijlage wordt elke afdrukoptie kort beschreven, worden de standaardinstellingen vermeld en krijgt u informatie over beperkingen of vereisten bij de werking van de opties.

# Printerstuurprogramma's en printerdefinitiebestanden

De Fiery EXP5000 ontvangt bestanden van computers op het netwerk, verwerkt deze bestanden en stuurt ze vervolgens naar de digitale pers. Windows- en Mac OS-computers communiceren met de Fiery EXP5000 met behulp van een printerstuurprogramma en printerdefinitiebestanden (PPD-bestanden). Het stuurprogramma biedt toegang tot speciale functies van de Fiery EXP5000 via het dialoogvenster Afdrukken.

De communicatie tussen de toepassingssoftware en de printer wordt bestuurd door een printerstuurprogramma. Dit programma interpreteert de instructies die de toepassing genereert, voegt deze samen met printerspecifieke opties die u hebt opgegeven, en vertaalt al die gegevens in PostScript, een taal die door de printer kan worden geïnterpreteerd. Met andere woorden, het stuurprogramma schrijft een PostScript-bestand op basis van het oorspronkelijke bestand en de opties die u hebt ingesteld in het dialoogvenster Afdrukken.

Met een printerstuurprogramma kunt u ook specifieke afdrukopties voor uw digitale pers selecteren. Hiervoor moet het printerstuurprogramma worden gekoppeld aan een PPD-bestand voor uw Fiery EXP5000. Een PPD-bestand bevat gegevens over de functies en mogelijkheden van een bepaalde printer (bijvoorbeeld welke papierformaten en mediasoorten deze ondersteunt). Het stuurprogramma leest de informatie in het PPD-bestand en toont u deze informatie in de vorm van opties die u kunt kiezen in het dialoogvenster Afdrukken. Het PPD-bestand voor de Fiery EXP5000 bevat informatie over de eigenschappen van zowel de digitale pers als de Fiery EXP5000. Zie de tabel op pagina A-2 voor meer informatie over de specifieke afdrukopties voor de Fiery EXP5000.

# Waar kunt u afdrukopties instellen?

• In de Setup

Bepaalde instellingen worden tijdens Setup door de beheerder opgegeven. Neem contact op met de beheerder of de operator voor informatie over de huidige standaardinstellingen van de server.

• Vanuit toepassingen

Met de Adobe PostScript-printerstuurprogramma's kunt u taakinstellingen opgeven als u een taak afdrukt. Zie Hoofdstukken 1 en 2 voor informatie over het opgeven van taakinstellingen vanuit toepassingen.

• In Fiery Downloader

Wanneer u taken afdrukt met Fiery Downloader, kunt u slechts enkele instellingen opgeven: Aantal, Paginabereik (alleen voor PDF-bestanden) en Helderheid (alleen voor PostScript- en EPS-bestanden). Als u opties wilt wijzigen in Fiery Downloader, selecteert u een taak in de lijst Deze bestanden downloaden (Windows) of Bestanden voor downloaden (Mac OS) en klikt u op Opties. Zie Hoofdstuk 4 voor meer informatie.

• Uit ColorWise Pro Tools

U kunt de standaardinstellingen opgeven voor CMYK-simulatieprofiel, CMYK-simulatiemethode, RGB-bronprofiel, RGB-scheiding, Uitvoerprofiel, Weergavestijl, Steunkleuraanpassing, Tekst/afbeeldingen zuiver zwart en Zwarte overdruk. Raadpleeg de *Kleurengids* voor meer informatie over het gebruik van de ColorWise Pro Tools.

• Uit Hot Folders

U kunt een groep afdrukopties aan een Hot Folder toewijzen. Als u afdrukopties aan een Hot Folder toewijst, gelden de afdrukopties voor alle afdruktaken die via de Hot Folder worden verzonden. Deze afdrukopties hebben voorrang boven eventuele standaard opties. Zie Hoofdstuk 7 voor meer informatie.

• Vervangende instellingen via Command WorkStation/Command WorkStation LE en Fiery Spooler

## A-3 Afdrukopties

Als u taakinstellingen wilt wijzigen via Command WorkStation/Command WorkStation LE, dubbelklikt u op een taak om het dialoogvenster Eigenschappen weer te geven. Als u taakinstellingen wilt wijzigen via het WebSpooler, dubbelklikt u op een taak om het dialoogvenster Afdukinstellingen negeren weer te geven. Raadpleeg de *Gids voor taakbeheer* voor meer informatie.

## Hiërarchie voor het vervangen van afdrukopties

Bij het vervangen van afdrukopties wordt de volgende hiërarchie gehanteerd:

- De printerinstellingen van een gebruiker hebben voorrang boven de instellingen in de Setup van de Fiery EXP5000 en op instellingen van ColorWise Pro Tools.
- Instellingen die u opgeeft via Command WorkStation of Fiery Spooler vervangen de instellingen die in het printerstuurprogramma zijn opgegeven.

## Standaardinstellingen

In de volgende tabellen zijn de onderstreepte instellingen in de kolom Opties en instellingen de standaardwaarden van het printerstuurprogramma (PPD-standaardwaarden). Dit betekent dat de Fiery EXP5000 taken afdrukt met de onderstreepte instelling als u geen opties configureert in de interface van een printerstuurprogramma.

Bij opties die kunnen worden geconfigureerd tijdens Setup via de Fiery Advanced Controller Interface (FACI), Command WorkStation, WebSetup of ColorWise Pro Tools, heeft het kiezen van Standaardwaarde van printer tot gevolg dat de Fiery EXP5000 de taak afdrukt met de opgegeven Setup-instelling. Bij opties die niet kunnen worden geconfigureerd tijdens Setup, wordt de taak van de Fiery EXP5000 afgedrukt met een vooraf geconfigureerde instelling voor Standaardwaarde van printer. Zie de kolom Vereisten, beperkingen en informatie voor meer informatie.

Druk de configuratiepagina af vanuit Command WorkStation of via FACI om te controleren wat de huidige standaardinstellingen in de Setup zijn. A-4 Afdrukopties

| Opties en instellingen<br>(standaardinstelling is onderstreept)                                                                     | Beschrijving                                                                                                    | Vereisten, beperkingen en informatie                                                                                                    |
|----------------------------------------------------------------------------------------------------|----------------------------------------------------------------------------------------------------|----------------------------------------------------------------------------------------------------|
| (Overig) Gamma<br><u>(Standaardwaarden van printer)</u> /<br>1.0/1.2/1.4/1.6/1.8/2.0/2.2/<br>2.4/2.6/2.8/3.0                        | Geef een brongammawaarde op voor het<br>afdrukken van RGB-afbeeldingen,<br>objecten en tekst.                          | Als u deze optie instelt op de<br>standaardwaarde van de printer, komt dit<br>overeen met de instelling 2.0.<br>Om toegang te krijgen tot deze optie<br>kiest u Overig voor RGB-bronprofiel en<br>klikt u op Aanpassen.<br>Raadpleeg voor meer informatie de<br><i>Kleurengids</i> . |
| (Overige) Fosforkleuren<br><u>Standaardwaarde van printer/</u><br>Hitachi EBU/Hitachi-Ikegami/NTSC/<br>Radius Pivot/SMPTE/Trinitron | Geef een bronwaarde voor beeldpunten<br>op voor het afdrukken van<br>RGB-afbeeldingen, objecten en tekst.              | De standaardwaarde van de printer geeft<br>dezelfde resultaten als de selectie<br>SMPTE.<br>Om toegang te krijgen tot deze optie<br>kiest u Overig voor RGB-bronprofiel en<br>klikt u op Aanpassen.<br>Raadpleeg voor meer informatie de<br><i>Kleurengids.</i>                      |
| (Overige) Witte punt<br><u>Standaardwaarden van printer</u> /<br>5000 K (D50)/5500 K/6500 K (D65)/<br>7500 K/9300 K                 | Geef een bronwaarde voor witte punt op<br>voor het afdrukken van<br>RGB-afbeeldingen, objecten en tekst.               | De standaardwaarde van de printer geeft<br>dezelfde resultaten als de selectie 5000K.<br>Om toegang te krijgen tot deze optie<br>kiest u Overig voor RGB-bronprofiel en<br>klikt u op Aanpassen.<br>Raadpleeg voor meer informatie de<br><i>Kleurengids</i> .                        |
| 180 graden roteren<br>Ja/ <u>Nee</u>                                                                                                | Geef op of u de pagina's van de taak 180<br>°wilt draaien .                                                            | Deze optie is enkel beschikbaar in de printerstuurprogramma's.                                                                                                    |
| Aanpassing voor centreren<br>Uit/ <u>XY</u> /Boven X/Onder X/Links Y/<br>Rechts Y                                                   | Hiermee geeft u op hoe de afbeeldingen<br>moeten worden gepositioneerd op de<br>pagina bij het afdrukken van inslagen. | Zie pagina A-18 voor meer informatie.                                                                                                    |

| Opties en instellingen<br>(standaardinstelling is onderstreept)                             | Beschrijving                                                                                                    | Vereisten, beperkingen en informatie                                                                                                    |
|---------------------------------------------------------------------------------------------|----------------------------------------------------------------------------------------------------|----------------------------------------------------------------------------------------------------|
| Aanpassing voor opkruipen<br><u>Uit</u> /Normaal/Dik                                        | Gebruik deze optie om afbeeldingen aan<br>te passen die mogelijk verschuiven ten<br>opzichte van het midden van het vel bij<br>het afdrukken van boekjes.                                                                                                    | Dit kan gebeuren bij het afdrukken van<br>boekjes met een groot aantal pagina's of<br>bij het afdrukken van boekjes op dikke<br>media. Zie pagina A-19 voor meer<br>informatie. |
| Aantal afdrukken<br><u>1</u> -9999                                                          | Geef het aantal exemplaren op dat u van<br>de taak wilt afdrukken.                                                                                                    | Voer geen waarden groter dan 999 in.                                                                                                    |
| Afdrukstand<br><u>Staand</u> /Liggend                                                       | Geef de afdrukstand van het document<br>op.<br>Selecteer Liggend om de pagina's van een<br>liggende taak met 180 graden te draaien.                                                                                                    |                                                                                                    |
| Afdrukwachtrij-actie<br>Afdrukken en blokkeren/<br><u>Afdrukken</u> /Verwerken en blokkeren | Selecteer Verwerken en blokkeren als u de<br>taak wilt verwerken zonder ze af te<br>drukken.<br>Selecteer Afdrukken en blokkeren om het<br>rasterbestand na het afdrukken te<br>bewaren.                                                                                      |                                                                                                    |
| Bedrukte zijde omlaag<br><u>Standaardwaarde van printer</u> / Aan/Uit                       | Selecteer Uit om het document op de<br>bovenzijde van het papier af te drukken.<br>Selecteer Aan om het document op de<br>onderzijde van het papier af te drukken<br>(bijvoorbeeld, het document wordt<br>uitgevoerd uit de digitale pers met de<br>tekstzijde naar beneden). |                                                                                                    |
| Beeldkwaliteit<br><u>Standaardwaarde van printer/</u><br>Normaal/Beste                      | Geef de beeldkwaliteit op voor uw<br>afdruktaak.                                                                                                    | De standaardwaarde van de printer komt<br>overeen met de instelling die is opgegeven<br>in de Setup van de Fiery EXP5000.                                                       |

# A-6 Afdrukopties

| Opties en instellingen<br>(standaardinstelling is onderstreept)                                                                              | Beschrijving                                                                                                    | Vereisten, beperkingen en informatie                                                                                                    |
|----------------------------------------------------------------------------------------------------|----------------------------------------------------------------------------------------------------|----------------------------------------------------------------------------------------------------|
| Beeldverfijning<br><u>Standaardwaarde van printer</u><br>Automatisch/Uit/Aan/<br>Onder 90 ppi/Onder 150 ppi/<br>Onder 200 ppi/ Onder 300 ppi | Schakel deze instelling in om korrelige<br>uitvoer zoveel mogelijk te beperken<br>wanneer u afbeeldingen met een lage<br>resolutie afdrukt. Als u Aan selecteert,<br>wordt beeldverfijning toegepast op alle<br>afbeeldingen.<br>Selecteer Automatisch als u<br>beeldverfijning alleen wilt gebruiken als<br>ze een zichtbaar verschil maakt. Als de<br>afbeelding onder 150 ppi is, wordt<br>beeldverfijning automatisch toegepast.<br>Selecteer Onder 90 ppi, Onder 150 ppi,<br>Onder 200 ppi of Onder 300 ppi om<br>beeldverfijning tot te passen op<br>afbeeldingen met een effectieve resolutie<br>die lager is dan de gekozen ppi-waarde.                                                  | De standaardwaarde van de printer komt<br>overeen met de instelling die is opgegeven<br>in de Setup van de Fiery EXP5000.<br>Als u in Photoshop een EPS-bestand<br>maakt, worden de in Photoshop gekozen<br>instellingen gebruikt.                                                       |
| Boekje<br><u>Uit</u> /Aan/Op de rug gesneden/Dubbele<br>afdruk/Snelle afdruk                                                                 | Geef de pagina-indeling van uw<br>afdruktaak op met speciale lay-outs voor<br>vouwen of snijden na het afdrukken.                                                                                                    | Zie pagina A-16 voor meer informatie.                                                                                                    |
| CMYK-simulatiemethode<br><u>Standaardwaarde van printer</u> /Snel/<br>Volledig (Bron VGC)/Volledig (Uitvoer<br>VGC)                          | Selecteer Snel als u eendimensionale<br>overdrachtcurves wilt gebruiken om de<br>dichtheidsuitvoer aan te passen aan<br>afzonderlijke kleurkanalen.<br>Selecteer Volledig (Bron VGC) voor een<br>completere en nauwkeurigere simulatie<br>door toepassing van colorimetrische<br>transformaties die de tint en de<br>uitvoerdichtheid aanpassen. Deze optie<br>levert uitvoer op die dezelfde hoeveelheid<br>zwart behoudt als het brondocument.<br>Selecteer Volledig (Uitvoer VGC) als u<br>dezelfde simulatiemethode wilt toepassen<br>als Volledig (Bron VGC), met dit verschil<br>dat de geproduceerde uitvoer een<br>hoeveelheid zwart heeft die wordt<br>bepaald door het uitvoerprofiel. | De standaardwaarde van de printer komt<br>overeen met de instelling die is opgegeven<br>in de Setup van de Fiery EXP5000.<br>Kies voor Windows de kleurmodus<br>Aangepaste kleuren om toegang te krijgen<br>tot deze optie.<br>Raadpleeg voor meer informatie de<br><i>Kleurengids</i> . |

# A-7 Afdrukopties

| Opties en instellingen<br>(standaardinstelling is onderstreept)                                                                                                    | Beschrijving                                                                                                    | Vereisten, beperkingen en informatie                                                                                                    |
|----------------------------------------------------------------------------------------------------|----------------------------------------------------------------------------------------------------|----------------------------------------------------------------------------------------------------|
| CMYK-simulatieprofiel<br><u>Standaardwaarde van printer/</u><br>SWOP-Coated/DIC/Euroscale/<br>Simulatie-1/Simulatie-2/Simulatie-3/<br>Simulatie-4/Simulatie-5/Simulatie-6/S<br>imulatie-7/Simulatie-8/Simulatie-9/<br>Simulatie-10/ColorWise Uit/Geen | Geef de richtwaarde van de simulatie op<br>die moet worden gebruikt voor de<br>huidige taak.                                                   | De standaardwaarde van de printer komt<br>overeen met de instelling die is opgegeven<br>in de Setup van de Fiery EXP5000.<br>Kies voor Windows de kleurmodus<br>Aangepaste kleuren om toegang te krijgen<br>tot deze optie.<br>Raadpleeg de <i>Kleurengids</i> voor meer<br>informatie. |
| Collationering<br><u>Standaardwaarde van printer</u> /<br>Gecollationeerd/Niet-gecollationeerd                                                                                                    | Geef aan hoe afdruk- of kopieertaken met<br>meerdere pagina's moeten worden<br>uitgevoerd.                                                     | Zie pagina A-19 voor meer informatie.                                                                                                    |
| Dubbelzijdig afdrukken<br><u>Uit</u> /Kop aan kop/Kop aan staart                                                                                                    | Geef aan of de taak enkelzijdig of<br>dubbelzijdig moet worden afgedrukt<br>door de afdrukstand van de afgedrukte<br>afbeeldingen op te geven. | Batch-taken moeten alle enkelzijdig of<br>alle dubbelzijdig zijn. Zie de<br><i>Configuratiegids</i> voor meer informatie<br>over de batch-verwerking van taken.<br>Zie pagina A-19 voor meer informatie<br>over dubbelzijdig afdrukken.                                                 |
| Gemengd paginaformaat<br>Ja/ <u>Nee</u>                                                                                                    | Selecteer Ja als u in bepaalde<br>omstandigheden taken op gemengde<br>media afdrukt. Zie pagina A-24.                                          | Als u een taak met een gemengd<br>paginaformaat afdrukt en de optie<br>Nietmodus inschakelt, wordt de taak<br>mogelijk niet juist geniet.                                                                                                    |
| Gemengde media<br><u>Uit</u> /(Gemengde media definiëren)                                                                                                    | Klik op Definiëren als u gemengde<br>mediasoorten wilt definiëren voor<br>specifieke pagina's.                                                 | Om taken met gemengde media af te<br>drukken moet de optie Digitale pers<br>ingesteld zijn op 200 stippen YMCK<br>geroteerd.<br>Zie pagina A-20 voor meer informatie.                                                                                                    |
| Gemengde media gebruikt<br>Ja/ <u>Nee</u>                                                                                                    | Selecteer Ja als u in het<br>Windows-printerstuurprogramma de<br>opties Gemengde media hebt<br>gedefinieerd.                                   | Deze optie is beschikbaar in het<br>Mac OS-printerstuurprogramma,<br>Command WorkStation en Fiery<br>WebSpooler.                                                                                                    |

A-8 Afdrukopties

| Opties en instellingen<br>(standaardinstelling is onderstreept)                                                                                  | Beschrijving                                                                                                    | Vereisten, beperkingen en informatie                                                                                                    |
|----------------------------------------------------------------------------------------------------|----------------------------------------------------------------------------------------------------|----------------------------------------------------------------------------------------------------|
| Groepsnaam                                                                                                    | Als de optie Printing Groups<br>(Afdrukgroepen) is ingeschakeld, heeft de<br>beheerder van de Fiery EXP5000<br>gebruikers toegewezen aan afdrukgroepen<br>en elke groep voorzien van een<br>wachtwoord. Voer de juiste groepsnaam<br>in voor de afdruktaak.        |                                                                                                    |
| Groepspasswo rd                                                                                                    | Als de optie Printing Groups<br>(Afdrukgroepen) is ingeschakeld, heeft de<br>beheerder van de Fiery EXP5000<br>gebruikers toegewezen aan afdrukgroepen<br>en elke groep voorzien van een<br>wachtwoord. Voer het juiste<br>groepswachtwoord in voor de afdruktaak. |                                                                                                    |
| Helderheid<br><u>Standaardwaarde printer</u> /85%<br>Lichtst/90% Lichter/95% Licht/<br>100% Normaal/105% Donker/<br>110% Donkerder/115% Donkerst | Selecteer 85% voor een aanzienlijk<br>lichtere afdruk, 115% voor een<br>aanzienlijk donkerdere afdruk of een<br>tussenliggend percentage voor een andere<br>helderheid.                                                                                            | Als u deze optie instelt op de<br>standaardwaarde van de printer, komt dit<br>overeen met de instelling 100% Normaal.                                                                                                    |
| Instructies                                                                                                    | Voer instructies met betrekking tot de taak in voor de operator.                                                                                                    |                                                                                                    |
| Kleurmodus<br><u>CMYK</u> /Grijswaarden<br>OF<br>Afdrukmodus<br><u>Standaardkleuren</u> /Aangepaste<br>kleuren/Grijswaarden<br>(vanuit Windows)  | Geef de kleurmodus voor de huidige<br>afdruktaak op.<br>Selecteer CMYK, Aangepaste<br>Standaardkleuren of Expert Color<br>Aangepaste kleuren voor een<br>kleurendocument.<br>Selecteer Grijswaarden voor een<br>document in grijstinten of in zwart-wit.           | De opties verschillen per<br>stuurprogramma.<br>Voor Windows moet u Aangepaste<br>kleuren kiezen om andere<br>kleurenafdrukopties in te stellen,<br>waaronder Tekst/afbeeldingen zuiver<br>zwart.<br>Raadpleeg voor meer informatie de<br><i>Kleurengids</i> . |
| Lade-uitlijning<br><u>Standaardwaarden van printer/</u><br>Inschakelen/Uitschakelen                                                              | Geef op of u de lade-uitlijning wilt<br>inschakelen.                                                                                                    | Zie voor meer informatie de <i>Gids voor</i><br><i>taakbeheer.</i>                                                                                                    |

| Opties en instellingen<br>(standaardinstelling is onderstreept)                                                                                                    | Beschrijving                                                                                                    | Vereisten, beperkingen en informatie                                                                                                    |
|----------------------------------------------------------------------------------------------------|----------------------------------------------------------------------------------------------------|----------------------------------------------------------------------------------------------------|
| Liggend<br>Ja/Nee                                                                                                    | Geef aan of u wilt afdrukken op papier<br>met de afdrukstand liggend.                                                                                                    | Deze optie is alleen beschikbaar op<br>Mac OS-computers. Voor Windows<br>moet u de optie Afdrukstand gebruiken.                                                                                                    |
| Mediasoort<br>Niet-gecoat 64-80 g/m2/<br><u>Niet-gecoat 81-105 g/m2</u> /<br>Niet-gecoat 106-135 g/m2<br>Niet-gecoat 136-150 g/m2/<br>Niet-gecoat 151-220 g/m2/<br>Miet-gecoat 221-300 g/m2/<br>Gecoat 64-80 g/m2/<br>Gecoat 81-105 g/m2/<br>Gecoat 136-150 g/m2/<br>Gecoat 151-220 g/m2/<br>Gecoat 221-300 g/m2/<br>Transparant | Geef het mediasoort in dat u voor de<br>volledige taak wilt gebruiken.                                                                                                    | Om Transparant te kiezen, moet u voor<br>de optie Papierformaat 8,5 x 11 Letter<br>LEF of A4 LEF kiezen.                                                                                                    |
| Model afdrukken<br><u>Standaardwaarde van printer</u> /Ja/Nee                                                                                                    | Als u in een toepassing een model maakt<br>en voor deze optie Ja kiest, wordt het<br>modelbestand afgedrukt.<br>Als de instelling op Nee staat, wordt het<br>bestand niet afgedrukt als u het probeert<br>af te drukken. | De standaardwaarde van de printer komt<br>overeen met de instelling die is opgegeven<br>in de Setup van de Fiery EXP5000.                                                                                                    |
| Model gebruiken<br>Geen/1-15                                                                                                    | Geef voor een afdruktaak met variabele<br>gegevens een nummer voor een<br>FreeForm-model op.                                                                                                    | Zie pagina 5-2 voor meer informatie.<br>In Command Workstation kunt u<br>maximaal 100 FreeForm-modellen<br>selecteren.<br>Raadpleeg de <i>Gids voor taakbeheer</i> voor<br>meer informatie over het maken van<br>FreeForm-modellen in Command<br>Workstation. |
| Model maken<br><u>Geen</u> /1-15                                                                                                    | Als u een FreeForm-modelbestand wilt<br>maken van deze taak, geeft u een<br>nummer op dat moet worden toegewezen<br>aan het FreeForm-modelbestand.                                                                       | Zie pagina 5-2 voor meer informatie.<br>In Command Workstation kunt u<br>maximaal 100 FreeForm-modellen<br>selecteren.                                                                                                    |

| Opties en instellingen<br>(standaardinstelling is onderstreept)                                                                                                    | Beschrijving                                                                                                    | Vereisten, beperkingen en informatie                                                                                              |
|----------------------------------------------------------------------------------------------------|----------------------------------------------------------------------------------------------------|----------------------------------------------------------------------------------------------------|
| Modus digitale pers<br><u>Standaardwaarde van printer</u> /<br>200 stippen YMCK geroteerd/<br>600 lijnen 90 graden vast/<br>300 lijnen 90 graden vast/<br>200 lijnen YMCK geroteerd/<br>150 stippen YMCK geroteerd/Auto | Selecteer een modus voor de digitale pers<br>om de verschillende rasterschermen te<br>selecteren die door de digitale pers<br>worden geboden bij het afdrukken van<br>een taak.                          | Om taken met gemengde media af te<br>drukken moet deze optie ingesteld zijn op<br>200 stippen YMCK geroteerd.                     |
| Modus voor nietmachine<br><u>Standaardwaarde van printer</u> /<br>Uit/Voor/Achter/Dubbel                                                                                                    | Geef op of de taak na uitvoer moet<br>worden geniet.                                                                                                    | Als u de optie Gemengd paginaformaat<br>samen met de optie Nietmodus<br>inschakelt, wordt de taak mogelijk niet<br>juist geniet.  |
| Offset-taken<br><u>Standaardwaarde van printer</u> /Aan/Uit                                                                                                    | Geef op of u andere taken met<br>verschuiving wilt uitvoeren in de lade van<br>de kopieermachine.                                                                                                    |                                                                                                    |
| Opmerkingen                                                                                                    | Voer gegevens over de taak in.                                                                                                    | De maximale lengte van het veld<br>Opmerkingen bedraagt 31 tekens.                                                                |
| Overvullen inschakelen<br><u>Standaardwaarde van printer</u> /Aan/Uit                                                                                                    | Geef op of de taak automatisch tekst en<br>afbeeldingen moet overvullen,<br>onafhankelijk van de toepassing waarin ze<br>zijn gemaakt.                                                                   | De standaardwaarde van de printer komt<br>overeen met de instelling die is opgegeven<br>in de Setup van de Fiery EXP5000.         |
| Paginabereik<br><u>Alles</u> /Even/Oneven                                                                                                    | Geef op of u alle pagina's of alleen de even<br>of oneven pagina's wilt afdrukken.                                                                                                    | Deze optie kan worden ingesteld met<br>Command WorkStation of Fiery Spooler.                                                      |
| Paginavolgorde<br><u>Standaardwaarde van printer</u> /<br>Van 1 tot n/<br>Van n tot 1                                                                                                    | Selecteer Van 1 tot n om de taak vanaf de<br>eerste pagina tot de laatste pagina af te<br>drukken.<br>Selecteer Van n tot 1 om de taak vanaf de<br>laatste pagina tot de eerste pagina af te<br>drukken. | De standaardwaarde van de printer komt<br>overeen met de instelling die is opgegeven<br>in de Setup van de Fiery EXP5000.         |
| Papierbron<br><u>Automatisch selecteren</u> /Lade 1/<br>Lade 2/Lade 3                                                                                                    | Geef de papierlade op voor de taak.                                                                                                    | Met de instelling Automatisch selecteren<br>wordt automatisch de lade met het<br>opgegeven papierformaat voor de taak<br>gekozen. |

| Opties en instellingen<br>(standaardinstelling is onderstreept)                                                                                                    | Beschrijving                                                                                                    | Vereisten, beperkingen en informatie                                                                                                    |
|----------------------------------------------------------------------------------------------------|----------------------------------------------------------------------------------------------------|----------------------------------------------------------------------------------------------------|
| Papierformaat<br>8,5 x 11 Letter LEF/<br>8,5 x 11 Letter SEF/A4 LEF/A4 SEF/<br>8,5 x 14 Legal SEF/<br>8,5 x 13 Legal 13 SEF/11 x 17/<br>A3 SEF/12 x 18/SRA3/<br>12,6 x 19,2 SEF/B4 (ISO) SEF/<br>9 x 11 LEF/9 x 11 SEF/<br>9 x 12 SEF/8 x 10, Quatro LEF/<br>Aangepast paginaformaat PostScript/<br>9 x 11/ <u>A4</u> /A3/Legal/Tabloid/Letter | Geef het formaat van het papier op<br>waarop u het document wilt afdrukken.                                                                                                    | Batch-taken moeten alle hetzelfde<br>paginaformaat hebben. Zie de<br><i>Configuratiegids</i> voor meer informatie<br>over de batch-verwerking van taken.                                                                                                    |
| Papiersimulatie<br><u>Standaardwaarde van printer</u> /Aan/Uit                                                                                                    | Geef op of u de kleurafdrukken wilt<br>compenseren voor de witte punt-waarde<br>van een bepaalde papiersoort die wordt<br>gesimuleerd.                                                                                                    | Deze optie is beschikbaar als onderdeel<br>van het Fiery Graphic Arts Package.<br>Raadpleeg voor meer informatie de<br><i>Kleurengids</i> .                                                                                                    |
| Passend maken<br><u>Standaardwaarde van printer</u> /Aan/Uit                                                                                                    | Geef op of u de taak passend wilt maken<br>voor een papierformaat.                                                                                                    | De standaardwaarde van de printer komt<br>overeen met de instelling die is opgegeven<br>in de Setup van de Fiery EXP5000.<br>Zie pagina A-25 voor meer informatie.                                                                                                    |
| Rasterscherm<br><u>Standaardwaarde van printer/</u><br>Fotohalftoon/Courantdruk/<br>Door toepassing gedef./<br>Gebruikersscherm 1/<br>Gebruikersscherm 2/<br>Gebruikersscherm 3                                                                                                    | Geef de rastermethode voor uw<br>afdruktaak op.<br>Selecteer Fotohalftoon als u uw<br>afdruktaak niet rastert.<br>Selecteer Courantdruk als u uw<br>afdruktaak de aanblik en het gevoel van<br>een krant wilt geven.<br>Selecteer Door toepassing gedef. als u de<br>door de toepassing gekozen rastering<br>gebruikt.<br>Selecteer Gebruikersscherm als u de door<br>rastering gebruikt die door de<br>Fiery EXP5000 wordt ingesteld. | Deze optie is een onderdeel van het Fiery<br>Graphic Arts Package.<br>De instellingen Standaardwaarde van<br>printer en Gebruikersscherm 1-3 komen<br>overeen met de instellingen van de Setup<br>van de Fiery EXP5000.<br>Zie de <i>Configuratiegids</i> voor meer<br>informatie.<br>De afdrukresultaten kunnen verschillen<br>tussen Door toepassing gedef. en<br>Gebruikersscherm, zelfs als de respectieve<br>instellingen identiek zijn. |

# A-12 Afdrukopties

| Opties en instellingen<br>(standaardinstelling is onderstreept)                                                                                                    | Beschrijving                                                                                                    | Vereisten, beperkingen en informatie                                                                                                    |
|----------------------------------------------------------------------------------------------------|----------------------------------------------------------------------------------------------------|----------------------------------------------------------------------------------------------------|
| RGB-bronprofiel<br><u>Standaardwaarde van printer</u> /<br>EFIRGB/sRGB (PC)/Apple Standaard/<br>Overig/Bron-1/Bron-2/Bron-3/Bron-4/<br>Bron-5/Bron-6/Bron-7/Bron-8/Bron-9/<br>Bron-10/Geen | Geef een definitie voor de<br>bronkleurenruimte op voor het<br>afdrukken van RGB-afbeeldingen,<br>objecten en tekst.                                                                                                    | De standaardwaarde van de printer komt<br>overeen met de instelling die is opgegeven<br>in de Setup van de Fiery EXP5000.<br>Kies voor Windows de kleurmodus<br>Aangepaste kleuren om toegang te krijgen<br>tot deze optie.<br>Raadpleeg voor meer informatie de<br><i>Kleurengids</i> .                                  |
| RGB-scheiding<br><u>Standaardwaarde van printer</u> /<br>Uitvoer/Simulatie                                                                                                    | Selecteer Uitvoer voor RGB-taken die u<br>afdrukt naar het uiteindelijke<br>uitvoerapparaat.<br>Selecteer Simulatie voor RGB-taken<br>waarvoor u een uitvoerapparaat wilt<br>simuleren dat niet het feitelijke<br>afdrukapparaat is. | De standaardwaarde van de printer komt<br>overeen met de instelling die is opgegeven<br>in de Setup van de Fiery EXP5000.<br>Kies voor Windows de kleurmodus<br>Aangepaste kleuren om toegang te krijgen<br>tot deze optie.<br>Raadpleeg voor meer informatie de<br><i>Kleurengids</i> .                                  |
| Roteren<br>Standaardwaarde van printer<br><u>O</u> /90 CCW/90 CW/180                                                                                                    | Geef de richting en de graad van de<br>rotatie van de afbeelding op.<br>90 CCW draait de afbeelding 90° naar<br>links.<br>90 CW draait de afbeelding 90° naar<br>rechts.<br>180 draait de afbeelding 180°.                           | Deze optie is enkel beschikbaar in<br>Command WorkStation/Command<br>WorkStation LE en Fiery Spooler.                                                                                                    |
| Schaal aanpassen<br>25-400%<br><u>100%</u>                                                                                                    | Geef een ander vergrotings- of<br>verkleiningspercentage voor de<br>afdruktaak op.                                                                                                    | Deze optie is enkel beschikbaar als<br>vervangende waarde vanuit Command<br>WorkStation/Command WorkStation LE<br>en Fiery Spooler.<br><b>OPMERKING:</b> Het ondersteunde bereik<br>gaat van 25 tot 400.<br><b>OPMERKING:</b> Deze optie is <i>niet</i> dezelfde<br>als de optie Schaal van het<br>printerstuurprogramma. |

A-13 Afdrukopties

| Opties en instellingen<br>(standaardinstelling is onderstreept)                | Beschrijving                                                                                                    | Vereisten, beperkingen en informatie                                                                                                    |
|--------------------------------------------------------------------------------|----------------------------------------------------------------------------------------------------|----------------------------------------------------------------------------------------------------|
| Scheidingen combineren<br>Aan/ <u>Uit</u>                                      | Als u kleurscheidingen afdrukt vanuit een<br>DTP-toepassing, hebt u de volgende<br>mogelijkheden:<br>Selecteer Aan als u kleurscheidingen wilt<br>combineren op één pagina.<br>Selecteer Uit als u kleurscheidingen wilt<br>weergeven als vier afzonderlijke<br>zwart-witpagina's die elk een<br>kleurenelement vertegenwoordigen.                                                        | Raadpleeg voor meer informatie de<br><i>Kleurengids</i> .                                                                                                    |
| Steunkleuraanpassing<br><u>Standaardwaarde van printer</u> /Uit/Aan            | Selecteer Uit als u opgegeven<br>PANTONE-kleuren in de taak wilt<br>afdrukken met de huidige instelling voor<br>CMYK-simulatie en<br>CMYK-simulatiemethode.<br>Selecteer Aan als u de<br>PANTONE-opzoektabel wilt activeren.<br>De Fiery EXP5000 drukt de opgegeven<br>PANTONE-kleuren in de taak af door de<br>CMYK-afdruk te mengen tot dezelfde<br>kleuren uit de PANTONE-bibliotheek. | De standaardwaarde van de printer komt<br>overeen met de instelling die is opgegeven<br>in de Setup van de Fiery EXP5000.<br>Kies voor Windows de kleurmodus<br>Aangepaste kleuren om toegang te krijgen<br>tot deze optie.<br>Raadpleeg voor meer informatie de<br><i>Kleurengids</i> .                                                                                                    |
| Stijl zwarte overdruk<br>Tekst/ <u>Tekstafbeeldingen</u>                       | Geef op welke stijl u voor zwarte<br>overdruk wilt gebruiken.<br>Selecteer Standaardwaarde van printer of<br>tekst om zwarte tekst te overdrukken.<br>Selecteer Tekst/afbeeldingen om zwarte<br>tekst en afbeeldingen te overdrukken.                                                                                                    | Kies voor Windows de kleurmodus<br>Aangepaste kleuren om toegang te krijgen<br>tot deze optie.<br>Raadpleeg de <i>Kleurengids voor meer</i><br><i>informatie.</i>                                                                                                    |
| Tekst/afbeeldingen zuiver zwart<br><u>Standaardwaarde van printer</u> /Aan/Uit | Selecteer Uit als u zwarte tekst en<br>afbeeldingen wilt afdrukken als<br>vierkleurenzwart met toner in de kleuren<br>C, M, Y en K en u de normale<br>PostScript-weergave wilt gebruiken.<br>Selecteer Aan als u zwarte tekst en<br>afbeeldingen wilt afdrukken als<br>eenkleurig zwart, alleen met behulp van<br>100% zwarte toner.                                                      | De standaardwaarde van de printer komt<br>overeen met de instelling die is opgegeven<br>in de Setup van de Fiery EXP5000.<br>Kies voor Windows de afdrukmodus<br>Aangepaste kleuren om toegang te krijgen<br>tot deze optie.<br>Deze optie wordt automatisch<br>ingeschakeld als de optie Zwarte<br>overdruk niet op Aan staat.<br>Raadpleeg voor meer informatie de<br><i>Kleurengids.</i> |

A-14 Afdrukopties

| Opties en instellingen<br>(standaardinstelling is onderstreept)                                                                                                    | Beschrijving                                                                                                    | Vereisten, beperkingen en informatie                                                                                                    |
|----------------------------------------------------------------------------------------------------|----------------------------------------------------------------------------------------------------|----------------------------------------------------------------------------------------------------|
| Tekst/afbeeldingen verfijnen<br><u>Aan</u> /Uit                                                                                                    | Geef op of u de randen van tekst of<br>vectorafbeeldingen scherper wilt laten<br>uitkomen.                                                                                                    |                                                                                                    |
| Uitvoerbestemming<br><u>Standaardwaarde van printer</u> /<br>Opvangbak met verschuiv./<br>HCS bovenste lade/HCS stapeleenheid/<br>HCSS bovenste lade/<br>HCSS stapeleenheid/<br>Handinv. stp.eenh. h.c.                                           | Geef de uitvoerbak voor uw afdruktaak<br>op.<br><b>OPMERKING:</b> Gebruik Handinvoer<br>stapeleenheid hoge capaciteit als<br>uitvoerbestemming als een DFA is<br>geïnstalleerd op de digitale pers. | De standaardwaarde van de printer komt<br>overeen met de instelling die is opgegeven<br>in de Setup van de Fiery EXP5000.<br>Als HCS het enige toebehoren is dat op<br>de digitale pers geïnstalleerd is, worden<br>alle Fiery EXP5000-pagina's, zoals<br>configuratiepagina en lettertypepagina's<br>uitgevoerd naar de HCS bovenste lade.                                                                      |
| Uitvoerprofiel<br><u>Standaardwaarde van printer</u> /<br>Mediaprofiel gebruiken/<br>Standaardwaarde van de server<br>gebruiken/Uitvoer-1/Uitvoer-2/<br>Uitvoer-3/Uitvoer-4/Uitvoer-5/<br>Uitvoer-6/Uitvoer-7/Uitvoer-8/<br>Uitvoer-9/-Uitvoer-10 | Geef het uitvoerprofiel op dat moet<br>worden gebruikt voor de huidige taak.                                                                                                    | De instelling Door media bep. profiel<br>komt omvereen met de instelling die in<br>ColorWise Pro Tools is opgegeven.<br>De standaardwaarde van de printer komt<br>overeen met de instelling die is opgegeven<br>in de Setup van de Fiery EXP5000.<br>Kies voor Windows de kleurmodus<br>Aangepaste kleuren om toegang te krijgen<br>tot deze optie.<br>Raadpleeg voor meer informatie de<br><i>Kleurengids</i> . |
| Weergavestijl<br><u>Standaardwaarde van printer</u> /<br>Fotografisch/Presentatie/Absolute<br>kleurmeting/Relatieve kleurmeting                                                                                                    | Geef een standaard<br>kleurenweergavebibliotheek (CRD) op<br>die moet worden gebruikt voor het<br>afdrukken van RGB-afbeeldingen,<br>objecten en tekst.                                             | De standaardwaarde van de printer komt<br>overeen met de instelling die is opgegeven<br>in de Setup van de Fiery EXP5000.<br>Kies voor Windows de kleurmodus<br>Aangepaste kleuren om toegang te krijgen<br>tot deze optie.<br>Raadpleeg voor meer informatie de<br><i>Kleurengids</i> .                                                                                                    |

A-15 Afdrukopties

| Opties en instellingen<br>(standaardinstelling is onderstreept) | Beschrijving                                                                                                    | Vereisten, beperkingen en informatie                                                                                                    |
|-----------------------------------------------------------------|----------------------------------------------------------------------------------------------------|----------------------------------------------------------------------------------------------------|
| Witte PPT-achtergrond wissen<br>Ja/ <u>Nee</u>                  | Selecteer Ja als u PowerPoint in<br>combinatie met FreeForm gebruikt om<br>variabele gegevens te maken.                                                                                                    |                                                                                                    |
| Zwartdetectie<br><u>Aan</u> /Uit                                | Selecteer Uit als de taak bestaat uit<br>tekstpagina's waarin alleen zwart wordt<br>gebruikt en tevens een aanzienlijk aantal<br>tekstpagina's in kleur.<br>Selecteer Aan als u een taak afdrukt die<br>voornamelijk zwart-wit is. | De Kleurmodus moet worden ingesteld<br>op CMYK, Standaardkleuren of<br>Aangepaste kleuren.                                                                                                    |
| Zwarte overdruk<br><u>Standaardwaarde van printer</u> /Uit/Aan  | Selecteer Uit als u voor zwarte tekst de<br>gekleurde achtergrond wilt weglaten.<br>Selecteer Aan als u zwarte tekst over een<br>gekleurde achtergrond wilt afdrukken.                                                             | De standaardwaarde van de printer komt<br>overeen met de instelling die is opgegeven<br>in de Setup van de Fiery EXP5000.<br>Kies voor Windows de kleurmodus<br>Aangepaste kleuren om toegang te krijgen<br>tot deze optie.<br>Als deze optie is ingeschakeld moet de<br>optie Scheidingen combineren worden<br>uitgeschakeld.<br>Als u deze optie inschakelt, wordt de<br>optie Tekst/afbeeldingen zuiver zwart<br>automatisch ingeschakeld. Raadpleeg de<br><i>Kleurengids</i> voor meer informatie. |

# Aanvullende informatie over afdrukopties

In de volgende secties wordt aanvullende informatie gegeven over afdrukopties. Zie de voorafgaande tabel voor meer informatie over de instellingen, vereisten en beperkingen voor deze opties.

## Boekje

Geef de pagina-indeling van uw afdruktaak op met speciale lay-outs voor vouwen of snijden na het afdrukken.

**Uit**—De taak wordt afgedrukt zonder functies voor boekje.

**Aan**—Kies deze instelling om volledige documenten af te drukken die in de volgorde voor een boekje worden gevouwen en geniet.

U kunt bovendien met de optie Aanpassing voor opkruipen de verschuiving van de afbeelding aanpassen die kan optreden bij het afdrukken van boekjes. Zie "Aanpassing voor opkruipen" op pagina A-19 voor meer informatie.

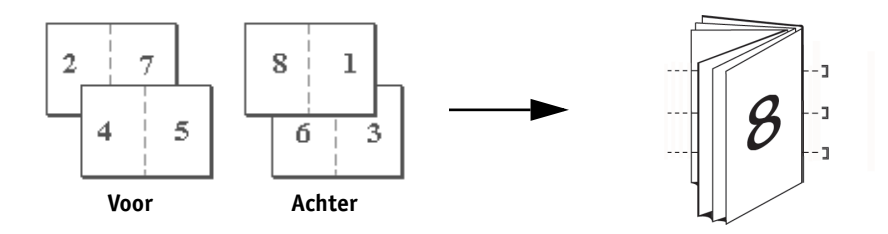

**Op de rug gesneden**—Kies deze instelling om volledige documenten af te drukken die in de volgorde voor een boekje worden gevouwen en geniet.

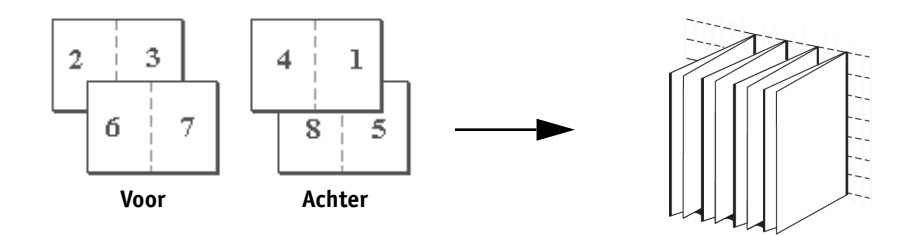

**Dubbele afdruk**—Kies deze instelling om een taak zo af te drukken dat de gegevens van de eerste pagina op het eerste vel worden gekopieerd. De gegevens van de tweede pagina worden op de volgende pagina gekopieerd, enz.

## Enkelzijdig

## Dubbelzijdig afdrukken

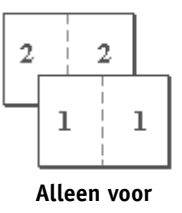

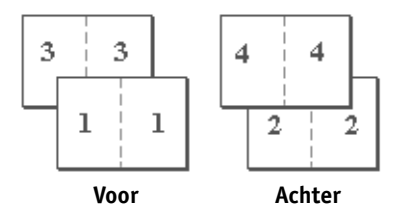

**Snelle afdruk**—Kies deze instelling om een afdruktaak te versnellen, zodat bij het stapelen en snijden van de vellen vanuit de centrale positie de taak in volgorde wordt genummerd en gescheiden als twee stapels.

## Enkelzijdig

1

4

Alleen voor

3

 $\mathbf{2}$ 

## Dubbelzijdig afdrukken

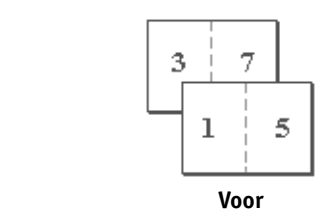

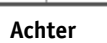

б

8

4

 $\mathbf{2}$ 

## Aanpassing voor centreren

Gebruik deze optie om op te geven hoe u de afbeelding op de pagina wilt plaatsen (zie de onderstaande afbeeldingen).

| Aanpassing voor<br>centreren                                                         | Positie van de<br>afbeelding<br>op de pagina |
|--------------------------------------------------------------------------------------|----------------------------------------------|
| <b>XY</b><br>Plaatst de afbeelding in het<br>midden van de pagina.                   | Α                                            |
| Boven X                                                                              |                                              |
| Plaatst de afbeelding zo dat<br>ze gelijk komt met de<br>bovenzijde van de pagina.   | Α                                            |
| Onder X                                                                              |                                              |
| Plaatst de afbeelding zo dat<br>ze gelijk komt met de<br>onderzijde van de pagina.   | Α                                            |
| Links Y                                                                              | •                                            |
| Plaatst de afbeelding zo dat<br>ze gelijk komt met de<br>linkerzijde van de pagina.  | Α                                            |
| Rechts Y                                                                             |                                              |
| Plaatst de afbeelding zo dat<br>ze gelijk komt met de<br>rechterzijde van de pagina. | Α                                            |

**OPMERKING:** Als u de optie Boekje gebruikt, wordt alleen XY-centreren ondersteund.

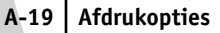

# Collationering

Gebruik deze optie als u sorteeropties wilt opgeven.

**Gecollationeerd**—Exemplaren van een voltooide taak worden gesorteerd uitgevoerd naar de bovenste lade.

**Niet-gecollationeerd**—Exemplaren van een voltooide taak worden ongesorteerd uitgevoerd naar de bovenste lade.

# Aanpassing voor opkruipen

Gebruik deze optie om afbeeldingen aan te passen die mogelijk verschuiven ten opzichte van het midden van het vel bij het afdrukken van boekjes. Dit kan gebeuren bij het afdrukken van boekjes met een groot aantal pagina's of bij het afdrukken van boekjes op dikke media.

**OPMERKING:** Om deze optie te gebruiken moet de optie Boekje op Aan staan en de optie Dubbelzijdig afdrukken op Kop aan kop.

# Dubbelzijdig afdrukken

De functies voor dubbelzijdig afdrukken zijn uitsluitend beschikbaar wanneer normaal papier als mediasoort wordt gebruikt.

**Kop aan kop**—Drukt de bovenzijde van de afbeelding af op Zijde 1, aan dezelfde rand van de pagina als de bovenzijde van de afbeelding op Zijde 2.

**Kop aan staart**—Drukt de bovenzijde van de afbeelding af op Zijde 1, aan de tegengestelde rand van de pagina van de bovenzijde van de afbeelding op Zijde 2.

In de volgende tabel ziet u het resultaat van de verschillende instellingen voor dubbelzijdig afdrukken:

|         | Kop aan kop | Kop aan staart |  |
|---------|-------------|----------------|--|
| Staand  |             |                |  |
| Liggend |             |                |  |

# Gemengde media

Met de optie Gemengde media kunt u een reeks pagina's op media van verschillende diktes afdrukken. U schakelt de afdrukoptie Gemengde media in wanneer u de taak afdrukt met het Fiery EXP5000-printerstuurprogramma voor Windows. U kunt deze optie bijvoorbeeld gebruiken om vanuit het printerstuurprogramma een andere mediasoort voor het voorblad op te geven, om blanco pagina's toe te voegen en om dubbelzijdig bedrukte pagina's binnen een enkele afdruktaak in te stellen. De instellingen voor Gemengde media kunnen in Command WorkStation worden gedefinieerd of gewijzigd.

Deze afdrukmethode wordt beschreven in de onderstaande procedure.

**OPMERKING:** Om taken met gemengde media af te drukken moet de optie Digitale pers ingesteld zijn op 200 stippen YMCK geroteerd. Anders kan de afdrukkwaliteit minder goed zijn dan verwacht. Met de Kalibrator (in ColorWise Pro Tools) kunt u andere lijnrasters instellen. Voordat u taken met gemengde media afdrukt, stelt u de mediasoorten die u gaat gebruiken in met de modus 200 stippen YMCK. Raadpleeg de *Kleurengids* voor meer informatie over kalibratie.

**OPMERKING:** De afdrukoptie Gemengde media is niet beschikbaar in het printerstuurprogramma voor Mac OS.

**OPMERKING:** De afdrukoptie Gemengde media is niet beschikbaar wanneer u afdrukt vanuit QuarkXPress.

## AFDRUKKEN MET GEMENGDE MEDIA OP WINDOWS-COMPUTERS

- 1. Kies Afdrukken in de toepassing waarmee u werkt en klik op Eigenschappen.
- 2. Klik op het tabblad Fiery-afdrukken.
- 3. Klik op de optiebalk Papierbron en klik daarna op Definiëren.

Het dialoogvenster Gemengde media wordt weergegeven.

|               | Gemengde media                                                                                                  |
|---------------|----------------------------------------------------------------------------------------------------|
|               | Hoofdstuk<br>Start hoofdstuk<br>Elik hoofdstuk definiëren als een aparte<br>afwerkingsset.                      |
|               | Gemengde media definiëren           Paginabereik         Dubbelzijdig afdrukken         Standaardinstelling doc |
|               | Mediasoott Standaardinstelling doc 💌 Papierbron Standaardinstelling doc 💌                                       |
| Selectielijst | Selectielijst         Paginabereik         Dubbelzijdg         Mediasort         Papierbron                     |
|               | Hooltidieel Uit Niet-gecoar 81-: Autom selecten                                                                 |
|               | OK Annuleren                                                                                                    |

**OPMERKING:** De informatie in *cursief* in de selectielijst is het standaard mediasoort voor de taak. Als een bepaalde reeks pagina's op de standaard mediasoort wordt afgedrukt, hoeft u dit paginabereik niet op te geven. De term hoofddeel verwijst niet noodzakelijkerwijs naar wat u als het hoofdstuk van het document zou aanmerken, maar naar de mediasoort voor pagina's waarvoor in de lijst geen specifieke mediasoort wordt vermeld. De hoofddeelinstellingen zijn vast en kunnen niet worden gewijzigd, noch in het printerstuurprogramma noch in Command Workstation.  Definieer indien nodig het begin van de hoofdstukken door de paginanummers van het document in te voeren in het veld Start hoofdstuk.

Door het begin van de hoofdstukken te definiëren, bent u er zeker van dat de hoofdstukken met een even aantal pagina's worden afgedrukt. Scheid de paginanummers met komma's. Als bijvoorbeeld de hoofdstukken van een taak op gemengde media met 4 hoofdstukken beginnen op pagina's 1, 2, 34 en 56, geeft u 1,2,34,56 in.

5. Selecteer het vakje Elk hoofdstuk definiëren als een aparte afwerkingsset als u wilt dat elk hoofdstuk als een afzonderlijke afwerkingsset wordt behandeld.

Selecteer deze optie bijvoorbeeld om de Fiery EXP5000 de opdracht te geven elk hoofdstuk afzonderlijk te nieten.

# 6. Geef de paginanummers voor elk paginabereik op en selecteer de opties voor dat bereik.

U kunt kiezen uit de volgende opties:

**Paginabereik**—Geef een paginanummer of een bereik van paginanummers op. Gebruik een koppelteken als u een reeks opeenvolgende pagina's wilt opgeven. Als u bijvoorbeeld 1-3 opgeeft, worden de eerste drie pagina's op een bepaalde mediasoort afgedrukt. Als u 1-14 opgeeft, worden de eerste veertien pagina's afgedrukt en met 5worden pagina 5 plus alle daaropvolgende pagina's tot het einde van het document afgedrukt. Als u voor alle pagina's in diverse paginareeksen dezelfde mediasoort gebruikt, kunt u deze reeksen combineren met een komma, bijvoorbeeld 4-5, 9-10.

U kunt een blanco pagina invoegen door ^ in te voeren. Als u bijvoorbeeld ^6 invoert in de optie Paginabereik, wordt voor pagina 6 een blanco pagina ingevoegd.

**OPMERKING:** U kunt een enkele pagina niet combineren met een paginabereik.

**Dubbelzijdig afdruken**—Selecteer Kop aan kop om bij het dubbelzijdig afdrukken de bovenzijde van de afbeelding op Zijde 1 aan dezelfde rand van de pagina te plaatsen als de bovenzijde van de afbeelding op Zijde 2, of Kop aan staart om bij het dubbelzijdig afdrukken de bovenzijde van de afbeelding op Zijde 1 aan de tegengestelde rand van de pagina te plaatsen dan de bovenzijde van de afbeelding op Zijde 2. U moet in het printerstuurprogramma eerst Dubbelzijdig kiezen voor u dubbelzijdig afdrukken met gemengde media kunt opgeven. De eerste pagina van dubbelzijdige pagina's wordt altijd op de voorzijde van het vel afgedrukt. **Mediasoort**—Selecteer een type media dat u voor het bereik wilt gebruiken. **Papierbron**—Selecteer een papierlade met een medium dat u voor het bereik wilt gebruiken.

**OPMERKING:** Als er geen opties zijn geselecteerd voor een of meer pagina's die vallen tussen de pagina's of binnen het paginabereik in de selectielijst, worden de betreffende pagina's afgedrukt conform de specificaties voor het hoofddeel. De hoofddeelspecificaties bestaan uit de instellingen voor afdrukopties voor alle documenten die op dit moment voor het printerstuurprogramma zijn geselecteerd.

7. klik op Toevoegen.

| iemengde med                      | lia            |                                |            |                             |                            |           |
|-----------------------------------|----------------|--------------------------------|------------|-----------------------------|----------------------------|-----------|
| Hoofdstuk –<br>Start hoofd<br>1,6 | dstuk          |                                |            | Elk hoofdstu<br>afwerkingss | ık definiëren als e<br>et. | en aparte |
| Gem                               | engde media    | definiëren —                   |            |                             |                            |           |
| Paginaber                         | eik  1-5       |                                | Dubbelzijo | lig afdrukken               | Kop aan kop                | -         |
| Mediaso                           | ort Niet-gecoa | t 106-135 g/ 💌                 |            | Papierbron                  | Autom. selecter            | en 💌      |
| Toe<br>Selectielijst              | Voegen         | Aanpassen                      | Verw       | ijderen                     |                            |           |
| Hoofdool                          | Lat 1.0t       | Mediasount<br>Aliot geograf 81 | 105 o/er?  | Autom colocto               |                            |           |
| 1-5                               | Kon aan kon    | Niet-gecoat 106                | 5-135 n/m2 | Autom selecter              | ien                        |           |
|                                   |                | -                              | -          |                             |                            |           |
| ,                                 |                |                                |            |                             | OK                         | Annuleren |

Uw specificaties worden in de Selectielijst weergegeven.

8. Herhaal stap 6 en 7 voor elke pagina die of elk paginabereik dat u wilt afdrukken met de opties voor gemengde media.

## A-24 Afdrukopties

**OPMERKING:** Bij het instellen van een taak met gemengde media, moet u de optie Gemengd paginaformaat op Ja instellen als de optie Paginavolgorde ingesteld is op van 1 tot n en onder een van de volgende voorwaarden:

- De taak bestaat uit zowel Gecoate als Niet-gecoate mediasoorten.
- De taak alleen uit Gecoate mediasoorten bestaat en lichter papier aan de allereerste pagina van de taak is toegewezen. (Voorbeeld: een taak van 10 pagina's met Gecoat 64-74 g/m2 voor paginabereik 1-3 en Gecoat 106-135 g/m2 voor paginabereik 4-10).
- De taak alleen uit Niet-gecoate mediasoorten bestaat en lichter papier aan de allereerste pagina van de taak is toegewezen. (Voorbeeld: een taak van 10 pagina's met Niet-gecoat 64-74 g/m2 voor paginabereik 1-3 en Niet-gecoat 106-135 g/m2 voor paginabereik 4-10).

### INSTELLINGEN VOOR GEMENGDE MEDIA AANPASSEN

- 1. Kies Afdrukken in de toepassing waarmee u werkt en klik op Eigenschappen.
- 2. Klik op het tabblad Fiery-afdrukken.
- 3. Klik op de optiebalk Papierbron en klik daarna op Definiëren.

Het dialoogvenster Gemengde media wordt weergegeven.

- 4. Selecteer in de selectielijst het item dat u wilt wijzigen.
- 5. Geef de nieuwe instelling op, zoals is beschreven op pagina pagina A-22.
- 6. Klik op Aanpassen.
- 7. Klik op OK.

## INSTELLINGEN VOOR GEMENGDE MEDIA VERWIJDEREN

- 1. Kies Afdrukken in de toepassing waarmee u werkt en klik op Eigenschappen.
- 2. Klik op de optiebalk Papierbron en klik daarna op Definiëren.

Het dialoogvenster Gemengde media wordt weergegeven.

- 3. Selecteer in de selectielijst het item dat u wilt verwijderen.
- 4. Klik op Verwijderen.
- 5. Klik op OK.

## Passend maken

Met deze optie kunt u een taak doen passen op een papierformaat dat afwijkt van het beeldformaat. Als u voor deze optie Aan selecteert, wordt de afbeelding vergroot of verkleind om te passen op een papierformaat dat u met de optie Paginaformaat kiest.

Als u voor deze optie Uit selecteert, wordt de afbeelding op haar oorspronkelijke grootte afgedrukt, zonder aanpassing, ook als u op een groter papierformaat afdrukt.

|                            | Oorspronkelijk formaat<br>Letter | Afdrukformaat<br>11"x17" |
|----------------------------|----------------------------------|--------------------------|
| Passend maken staat<br>Aan | Α                                | Α                        |
| Passend maken staat Uit    | Α                                | Α                        |

## Afdrukken van tabbladen

Gebruik de volgende afdrukopties om met succes tabbladen te kunnen afdrukken:

- Papierformaat: Letter SEF of A4 SEF
- Paginavolgorde: Van n tot 1
- Bedrukte zijde omlaag Uit (anders zal zich een papierstoring voordoen)
- Plaatsing van tabbladen in lade: SEF (tabbladen omhoog)
- Als u Reverse Collated Tabs (Achterwaarts gesorteerde tabbladen) gebruikt, kiest u Right to Left (Van rechts naar links) als Document Reading Order (Leesvolgorde document).
- Als u Forward Collated Tabs (Voorwaarts gesorteerde tabbladen) gebruikt, kiest u Left to Right (Van links naar rechts) als Document Reading Order (Leesvolgorde document).

**OPMERKING:** Als u slechts sommige tabbladen afdrukt in een tabbladtaak van rechts-naar-links (bijvoorbeeld, 7 van de 10 tabbladen), worden de tabbladen als volgt afgedrukt:

|   |   |   | 1 | 2 |
|---|---|---|---|---|
| 3 | 4 | 5 | 6 | 7 |

De reden voor deze uitvoervolgorde is dat de tabbladen worden afgedrukt van n-naar-1. Tabblad 7 wordt als eerste afgedrukt.

B-1 | Lettertypenlijst

# Bijlage B: Lettertypenlijst

Deze bijlage geeft een overzicht van alle ingebouwde lettertypen die worden geleverd bij uw Fiery EXP5000.

# PostScript-printerlettertypen

In de volgende tabel staan de 136 PostScript-printerlettertypen die standaard op de Fiery EXP5000 zijn geïnstalleerd. Bovendien zijn er twee Adobe Multiple Master-lettertypen, die worden gebruikt voor lettertypevervanging in PDF-bestanden.

**OPMERKING:** Op Mac OS-computers moet u de overeenkomstige schermlettertypen installeren van de cd met gebruikerssoftware. Raadpleeg de *Installatiegids gebruikerssoftware* voor instructies.

# Adobe Type 1-lettertypen

De Fiery EXP5000 beschikt over 126 Adobe Type 1-lettertypen:

- In de kolom Menunaam Mac OS staat de naam zoals deze voorkomt in het menu Lettertype van een Mac OS-computer. Als u bijvoorbeeld "Bodoni-Bold" wilt gebruiken, moet u in de meeste toepassingen in het menu Lettertype het lettertype Bodoni Bold kiezen.
- In de kolom Menunaam Windows staat de naam zoals deze voorkomt in het menu Lettertype van een Windows-computer. In de derde kolom staat ook de stijl die in de toepassing moet worden geselecteerd om toegang te krijgen tot een bepaald PostScript-lettertype. Als u bijvoorbeeld "Bodoni-Bold" wilt gebruiken, kiest u in het menu Lettertype Bodoni en in het menu Tekenstijl de optie Vet.

| PostScript-naam     | Menunaam Mac OS      | Windows-menunaam,<br>tekenstijl |
|---------------------|----------------------|---------------------------------|
| AlbertusMT-Light    | Albertus MT Lt       | Albertus MT Lt                  |
| AlbertusMT          | Albertus MT          | Albertus MT                     |
| AlbertusMT-Italic   | Albertus MT It       | Albertus MT, Italic             |
| AntiqueOlive-Roman  | Antique Olive Roman  | Antique Olive Roman             |
| AntiqueOlive-Bold   | Antique Olive Bold   | Antique Olive Roman, Bold       |
| AntiqueOlive-Italic | Antique Olive Italic | Antique Olive Roman, Italic     |

| PostScript-naam           | Menunaam Mac OS         | Windows-menunaam,<br>tekenstijl |
|---------------------------|-------------------------|---------------------------------|
| AntiqueOlive-Compact      | Antique Olive Compact   | Antique Olive Compact           |
| Arial-BoldItalicMT        | Arial Bold Italic       | Arial, Bold Italic              |
| Arial-BoldMT              | Arial Bold              | Arial, Bold                     |
| Arial-ItalicMT            | Arial Italic            | Arial, Italic                   |
| ArialMT                   | Arial                   | Arial                           |
| AvantGarde-Book           | Avant Garde             | AvantGarde                      |
| AvantGarde-Demi           | Avant Garde Demi        | AvantGarde, Bold                |
| AvantGarde-BookOblique    | Avant Garde BookOblique | AvantGarde, Italic              |
| AvantGarde-DemiOblique    | Avant Garde DemiOblique | AvantGarde, Bold Italic         |
| Bodoni                    | Bodoni                  | Bodoni                          |
| Bodoni-Bold               | Bodoni Bold             | Bodoni, Bold                    |
| Bodoni-Italic             | Bodoni Italic           | Bodoni, Italic                  |
| Bodoni-BoldItalic         | Bodoni BoldItalic       | Bodoni, Bold Italic             |
| Bodoni-Poster             | Bodoni Poster           | Bodoni Poster                   |
| Bodoni-PosterCompressed   | Bodoni PosterCompressed | Bodoni PosterCompressed         |
| Bookman-Light             | Bookman                 | Bookman                         |
| Bookman-Demi              | Bookman Demi            | Bookman, Bold                   |
| Bookman-LightItalic       | Bookman LightItalic     | Bookman, Italic                 |
| Bookman-DemiItalic        | Bookman DemiItalic      | Bookman, Bold Italic            |
| Carta                     | Carta                   | Carta                           |
| Clarendon-Light           | Clarendon Light         | Clarendon Light                 |
| Clarendon                 | Clarendon               | Clarendon                       |
| Clarendon-Bold            | Clarendon Bold          | Clarendon, Bold                 |
| CooperBlack               | Cooper Black            | Cooper Black                    |
| CooperBlack-Italic        | Cooper Black Italic     | Cooper Black, Italic            |
| Copperplate-ThirtyThreeBC | Copperplate33bc         | Copperplate33bc                 |
| Copperplate-ThirtyTwoBC   | Copperplate32bc         | Copperplate32bc                 |
| Coronet                   | Coronet                 | Coronet                         |
| Courier                   | Courier                 | Courier                         |
| Courier-Bold              | Courier Bold            | Courier, Bold                   |
| Courier-Oblique           | Courier Oblique         | Courier, Italic                 |
| PostScript-naam              | Menunaam Mac OS            | Windows-menunaam,<br>tekenstijl |
|------------------------------|----------------------------|---------------------------------|
| Courier-BoldOblique          | Courier BoldOblique        | Courier, Bold Italic            |
| Eurostile                    | Eurostile                  | Eurostile                       |
| Eurostile-Bold               | Eurostile Bold             | Eurostile Bold                  |
| Eurostile-ExtendedTwo        | Eurostile ExtendedTwo      | Eurostile ExtendedTwo           |
| Eurostile-BoldExtendedTwo    | Eurostile BoldExtendedTwo  | Eurostile ExtendedTwo, Bold     |
| GillSans                     | GillSans                   | GillSans                        |
| GillSans-Bold                | GillSans Bold              | GillSans, Bold                  |
| GillSans-Italic              | GillSans Italic            | GillSans, Italic                |
| GillSans-BoldItalic          | GillSans BoldItalic        | GillSans, Bold Italic           |
| GillSans-Light               | GillSans Light             | GillSans Light                  |
| GillSans-LightItalic         | GillSans LightItalic       | GillSans Light, Italic          |
| GillSans-Condensed           | GillSans Condensed         | GillSans Condensed              |
| GillSans-BoldCondensed       | GillSans BoldCondensed     | GillSans Condensed, Bold        |
| GillSans-ExtraBold           | GillSans ExtraBold         | GillSans ExtraBold              |
| Goudy                        | Goudy                      | Goudy                           |
| Goudy-Bold                   | Goudy Bold                 | Goudy, Bold                     |
| Goudy-Italic                 | Goudy Italic               | Goudy, Italic                   |
| Goudy-BoldItalic             | Goudy BoldItalic           | Goudy, Bold Italic              |
| Goudy-ExtraBold              | Goudy ExtraBold            | Goudy ExtraBold                 |
| Helvetica                    | Helvetica                  | Helvetica                       |
| Helvetica-Bold               | Helvetica Bold             | Helvetica, Bold                 |
| Helvetica-Oblique            | Helvetica Oblique          | Helvetica, Italic               |
| Helvetica-BoldOblique        | Helvetica BoldOblique      | Helvetica, Bold Italic          |
| Helvetica-Narrow             | Helvetica Narrow           | Helvetica-Narrow                |
| Helvetica-Narrow-Bold        | Helvetica Narrow Bold      | Helvetica-Narrow, Bold          |
| Helvetica-Narrow-Oblique     | Helvetica Narrow Oblique   | Helvetica-Narrow, Italic        |
| Helvetica-Narrow-BoldOblique | Helvetica Narrow BoldObl   | Helvetica-Narrow, Bold Italic   |
| Helvetica-Condensed          | Helvetica Condensed        | Helvetica Condensed             |
| Helvetica-Condensed-Bold     | Helvetica CondensedBold    | Helvetica Condensed, Bold       |
| Helvetica-Condensed-Oblique  | Helvetica CondensedOblique | Helvetica Condensed, Italic     |

| PostScript-naam             | Menunaam Mac OS            | Windows-menunaam,<br>tekenstijl     |
|-----------------------------|----------------------------|-------------------------------------|
| Helvetica-Condensed-BoldObl | Helvetica CondensedBoldObl | Helvetica Condensed, Bold<br>Italic |
| HoeflerText-Ornaments       | Hoefler Text Ornaments     | Hoefler Text Ornaments              |
| JoannaMT                    | Joanna MT                  | Joanna MT                           |
| JoannaMT-Bold               | Joanna MT Bd               | Joanna MT, Bold                     |
| JoannaMT-Italic             | Joanna MT It               | Joanna MT, Italic                   |
| JoannaMT-BoldItalic         | Joanna MT Bd It            | Joanna MT, Bold Italic              |
| LetterGothic                | Letter Gothic              | Letter Gothic                       |
| LetterGothic-Bold           | Letter Gothic Bold         | Letter Gothic, Bold                 |
| LetterGothic-Slanted        | Letter Gothic Slanted      | Letter Gothic, Italic               |
| LetterGothic-BoldSlanted    | Letter Gothic BoldSlanted  | Letter Gothic, Bold Italic          |
| LubalinGraph-Book           | Lubalin Graph              | LubalinGraph                        |
| LubalinGraph-Demi           | Lubalin Graph Demi         | LubalinGraph, Bold                  |
| LubalinGraph-BookOblique    | Lubalin Graph BookOblique  | LubalinGraph, Italic                |
| LubalinGraph-DemiOblique    | Lubalin Graph DemiOblique  | LubalinGraph, Bold Italic           |
| Marigold                    | Marigold                   | Marigold                            |
| MonaLisa-Recut              | Mona Lisa Recut            | Mona Lisa Recut                     |
| NewCenturySchlbk-Roman      | New Century Schlbk         | NewCenturySchlbk                    |
| NewCenturySchlbk-Bold       | New Century Schlbk Bold    | NewCenturySchlbk, Bold              |
| NewCenturySchlbk-Italic     | New Century Schlbk Italic  | NewCenturySchlbk, Italic            |
| NewCenturySchlbk-BoldItalic | New Century Schlbk BoldIt  | NewCenturySchlbk, Bold Italic       |
| Optima                      | Optima                     | Optima                              |
| Optima-Bold                 | Optima Bold                | Optima, Bold                        |
| Optima-Italic               | Optima Italic              | Optima, Italic                      |
| Optima-BoldItalic           | Optima BoldItalic          | Optima, Bold Italic                 |
| Oxford                      | Oxford                     | Oxford                              |
| Palatino-Roman              | Palatino                   | Palatino                            |
| Palatino-Bold               | Palatino Bold              | Palatino, Bold                      |
| Palatino-Italic             | Palatino Italic            | Palatino, Italic                    |
| Palatino-BoldItalic         | Palatino BoldItalic        | Palatino, Bold Italic               |
| StempelGaramond-Roman       | StempelGaramond Roman      | StempelGaramond Roman               |

| PostScript-naam                  | Menunaam Mac OS             | Windows-menunaam,<br>tekenstijl           |
|----------------------------------|-----------------------------|-------------------------------------------|
| StempelGaramond-Bold             | StempelGaramond Bold        | StempelGaramond Roman,<br>Bold            |
| StempelGaramond-Italic           | StempelGaramond Italic      | StempelGaramond Roman,<br>Italic          |
| StempelGaramond-BoldItalic       | StempelGaramond BoldItalic  | StempelGaramond Roman,<br>Bold Italic     |
| Symbol                           | Symbol                      | Symbol                                    |
| Tekton                           | Tekton                      | Tekton                                    |
| Times-Roman                      | Times                       | Times                                     |
| Times-Bold                       | Times Bold                  | Times, Bold                               |
| Times-Italic                     | Times Italic                | Times, Italic                             |
| Times-BoldItalic                 | Times BoldItalic            | Times, Bold Italic                        |
| TimesNewRomanPS-BoldMT           | Times New Roman Bold        | Times New Roman, Bold                     |
| TimesNewRomanPS-<br>BoldItalicMT | Times New Roman Bold Italic | Times New Roman, Bold Italic              |
| TimesNewRomanPS-ItalicMT         | Times New Roman Italic      | Times New Roman, Italic                   |
| TimesNewRomanPSMT                | Times New Roman             | Times New Roman                           |
| Univers-Extended                 | Univers Extended            | Univers Extended                          |
| Univers-BoldExt                  | Univers BoldExt             | Univers Extended, Bold                    |
| Univers-ExtendedObl              | Univers ExtendedObl         | Univers Extended, Italic                  |
| Univers-BoldExtObl               | Univers BoldExtObl          | Univers Extended, Bold Italic             |
| Univers-Light                    | Univers 45 Light            | Univers 45 Light                          |
| Univers-Bold                     | Univers 65 Bold             | Univers 45 Light, Bold                    |
| Univers-LightOblique             | Univers 45 LightOblique     | Univers 45 Light, Italic                  |
| Univers-BoldOblique              | Univers 65 BoldOblique      | Univers 45 Light, Bold Italic             |
| Univers                          | Univers 55                  | Univers 55                                |
| Univers-Oblique                  | Univers 55 Oblique          | Univers 55, Italic                        |
| Univers-CondensedBold            | Univers 67 CondensedBold    | Univers 47 CondensedLight,<br>Bold        |
| Univers-CondensedBold<br>Oblique | Univers 67 CondensedBoldObl | Univers 47 CondensedLight,<br>Bold Italic |
| Univers-Condensed                | Univers 57 Condensed        | Univers 57 Condensed                      |

| PostScript-naam           | Menunaam Mac OS             | Windows-menunaam,<br>tekenstijl |
|---------------------------|-----------------------------|---------------------------------|
| Univers-CondensedOblique  | Univers 57 CondensedOblique | Univers 57 Condensed, Italic    |
| ZapfChancery-MediumItalic | Zapf Chancery               | ZapfChancery                    |
| ZapfDingbats              | Zapf Dingbats               | ZapfDingbats                    |

# TrueType-lettertypen

De Fiery EXP5000 beschikt over 10 TrueType-lettertypen:

| PostScript-naam         | Menunaam Mac OS    | Windows-menunaam,<br>tekenstijl |
|-------------------------|--------------------|---------------------------------|
| Apple-Chancery          | Apple Chancery     | Apple Chancery                  |
| Chicago                 | Chicago            | Chicago                         |
| Geneva                  | Geneva             | Geneva                          |
| HoeflerText-Black       | Hoefler Text Black | Hoefler Text Black              |
| HoeflerText-BlackItalic | Hoefler Text Black | Hoefler Text Black, Italic      |
| HoeflerText-Italic      | Hoefler Text       | Hoefler Text, Italic            |
| HoeflerText-Regular     | Hoefler Text       | Hoefler Text                    |
| Monaco                  | Monaco             | Monaco                          |
| New York                | New York           | New York                        |
| Wingdings-Regular       | Wingdings          | Wingdings                       |

#### C-1 | Problemen oplossen

# Bijlage C: Problemen oplossen

In deze bijlage vindt u tips voor het oplossen van problemen.

# Systeemprestaties optimaliseren

De Fiery EXP5000 vereist geen onderhoud. Naast het normale onderhoud van de digitale pers en het aanvullen van de verbruiksartikelen, kunt u het volgende doen om de algemene prestaties van het systeem te verbeteren:

• Controleer de taaklabelinformatie nauwkeurig voordat u afdrukt.

Druk taken met dezelfde specificaties voor uitvoer en papier samen af, zodat het papier minder vaak hoeft te worden vervangen. Druk routinetaken af terwijl u taken met speciale instructies of afwijkende mediasoorten voorbereidt.

• Sluit onnodige serververbindingen met Command WorkStation.

Als u af en toe een tweede of derde Fiery EXP5000-server gebruikt, komt het de prestaties ten goede wanneer u de verbinding verbreekt op het moment dat u deze niet meer nodig hebt.

• Druk niet af wanneer de waarschuwing "Disk full" (Schijf vol) op de Fiery EXP5000 wordt weergegeven.

Als u deze waarschuwing ziet, moet u taken verwijderen die waarschijnlijk niet opnieuw zullen worden gebruikt. Voorkom deze situatie door regelmatig oude taken te verwijderen. De datum die bij de taak staat, is de oorspronkelijke datum waarop de taak is verzonden.

# Problemen oplossen

In deze sectie vindt u enkele richtlijnen voor het oplossen van mogelijke problemen. Neem contact op met de operator of systeembeheerder als u met behulp van de informatie in deze sectie het probleem niet kunt oplossen. Zorg er ook voor dat er geen toepassingen op de Fiery EXP5000 zijn geïnstalleerd, met uitzondering van de Fiery EXP5000-hulpprogramma's die op de cd met gebruikerssoftware staan. Andere toepassingen dan de Fiery EXP5000-hulpprogramma's worden niet ondersteund en kunnen systeemproblemen veroorzaken.

| Probleem                                                                                                    | Mogelijke oplossing                                                                                                    |
|----------------------------------------------------------------------------------------------------|----------------------------------------------------------------------------------------------------|
| U kunt geen wachtrijen<br>selecteren of bekijken.                                                                                               | • Vraag de systeembeheerder de wachtrij te activeren in de Setup.                                                                                                    |
| U kunt geen verbinding<br>maken met de<br>Fiery EXP5000 vanaf een<br>Windows-systeem met<br>Command WorkStation of de<br>Fiery-hulpprogramma's. | • Controleer of de verbinding correct is geconfigureerd.<br>Raadpleeg de <i>Installatiegids gebruikerssoftware</i> voor instructies.                                                                                                    |
| Het afdrukken duurt te lang.                                                                                                    | • Verstuur afdruktaken naar een wachtrij in plaats van de directe verbinding.<br>Wanneer u afdrukt naar een wachtrij, wordt de taak opgeslagen op de Fiery EXP5000<br>totdat de taak kan worden verwerkt en afgedrukt. Wanneer u afdrukt naar de directe<br>verbinding, kan de taak pas naar de Fiery EXP5000 worden verzonden nadat de vorige<br>taak is voltooid. Dit betekent dat u langer moet wachten voordat u de computer weer<br>kunt gebruiken. |
| U ziet de juiste installeerbare<br>opties niet in het<br>printerstuurprogramma.                                                                 | <ul> <li>Controleer of alle opties zijn aangesloten op de digitale pers.</li> <li>Open het printerstuurprogramma vanuit de Fiery Advanced Controller Interface door te klikken op Start &gt; Instellingen &gt; Printers. Werk voor alle wachtrijen de opties bij met de functie Tweerichtingscommunicatie.</li> <li>Raadpleeg de <i>Installatiegids gebruikerssoftware</i> voor meer informatie over het bijwerken van installeerbare opties.</li> </ul> |

#### Algemene afdrukproblemen

C-3 Problemen oplossen

| Probleem                                                                                                    | Mogelijke oplossing                                                                                                    |
|----------------------------------------------------------------------------------------------------|----------------------------------------------------------------------------------------------------|
| De Fiery EXP5000 reageert                                                                                                    | Controleer of de DocuColor 5252 niet is losgekoppeld.                                                                                                    |
| niet op de opdracht<br>Afdrukken.                                                                                            | Als de beheerder of operator Afdrukken onderbreken heeft geselecteerd op het Fiery<br>Advanced Controller Interface (FACI) of in Command WorkStation om het afdrukken<br>te onderbreken, wordt de afdruktaak pas voortgezet als iemand Afdrukken hervatten<br>kiest in het menu Functions (Functies) op het FACI of op de functietoets klikt in<br>Command WorkStation. |
|                                                                                                    | • Zorg dat de Fiery EXP5000 geselecteerd is als de huidige digitale pers.                                                                                                    |
|                                                                                                    | Voordat u kunt afdrukken, moet u de Fiery EXP5000 selecteren als de actieve printer op uw Windows-computer, Mac OS-computer of UNIX-werkstation.                                                                                                    |
|                                                                                                    | • Controleer of de digitale pers is ingeschakeld.                                                                                                    |
|                                                                                                    | Mogelijk heeft iemand de digitale pers uitgeschakeld of is de energiebesparende stand<br>geactiveerd. Zelfs als de digitale pers is uitgeschakeld, blijft de Fiery EXP5000 zichtbaar<br>in de Kiezer, zolang de Fiery EXP5000 zelf aanstaat.                                                                                                    |
|                                                                                                    | <ul> <li>Als u afdrukt via een IPX (Novell)-netwerk, controleert u met het hulpprogramma<br/>PCONSOLE of de taak is verzonden naar de Novell-wachtrij en of deze wachtrij wordt<br/>gebruikt door de Fiery EXP5000.</li> </ul>                                                                                                    |
|                                                                                                    | • Controleer het bestand op PostScript-fouten.                                                                                                    |
|                                                                                                    | Neem contact op met de operator of gebruik Fiery WebSpooler of Fiery Spooler om de<br>status van de taak te controleren. In Fiery WebSpooler of Fiery Spooler wordt een taak<br>met een PostScript-fout rood weergegeven.                                                                                                    |
|                                                                                                    | Als u informatie over de PostScript-fout wilt weergeven, moet de optie Afdrukken tot PS-fout in de Setup van de Fiery EXP5000 zijn ingesteld op Ja. Zie de <i>Configuratiegids</i> voor meer informatie.                                                                                                    |
| U kunt niet afdrukken in<br>QuarkXPress 3.32 met het<br>PSPrinter 8.7.2<br>-printerstuurprogramma op<br>een Mac OS-computer. | <ul> <li>Verwijder het bestand Balloon Help uit de map waar de toepassing QuarkXPress staat en<br/>start QuarkXPress opnieuw.</li> </ul>                                                                                                    |

## Problemen met de afdrukkwaliteit

Raadpleeg de *Kleurengids* voor informatie over het afdrukken in specifieke toepassingen en over het optimaliseren van kleurenafdrukken.

| Probleem                                                                                                    | Mogelijke oplossing                                                                                                    |
|----------------------------------------------------------------------------------------------------|----------------------------------------------------------------------------------------------------|
| De afdrukinstellingen voor de<br>taakuitvoer komen niet<br>overeen met de instellingen<br>die u hebt opgegeven. | • Controleer of u op een andere plaats vervangende taakinstellingen hebt opgegeven.<br>Zie Bijlage A voor informatie over opties en vervangende instellingen.                                                                                                    |
| De afdrukresultaten zijn<br>niet goed.                                                                          | • Controleer of een van de printerdefinitiebestanden van de Fiery EXP5000 vereist is voor<br>de toepassing die u gebruikt.                                                                                                    |
|                                                                                                    | • Voor uw toepassing is mogelijk het printerdefinitiebestand van de Fiery EXP5000 vereist. Controleer of het printerdefinitiebestand van de Fiery EXP5000 correct is geïnstalleerd als u afdrukt vanuit Adobe PageMaker. Raadpleeg de <i>Installatiegids gebruikerssoftware</i> voor meer informatie over de installatie van dit bestand. |
| De registratie van de kleuren                                                                                   | • Vraag de operator om een testpagina af te drukken met de digitale pers.                                                                                                    |
| van een afbeelding voldoet<br>niet aan de verwachting.                                                          | De oorzaak kan bij de digitale pers liggen. Als de testpagina uitwijst dat de digitale pers<br>correct werkt, moet u het probleem in de toepassing oplossen. Als de testpagina niet<br>goed is, moet de digitale pers waarschijnlijk worden afgesteld.                                                                                    |
| Het afgedrukte bestand is te                                                                                    | • Kies een andere instelling voor de optie Helderheid.                                                                                                    |
| donker.                                                                                                    | Met de optie Helderheid kunt u in toepassingen of in Fiery Downloader de afbeelding<br>lichter maken wanneer u een PostScript-bestand of EPS-bestand (Encapsulated<br>PostScript) afdrukt.                                                                                                    |
| Een kleurenbestand wordt<br>afgedrukt in zwart-wit.                                                             | <ul> <li>Controleer in het dialoogvenster Color Matching (Kleuraanpassing) of de optie<br/>Color/Grayscale (Kleuren/Grijswaarde), ColorSync Color Matching<br/>(ColorSync-kleuraanpassing) of PostScript Color Matching (PostScript-kleuraanpassing)<br/>is geselecteerd (niet Black and White (Zwart-wit)).</li> </ul>                   |
|                                                                                                    | <ul> <li>Controleer of de afdrukoptie Kleurmodus is ingesteld op een andere optie dan<br/>Grijswaarden.</li> </ul>                                                                                                    |

| Probleem                                                                                           | Mogelijke oplossing                                                                                                    |
|----------------------------------------------------------------------------------------------------|----------------------------------------------------------------------------------------------------|
| Afbeeldingen met een<br>DCS-indeling (Desktop<br>Color Separations) worden<br>niet goed afgedrukt. | <ul> <li>Controleer in het dialoogvenster Afdrukken van de toepassing of u de juiste opties hebt geselecteerd om kleurscheidingen te verzenden.</li> <li>Controleer of u het vereiste bestand hebt voor elke laag van de kleurscheiding die u wilt afdrukken.</li> <li>Schakel de optie Scheidingen combineren in.<br/>Hierdoor worden de bestanden met hoge resolutie samengevoegd tot een afbeelding en effederden Ab de optie Scheidingen genehieren is wiegende bet</li> </ul> |
|                                                                                                    | afgedrukt. Als de optie Scheidingen combineren is uitgeschakeld, wordt het hoofdbestand met de lage resolutie afgedrukt.                                                                                                    |
| QuickDraw-opvulpatronen<br>worden afgedrukt als effen<br>kleuren.                                  | • Gebruik het Adobe PostScript-stuurprogramma (of het stuurprogramma Apple LaserWriter 8.3 of recenter).                                                                                                    |

# Problemen met Fiery Downloader

| Probleem            | Mogelijke oplossing                                                                                                    |
|---------------------|----------------------------------------------------------------------------------------------------|
| Algemene problemen. | Controleer of u werkt met de laatste versie.                                                                                                    |
|                     | Na installatie van nieuwe systeemsoftware voor de Fiery EXP5000 moet u de vorige<br>versie van Fiery Downloader van de Windows- of Mac OS-computer verwijderen en de<br>laatste versie installeren, zodat volledige compatibiliteit gewaarborgd is. |
|                     | Controleer of de verbinding correct is geconfigureerd.                                                                                                    |
|                     | Raadpleeg de Installatiegids gebruikerssoftware voor instructies.                                                                                                    |

C-6 Problemen oplossen

| Probleem                                                                         | Mogelijke oplossing                                                                                                    |
|----------------------------------------------------------------------------------|----------------------------------------------------------------------------------------------------|
| U kunt geen EPS-bestanden<br>afdrukken met Fiery<br>Downloader.                  | <ul> <li>Probeer af te drukken terwijl de optie 'showpage' after EPS files ('showpage' na<br/>EPS-bestanden) (Windows) of 'showpage' (Mac OS) is ingeschakeld in het<br/>dialoogvenster Download PostScript File (PostScript-bestand laden).</li> </ul>                                                                                        |
|                                                                                  | Met deze optie wordt een PostScript-opdracht 'showpage' toegevoegd aan het einde van<br>de afdruktaak. Door bepaalde toepassingen wordt deze noodzakelijke opdracht bij het<br>genereren van EPS-bestanden weggelaten. Selecteer bovenstaande 'showpage'-optie<br>wanneer u EPS-bestanden afdrukt die door deze toepassingen zijn gegenereerd. |
|                                                                                  | Als de problemen zich blijven voordoen bij het afdrukken van EPS-bestanden in Fiery<br>Downloader, kunt u proberen het bestand af te drukken in de toepassing waarin het is<br>gemaakt.                                                                                                    |
|                                                                                  | • Controleer of het EPS-bestand is opgeslagen zonder kop met voorbeeldafbeelding.                                                                                                    |
|                                                                                  | Koppen met voorbeeldafbeeldingen zijn handig als afbeeldingen in documenten<br>worden geplaatst met behulp van DTP-toepassingen, maar ze kunnen problemen<br>veroorzaken als de afbeeldingen rechtstreeks worden gedownload.                                                                                                    |
|                                                                                  | Controleer het bestand op PostScript-fouten.                                                                                                    |
|                                                                                  | Neem contact op met de operator of controleer de status van de taak met Command<br>WorkStation, Fiery WebSpooler, of met Fiery Spooler. Taken met PostScript-fouten<br>herkent u aan een foutpictogram.                                                                                                    |
| U hebt problemen bij het                                                         | • Vraag uw systeembeheerder of de directe verbinding is geactiveerd.                                                                                                    |
| laden van een lettertype met<br>Fiery Downloader.                                | Voor het downloaden van lettertypen moet u de directe verbinding gebruiken.                                                                                                    |
| Er wordt een extra lege pagina<br>afgedrukt na een taak van<br>Fiery Downloader. | <ul> <li>Schakel de optie 'showpage' after EPS files ('showpage' na EPS-bestanden) (Windows)<br/>of 'showpage' (Mac OS) uit.</li> </ul>                                                                                                    |
|                                                                                  | Met deze optie wordt een speciale PostScript-opdracht toegevoegd, die ervoor zorgt dat er een extra blanco pagina wordt afgedrukt als dit niet nodig is.                                                                                                    |

# Problemen met Fiery WebTools

| Probleem            | Mogelijke oplossing                                  |
|---------------------|------------------------------------------------------|
| Algemene problemen. | • Wis de geschiedenis (Microsoft Internet Explorer). |

# Index

180 graden roteren, optie A-4

#### A

Aangepaste paginaformaten afdrukken met Mac OS 2-7 afdrukken met Windows 2000/XP/ Server 2003 1-22 afdrukken met Windows 98/Me 1-16 afdrukken met Windows NT 4.0 1-19 definiëren voor Mac OS 2-6 definiëren voor Windows 2000/XP/ Server 2003 1-20 definiëren voor Windows 98/Me 1-15 definiëren voor Windows NT 4.0 1-17 Aanpassing voor centreren, optie A-4 Aanpassing voor opkruipen A-5 Aantal afdrukken, optie A-5 Adobe Photoshop overdrachtsfuncties 4-8 Adobe Type 1-lettertypen B-1 afdrukken dubbelzijdig A-7 lettertypenlijst 4-3 Mac OS 2-1 naar bestand 1-24 problemen oplossen C-2 tot C-3 Windows 1-2 Afdrukken naar bestand 1-24 Afdrukken, opdracht in Windows 1-1 afdrukkwaliteit, problemen met C-4 Afdrukmodus, optie A-8 afdrukopties Mac OS 2-2 tot 2-6 sets opslaan van 7-11 toewijzen aan Hot Folders 7-11 Windows 1-2 tot 1-7 Afdrukstand, optie A-5 Afdrukwachtrij-actie, optie A-5

#### В

Bedrukte zijde omlaag, optie A-5 Beeldkwaliteit, optie A-5 Beeldverfijning, optie A-6 Bestandsnaam, veld 4-6 Bestandstypen, lijst (Windows) 4-6 Boekje, optie A-6

#### С

CMYK-simulatiemethode, optie A-6 CMYK-simulatieprofiel, optie A-7 Collationering, optie A-7 ColorWise Pro Tools taakinstellingen vervangen A-2 Command WorkStation afdruktaken beheren 8-1 nummer van FreeForm-model vervangen 5-4 printerinstellingen onderdrukken 1-6

## D

DCS (Desktop Color Separations) C-5 Directe verbinding lettertypen downloaden 4-11 vereist voor downloaden van lettertypen C-6 Dubbelzijdig afdrukken, optie A-7, A-19

#### E

Eigendomsgegevens 1-5 EPS-bestanden (Encapsulated PostScript) downloaden 4-1 problemen met downloaden C-6

#### F

Fiery Downloader Afdrukstatus, gebied 4-2, 4-3 bestand of lettertype, downloaden 4-4 tot 4-8

Download vooruitgang, balk 4-2, 4-3 Gebied Vaste schijf 4-2, 4-3 Gebied Verwerkingsstatus 4-2, 4-3 gebruiken 4-1 Helderheid, optie 4-7 installeren van printerlettertypen 4-12 printer, kiezen 4-4 problemen met C-5 taakinstellingen vervangen A-2 Verbindingstype 4-6 Wachtrij 4-6 Werkbalk 4-3 Fiery E-mailservice afdrukken via de E-mail Port Monitor 9-4 afdrukken via een e-mailclient 9-2 afdruktaken beheren 9-4 over 9-1 Taakcontrole 9-4 Fiery Graphic Arts Package Converter 6-1 Hot Folders 7-1 Fiery WebTools introductiepagina 8-2 overzicht 8-4 problemen met C-6 toegang krijgen 8-1 WebLink 8-4 Fosforkleuren, optie A-4 FreeForm nummer van het model 5-4 FreeForm 2 documenten met variabele gegevens afdrukken 5-12

#### G

Gamma, optie A-4 Gemengd paginaformaat, optie A-7 Gemengde media gebruikt, optie A-7 Gemengde media, optie A-7 globale objecten bekijken 5-15 verwijderen 5-15 Groepsnaam, optie A-8 Groepspassword, optie A-8

#### Η

Helderheid, optie A-2, A-8 Hot Folders afdrukopties voor 7-11 configuratiescherm, weergeven 7-4 eigenschappen, toewijzen 7-9 tot 7-15 gebruiken 7-12 inschakelen 7-7 inslaginstellingen 7-12 maken 7-4 ondersteuning voor Mac OS 7-16 over 7-1 taakbestanden archiveren 7-10 taakinstellingen vervangen A-2 toevoegen 7-4 uitschakelen 7-7 verwijderen 7-7 voorkeuren 7-8

### Ι

inslaginstellingen toepassen via Hot Folders 7-12 installeren van printerlettertypen 4-12 Instructies, optie A-8 Instructies, veld 1-6, 2-4, 2-11

#### J

Job Monitor starten 8-4 uitvoeren 8-4

#### Κ

Kleurmodus, optie A-8

#### L

Lade-uitlijning, optie A-8 LaserWriter-printer, lettertypen geïnstalleerd op 4-12 Lettertypelijst, knop 4-4 lettertypen Adobe Type 1 4-12, B-1 downloaden en beheren 4-1, 4-6 installeren 4-12 PostScript 4-12 printerlettertypen 4-12 printerlettertypen op server 4-13 schermlettertypen 4-12 TrueType B-6 vervangen in PDF-bestanden 4-13 lettertypenlijst Adobe Type 1 B-1 afdrukken 4-3, 4-13 PostScript B-1 tot B-6 TrueType B-6 weergeven 4-3, 4-13 Liggend, optie A-9 lp, opdracht 3-2 lpq, opdracht 3-1 lpr, opdracht 3-1 lprm, opdracht 3-1 lpstat, opdracht 3-2

#### М

Mac OS afdrukken 2-1 Hot Folders 7-16 instellingen PostScript-printer 2-2 tot 2-6 schermlettertypen 4-12 Mediasoort, optie A-9 Model afdrukken, optie A-9 Model gebruiken, optie 5-3, A-9 Model maken, optie 5-3, A-9 Modus digitale pers, optie A-10 Modus voor nietmachine, optie A-10

#### 0

Offset-taken, optie A-10 Opmerkingen, optie A-10 (Overig) Fosforkleuren, optie A-4 (Overig) Gamma, optie A-4 (Overige) Witte punt, optie A-4 Overvullen inschakelen, optie A-10

#### Ρ

Paginabereik, optie A-2, A-10 Paginavolgorde, optie A-10 Papierbron, optie A-10 Papierformaat, optie A-11 Papiersimulatie, optie A-11 Passend maken, optie A-11 PDF-bestanden downloaden 4-1 Hot Folder-ondersteuning voor 7-2 lettertypevervanging 4-13 PostScript Hot Folder-ondersteuning voor 7-2 lettertypenlijst B-1 tot B-6 PostScript-bestanden downloaden 4-1 PostScript-printerdefinitiebestanden, zie PPD-bestanden PostScript-printerstuurprogramma's Mac OS 2-1 uitleg A-1 Windows 1-2 PPD-bestanden (PostScriptprinterdefinitiebestanden) afdrukopties instellen op Mac OS 2-1 opties A-2 prestaties, optimaliseren C-1 printer, standaardinstellingen waar opgeven A-2 Windows 1-6 printerinstellingen Mac OS 2-2 tot 2-6 Windows 1-2 tot 1-7

problemen oplossen afdrukkwaliteit C-4 algemene afdrukproblemen C-2 tot C-3 EPS-bestanden C-6 Fiery Downloader C-5 Fiery WebTools C-6

#### R

Rasterscherm, optie A-11 RGB-bron, optie A-12 RGB-scheiding, optie A-12 Roteren, optie A-12

#### S

Schaal, optie A-12
Scheidingen combineren, optie A-13
showpage after EPS files (showpage na EPS-bestanden), optie 4-8
SMB-afdrukken 1-2
Snelkoppelingen 1-12
Solaris 2.x 3-2
Steunkleuraanpassing, optie A-13
Stijl zwarte overdruk, optie A-13

#### **T** taak

archiveren 7-10 taakinstellingen vervangen (Overig) Fosforkleuren, optie A-4 (Overig) Gamma, optie A-4 (Overige) Witte punt, optie A-4 180 graden roteren, optie A-4 Aanpassing voor centreren, optie A-4 Aanpassing voor opkruipen A-5 Aantal afdrukken, optie A-5 afdrukinstellingen A-2 Afdrukmodus, optie A-8 Afdrukstand, optie A-5 Afdrukwachtrij-actie, optie A-5 Bedrukte zijde omlaag, optie A-5 Beeldkwaliteit, optie A-5 Beeldverfijning, optie A-6 Boekje, optie A-6 CMYK-simulatiemethode, optie A-6 CMYK-simulatieprofiel, optie A-7 Collationering, optie A-7 Dubbelzijdig afdrukken, optie A-7, A-19 Gemengd paginaformaat, optie A-7 Gemengde media gebruikt, optie A-7 Gemengde media, optie A-7 Helderheid, optie A-8 Kleurmodus, optie A-8 Lade-uitlijning, optie A-8 Mediasoort, optie A-9 Model afdrukken, optie A-9 Model gebruiken, optie A-9 Model maken, optie A-9 Modus digitale pers, optie A-10 Modus voor nietmachine, optie A-10 Offset-taken, optie A-10 Overvullen inschakelen, optie A-10 Paginabereik, optie A-10 Paginavolgorde, optie A-10 Papierbron, optie A-10 Papierformaat, optie A-11 Papiersimulatie, optie A-11 Passend maken, optie A-11 Rasterscherm, optie A-11 RGB-bron, optie A-12 RGB-scheiding, optie A-12 Roteren, optie A-12 Schaal, optie A-12 Scheidingen combineren, optie A-13 Steunkleuraanpassing, optie A-13 Stijl zwarte overdruk, optie A-13 Tekst/afbeeldingen verfijnen, optie A-14

Tekst/afbeeldingen zuiver zwart, optie A-13 Uitvoerbestemming, optie A-14 Uitvoerprofiel, optie A-14 Weergavestijl, optie A-14 Witte PPT-achtergrond wissen, optie A-15 Zwartdetectie, optie A-15 Zwarte overdruk, optie A-15 taken archiveren in Hot Folders 7-10 takenlogboek voor Hot Folders 7-15 TCP/IP-afdrukken 3-1 Tekst/afbeeldingen verfijnen, optie A-14 Tekst/afbeeldingen zuiver zwart, optie A-13 TIFF/IT Converter bestandsindelingen 6-1 configuratiescherm, weergeven 6-2 converteren, bestanden 6-6 mappen maken 6-5 voorkeuren 6-3 **TIFF-bestanden** downloaden 4-1 TrueType-lettertypen B-6

#### U

Uitvoerbestemming, optie A-14 Uitvoerprofiel, optie A-14 UNIX afdrukken met 3-1 lijst opvragen met taken in een wachtrij 3-2 System V 3-2 taken verwijderen uit wachtrij 3-2

#### V

VDP Resource Manager gebruiken 5-14 globale objecten 5-15 vervangen van taakinstellingen A-2 verwerken A-1

#### W

WebLink, *zie* Fiery WebTools
Weergavestijl, optie A-14
Weergeven, lijst (Mac OS) 4-6
Windows

afdrukken met 1-2
afdrukopties instellen 1-2 tot 1-7
PostScript-printerstuurprogramma 1-2
printer, standaardinstellingen 1-6

Windows 2000/XP/Server 2003 1-22
Witte PPT-achtergrond wissen, optie A-15
Witte punt, optie A-4

#### Ζ

Zwartdetectie, optie A-15 Zwarte overdruk, optie A-15 Deze pagina is opzettelijk leeg gelaten